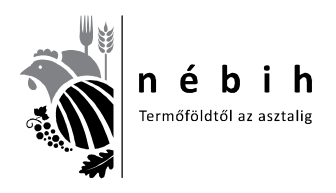

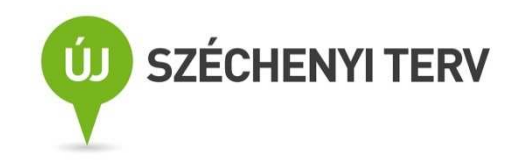

6. számú tananyag A vágóállatok vágás utáni minősítéséről és kereskedelmi osztályba sorolásáról szóló 134/2011. (XII. 22.) VM rendelettel módosított 75/2003. (VII. 4.) FVM rendelettel hatálybalépett változások ismertetése

projekt címe:

ÁROP-2216 - Jogalkalmazás javítása a mezőgazdasági szakigazgatásban 2. (ÁROP 2216-2012-2012-0002)

projektgazda:

Nemzeti Élelmiszerlánc-biztonsági Hivatal

készítette:

Állattenyésztési igazgatóság

dátum:

2012. november 28.

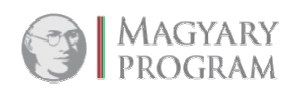

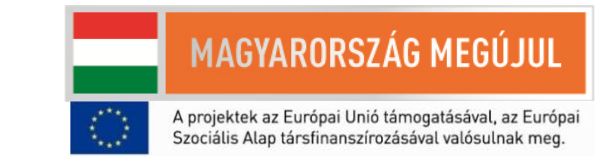

| projekt neve:    | ÁROP - 2216 - Jogalkalmazás javítása a mezőgazdasági szakigazgatásban<br>(regisztrációs szám: ÁROP 2216-2012-2012-0002)                                                                                                    |
|------------------|----------------------------------------------------------------------------------------------------|
| projektgazda:    | Nemzeti Élelmiszerlánc-biztonsági Hivatal                                                                                                    |
| dokumentum címe: | <ul> <li>6. számú tananyag</li> <li>A vágóállatok vágás utáni minősítéséről és kereskedelmi osztályba sorolásáról szóló 134/2011. (XII. 22.) VM rendelettel módosított 75/2003. (VII. 4.) FVM rendelettel hatálybalépett változások ismertetése</li> </ul> |
| készítette:      | Állattenyésztési igazgatóság, Vágóállat Minősítés-felügyeleti Osztály                                                                                                    |
| dátum:           | 2012. november 28.                                                                                                    |
| verzió:          | 1.0                                                                                                    |

A dokumentumot jóváhagyta:

| Név                | Státusz | Dátum              | Aláírás |
|--------------------|---------|--------------------|---------|
| dr. Oravecz Márton | elnök   | 2012. november 28. |         |

| Név              | Státusz          | Dátum              | Aláírás |
|------------------|------------------|--------------------|---------|
| Dr. Józwiák Ákos | szakmai irányító | 2012. november 28. |         |

| Név          | Státusz        | Dátum              | Aláírás |
|--------------|----------------|--------------------|---------|
| Németh Csaba | témakör vezető | 2012. november 28. |         |

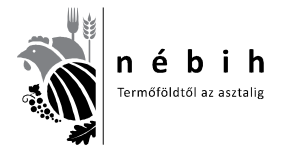

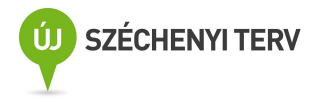

#### TARTALOMJEGYZÉK

| A projekt célja és keretei                                                | 4           |
|---------------------------------------------------------------------------|-------------|
| Bevezetés                                                                 | 5           |
| A joganyag tárgyi ismertetése                                             | 7           |
| OVMR ismertetés                                                           | 7           |
| SERTÉS KLIENS program                                                     | 8           |
| Sertés Kliens I. rész – Első lépések, adatfeltöltések                     | . 16        |
| Sertés Kliens II. rész – Felvásárlás, falkásítás, vágásra adás            | . 22        |
| Sertés Kliens III. rész – Vágás, minősítés, adatküldés a központi modulba | . 45        |
| Konklúzió 5 <b>Hiba! A könyvjelző nem léte</b>                            | <b>zik.</b> |
| Mellékletek                                                               | 58          |
| Jogszabályi keretek összefoglalása                                        | . 58        |
| Ellenőrző kérdések                                                        | . 60        |

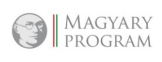

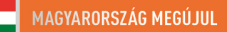

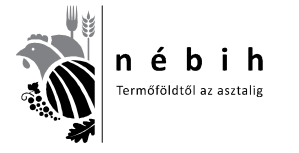

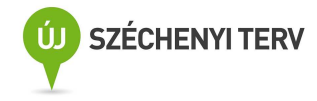

## A PROJEKT CÉLJA ÉS KERETEI

Az Államreform Operatív Program keretén belül meghirdetett Jogalkalmazás javítása című pályázati konstrukció célja az volt, hogy az elfogadásra, illetve módosításra kerülő jogszabályok gyakorlati alkalmazását elősegítő képzések megvalósulhassanak, ezzel elősegítve az érintett jogterületeken az egységes és hatékony jogalkalmazást. Pályázatot kizárólag egy vagy több, központi szinten elfogadott és kihirdetett jogszabály, vagyis törvény, kormányrendelet és/vagy miniszteri rendelet végrehajtását közvetlenül szolgáló képzések megtartására lehetett benyújtani.

A pályázó Nemzeti Élelmiszerlánc-biztonsági Hivatal a 2011-ben, azonos témában kivitelezett pályázatának tapasztalatait felhasználva és sikeres megvalósításából erőt merítve új, hasonló tematikájú pályázatot nyújtott be 2012. augusztus 3-án *Jogalkalmazás javítása a mezőgazdasági szakigazgatásban 2*. címmel, amit a közreműködő szervezet támogatásra érdemesnek ítélt. A Projekt megvalósításának tervezett ideje 2012. október 1-től 2013. május 31-ig tart.

A projekt első sorban élelmiszerlánc-biztonsági, mezőgazdasági, élelmiszeripari és speciális szakigazgatási jogszabályok végrehajtását közvetlenül szolgáló képzések megtartását célozza. A projekt célcsoportját a NÉBIH vezetői, hatósági tevékenységet végző munkatársai, a kormányhivatalok szakemberei és az érintett ágazatok szereplői alkotják. A projekt fő elemei közé tananyagok elkészítése, képzések-, oktatások megtartása tartozik.

A projekt keretében 16 db téma oktatását végezzük el, az általunk készített tananyagok segítségével, összesen 3700 főnek, Ebből a létszámból 2450 főt hagyományos úton tervezünk oktatni (10 téma), előadás keretében és 1250 főt elektronikus távoktatás, ún. e-learning kurzus (7 téma) segítségével Az elkészült tananyagokat és a tananyagokról készült összefoglalókat az oktatásokat követően ingyenesen hozzáférhetővé tesszük a honlapunkon.

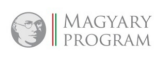

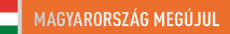

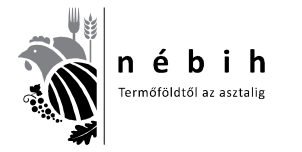

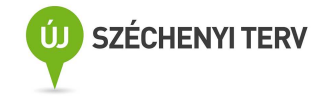

# BEVEZETÉS

A 134/2011. (XII. 22.) VM rendelet egy módosítás, amely a 75/2003. (VII.4.) FVM rendeletet módosította néhány pontban.

**1.** § (1) A vágóállatok vágás utáni minősítéséről szóló 75/2003. (VII. 4.) FVM rendelet (a továbbiakban: R.) 1. § 2. pontja helyébe a következő rendelkezés lép:

"2. Minősítő szervezet: a vágóállatok minősítésére jogosult jogi személy vagy jogi személyiséggel nem rendelkező gazdálkodó szervezet."

(2) Az R. 1. § 8. pontja helyébe a következő rendelkezés lép:

"8. Vágóállat: azonosító jelöléssel és azonosításra szolgáló dokumentumokkal ellátott vágósertés, vágómarha, vágójuh és vágókecske a vágóhelyre való útra indításától a vágóhelyen történő leöléséig."

**5.** § Az R. 2. § (1) bekezdésében a "nem tenyészállatként tartott sertés" szövegrész helyébe a "vágósertés" szöveg, a 2. § (2) bekezdésének b) pontjában a "nem tenyészállatként tartott sertésre" szövegrész helyébe a "vágósertésre" szöveg lép.

Ezekkel a módosításokkal a jogalkotó egyértelművé akart tenni néhány fogalmat, amelyek eddig nem voltak egzaktul megfogalmazva és félreértésre adtak alkalmat.

2. § Az R. 3. § (2) bekezdése helyébe a következő rendelkezés lép:

"(2) A vágóállatok vágás utáni minősítésével kapcsolatos feladatok ellátásával összefüggőadatokat tartalmazó központi adatbázist az MgSzH működteti. Az MgSzH az illetékes terméktanács számára az adatbázisból előre egyeztetett módon és tartalommal – személyes adatokat nem tartalmazó – adatot szolgáltat."

**3.** § Az R. 18. § (2) bekezdés e) pontja helyébe a következő rendelkezés lép:

#### [Az MgSzH hatósági feladatai körében]

"e) vágóállatokra vonatkozóan az Európai Bizottság jelentéseihez szükséges vágott test minősítési adatbázist működtet és adatot szolgáltat a minisztérium részére."

Így a rendelet az adatbázisok kezelését egy kézbe adta, mivel eddig a sertés minősítési adatbázist a VHT kezelte, és most ez is az MgSzH-hoz vagyis 2012.03.15-től az új nevén a NÉBIH-hez került.

Így egy egységes adatbázis került kialakításra minden állatfajra, és történhet az adatszolgáltatás a minisztérium részére az Európai Bizottsághoz benyújtandó jelentéshez.

## 4. § Az R. 19. § (3) bekezdése helyébe a következő rendelkezés lép:

"(3) A 2. § alapján minősítésre kötelezett vágóhíd az MgSzH minősítő helyre vonatkozó engedélye nélkül, illetve engedélyt visszavonó határozata alapján vágási tevékenységet nem végezhet."

Ez egy lényeges pont, ami kimondja, hogy a minősítésre kötelezett vágóhíd minősítés nélkül vágási tevékenységet nem végezhet.

Ezeken kívül aktualizálni kellett a névváltozásokat is MgSzH Központról MgSzH-ra.

A 75/2003. (VII.4.) FVM rendeletet lényeges helyeken változott, amelyek megismertetése a termékpálya szereplőivel szükséges. Így mindenki jogkövető módon tudja gyakorolni feladatait.

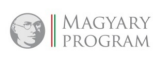

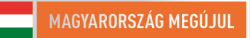

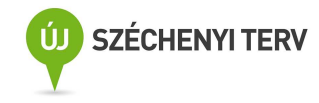

A kormányhivatalok részéről nem egyértelmű, hogy amennyiben heti maximum 200 db vágósertésnél, vagy 75 db vágómarhánál többre engedélyezik a vágóhídon a levágható mennyiséget, akkor minősítő hely engedéllyel is rendelkeznie kell a vágóhídnak.

A vágóhíd üzemeltetőknek tudniuk kell, hogy már nem csak minősítő szervezettel, hanem tevékenységét nem minősítő szervezet keretében végző minősítővel is szerződést köthetnek. Meg kell ismerniük a minősítéshez szükséges feltételeket, engedélyezési eljárásokat, műszereket. (Ezek részletes leírásait a Vágóállat Minősítés-felügyelet Szabályzata és a 136/2011 (XII.21.) VM rendelet tartalmazza.) Elérhetők a következő honlap címeken:

", http://www.nebih.gov.hu/szakteruletek/szakteruletek/allattenyesztes/szakteruletek/vagoallat\_minosites/szabalyzat; http://jogszabalykereso.mhk.hu/MK11157.pdf."

A vágóhídi ENAR ügyintézőknek már nem az a feladata, hogy papír alapon rögzítésre elküldje a sertés szállítóleveleket, hanem a Sertés Kliens program FELVÁSÁRLÁS részében rögzíti és elektronikusan küldi meg a központi adatbázisnak. Ehhez elsődlegesen ismernie kell az "Útmutató a vágóhidak ENAR felelőse részére a sertés ENAR bizonylatainak használatához" című anyagot és a Sertés Kliens program használatát is.

Elérhető a következő honlap címen: http://www.enar.hu/SenarUTvagohid.pdf

A minősítő szervezetek vezetőinek, minősítőinek és a tevékenységét nem minősítő szervezet keretében végző minősítőnek is meg kell ismernie és alkalmaznia kell az aktuális jogszabályokat, minősítő eszközöket és programokat.

Jelen dokumentum célja, hogy gyors eligazodást nyújtson a vágóhídi (informatikai) szakemberek számára a **Sertés Kliens** telepítését illetően.

A tananyagban ismertetésre kerülő témák:

#### OVMR ismertetés

Előírások az OVMR használatához, SERTÉS KLIENS program telepítési és használati útmutatója

## SERTÉS KLIENS program

Sertés Kliens I. rész – Első lépések, adatfeltöltések

Sertés Kliens II. rész – Felvásárlás, falkásítás, vágásra adás

- 1. FELVÁSÁRLÁS
  - o <u>Kalapácsos jelölés esetén</u>
  - o <u>Krotáliás (füljelzős) jelölés esetén</u>
  - o Külföldi szállítmány esetén.
- 2. Falkába sorolás
- 3. VÁGÁSRA ADÁS
- 4. Falka visszavonása vágási tervből

Sertés Kliens III. rész – Vágás, minősítés, adatküldés a központi modulba

- 1. Vágás, minősítés,
- 2. Adatküldés a központi modulba
  - o Szállítólevelek küldése
  - o Vágási, minősítési adatok küldése
- 3. Napi jelentés és egyéb összesítők kinyomtatása

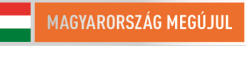

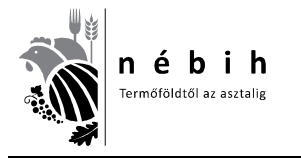

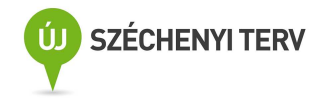

## A JOGANYAG TÁRGYI ISMERTETÉSE

#### **OVMR** ismertetés

Az Országos Mezőgazdasági Minősítő Intézet (OMMI), majd a Mezőgazdasági Szakigazgatási Hivatal (MgSzH) kialakította a vágóhídi minősítési adatok nyilvántartásának és feldolgozásának informatikai rendszerét, az OVMR-t. Az OVMR rendszerhez szorosan kapcsolódik a vágóhidak részére az MgSzH által ingyenesen biztosított <u>marha és juh</u> vágóhídi modul, illetve az MgSzH központi adatbázisába történő elektronikus adattovábbítását elősegítő kommunikációs modul. A vágóhídi modul teljes mértékben lefedi és támogatja a vágóállatok minősítésének vágóhídi folyamatait a felvásárlástól (beérkeztetés) a minősítés folyamatán keresztül a független minősítő szervezetek minősítői és tevékenységüket nem minősítő szervezet keretében végző minősítők által előállítandó napi jelentés elkészítésétől a vágóhidak által a NÉBIH felé kötelezően szolgáltatandó adatok kezeléséig. Végezetül, a kommunikációs modul biztosítja a NÉBIH központi adatbázisába történő minősítési adatok feladását. <u>Sertés</u> esetében már egy egységes rendszer került kialakításra 2012-ben, Sertés Kliens néven, mely szintén ingyenesen letölthető a NÉBIH honlapról. Ez a rendszer kezeli a sertés szállítási (ENAR) dokumentációt, a minősítési (OVMR) adatokat és ezek központi adatbázisába történő juttatását.

Rendeleti (75/2003. (VIIA.) FVM rendelet) kötelezettségekből adódóan a vágóhidaknak kötelességük a vágóállatok minősítési adatait elektronikusan továbbítani a NÉBIH felé, az OVMR központi adatbázisába. A vágóhidaknak nem kötelességük azonban az OVMR vágóhídi modulját használni, helyette tetszőleges a vágóhíd által kiválasztott megoldást alkalmazhatnak. Azonban, az adatok OVMR központi adatbázisába történő elektronikus továbbításának kizárólagosan támogatott módja az OVMR kommunikációs modulja által megvalósított kommunikációs mechanizmus alkalmazása. Ennek megfelelően a NÉBIH számára kötelezően szolgáltatandó adatokat kizárólag az OVMR kommunikációs modulján keresztül lehet továbbítani. Azon vágóhidak, amelyek nem az OVMR vágóhídi modulját kívánják használni, a NÉBIH a központi adatbázisához történő csatlakozás feltételéül szabta, hogy a kialakított rendszer feleljen meg alapvető információtechnológiai biztonsági elvárásoknak, illetve kialakításra kerüljenek azok a manuális kontrollok (pl. szigorú elszámolású bizonylatok), melyek kellő mértékben garantálják az OVMR adatbázisába felkerülő adatok hitelességét.

Mint a bevezetőből kiderült, a vágóhidakon a vágóhídi modult lehetséges (ugyanis a vágóhíd már rendelkezik egyedi minősítés-nyilvántartási rendszerrel, úgy a vágóhídi modult nem szükséges letelepíteni), a kommunikációs modult pedig szükséges letelepíteni, hogy a rendeleti szabályozásból adódó adatszolgáltatásnak, ill. a minősítőhely engedélyezés feltételeinek megfeleljen a vágóhíd. Azonban arról a vágóhídnak kell gondoskodnia, hogy a meglévő minősítés-nyilvántartási rendszeréből az OVMR kommunikációs modul specifikációjának megfelelő **adattartalommal** és **formátumban** előállítsa, és a kommunikációs modul elindításával azokat a rendeletben meghatározott gyakorisággal (naponta online) továbbítsa a NÉBIH felé.

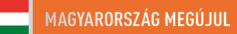

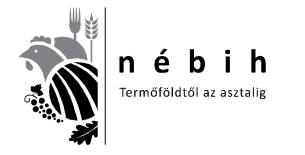

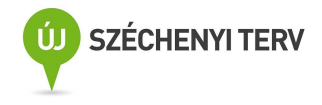

#### SERTÉS KLIENS program

Ahol még nem a <u>SERTÉS KLIENS</u> 2.5-ös verzió van, új telepítést kell végezni. Ha a telepítés megtörtént, attól kezdve a program minden megnyitáskor automatikusan frissíti magát, ha van újabb verzió.

| 🕹 KAPU - A legjobb weblapok egy helyen              | - Mozilla Firefox                                                                                                    |                                                                                                    |                                                                         |                                                                                                    |                                                           |            |                        |
|-----------------------------------------------------|----------------------------------------------------------------------------------------------------|----------------------------------------------------------------------------------------------------|-------------------------------------------------------------------------|----------------------------------------------------------------------------------------------------|-----------------------------------------------------------|------------|------------------------|
| Eáj Szerkesztés Nézet Előzmények Könyv              | jelzők Eszközök Súgó                                                                                                    |                                                                                                    |                                                                         |                                                                                                    |                                                           |            |                        |
| < 🖂 - C 🗙 🏠 🔣 http://w                              | ww.kapu.hu/                                                                                                    |                                                                                                    |                                                                         |                                                                                                    | ☆ -                                                       | 🚰 - Google | P                      |
| 🙍 Legtöbbször látogatott 📄 Bevezetés <u>ଲ</u> Friss | hirek                                                                                                    |                                                                                                    |                                                                         |                                                                                                    |                                                           |            |                        |
| 🔣 KAPU - A legjobb weblapok egy h 🔯                 | Nebih                                                                                                    | -                                                                                                    |                                                                         |                                                                                                    |                                                           |            | ~                      |
|                                                     | Kapu                                                                                                    | + Legue                                                                                                    | n ez a kezdőlapomi                                                      | 2012. május 30. szerda                                                                                                    | , 22. hét, 17°C                                           |            | -                      |
|                                                     | Кари                                                                                                    |                                                                                                    |                                                                         | Mai névnap(ok                                                                                                    | ı): Janka, Zsanett                                        |            |                        |
|                                                     | Állam Blog Fo<br>Allás Bistosítás G<br>Apró Buluár G<br>Anház Chat Hi<br>Autó Egészség Hi<br>Baba Erotika He<br>Bank Fottórő He                                    | rma-1 Időjárás<br>azdaság Ingatlan<br>rerek Internet<br>sisállat Iskola<br>rek Játék<br>proszkóp Képeslap<br>imor Könyv | Közösság<br>Kultúra<br>Lakás<br>Letöltés<br>Lottó<br>Menetrend<br>Motor | Mozi Társkereső<br>Női-Japok Telefon<br>Rádió Térkép<br>Recept Tőzsde<br>Sport TV<br>Szinház Utozás<br>Szótár Valuta                                                                                                    | Videó<br>Webkamera<br>Zene<br>*Saját                      |            |                        |
|                                                     | Szeme                                                                                                    | Hitelfolyós<br>Byi kölcsön akár 8 millió<br>www.budar                                                                   | sitás Gyorsan<br>) Ft-ig, folyósítás<br>estbank hu/Hitel                | pár napon belül!                                                                                                    | Joogle Hirdetések                                         |            |                        |
|                                                     | Videó & Játék<br>- Drámai gázolás (18+) (új)<br>- Félresikvilk kanyar<br>- Nem túl ügyes macska<br>- Tragikus baleset (18+)<br>- Korábbi videóajánlók >><br>E-mail | Képajánló<br>- 40 érdekes ké<br>- 40 érdekes ké<br>- 40 érdekes ké<br>- 40 érdekes ké<br>- Korábbi linkaja              | p 1252. (dj)<br>p 1251.<br>p 1250.<br>p 1249.<br>inlók >>               | <ul> <li>Klemelt hírek (x)</li> <li>Nyáři kuponnapka za<br/>Europarkban júnis 8-<br/>- Böngésszen kedvező<br/>údůlásek közötti (ég)</li> <li>Szavaz a legszebb é<br/>tablóral</li> <li>Aconadi előzetes hít<br/>Cofidis</li> </ul> | 9-éni (4))<br>árú ausztriai<br>irettségi<br>elbírálat –   |            |                        |
|                                                     | Login:<br>Jelszó:<br>Freemail.hu V<br>Belépés                                                                                                    | Coogle"                                                                                                    | Egyéni keresés<br>eresés<br>ik                                          | Phitelikerett     Ingyenes átvizsgálás     szervizakciók a Toyotá     Hogyan csökkenthete     vállalkozásom költsége     Ne spöroljon tovább.     felesleges dolgaitl (új)     CITROEN C4 Picasso     enyten 5,444 S100 Pb         | és<br>inál.<br>sit?<br>Tegye pénzé<br>: dízel<br>tól (ra) |            | ×                      |
| Kész                                                |                                                                                                    |                                                                                                    |                                                                         |                                                                                                    |                                                           |            |                        |
| 🯄 Start 🔰 🔞 🖂 🖉 🔍 🕑                                 |                                                                                                    |                                                                                                    |                                                                         |                                                                                                    |                                                           |            | 🂑 🕞 9:40<br>⋓ 🗷 szerde |
| 🕲 FIKSZ verzió: 2.1 (Kil                            | 🗧 🕹 KAPU - A legjobb web 😢 l                                                                                                    | etőbések 💽                                                                                                    | Beérkezett üzenetek                                                     | 🔄 Dokumentumi - Micro                                                                                                    |                                                           | Ĩ          | 2012.05.30.            |

Megnyitunk egy internet oldalt. A cím részt kijelöljük, ahogy az alábbi képen látható.

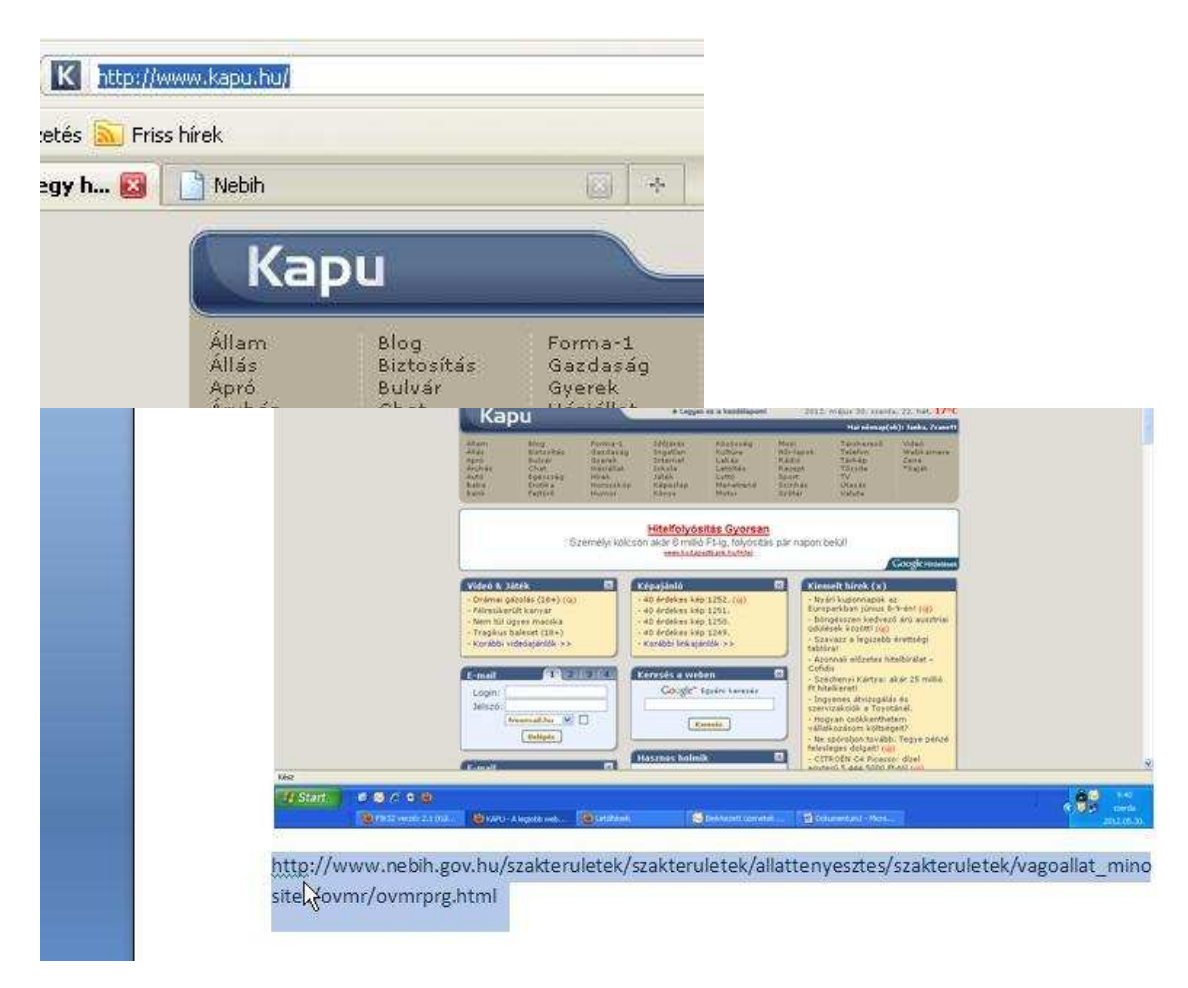

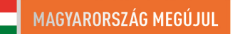

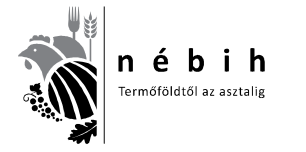

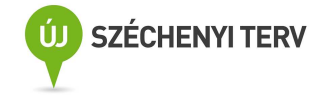

Ahogy a fenti képen látható az egér bal gombbal kijelöljük a következő oldalon az alábbi kék szöveget.

http://www.nebih.gov.hu/szakteruletek/szakteruletek/allattenyesztes/szakteruletek/vagoallat\_mino sites/ovmr/sertes\_OVMR/sertes\_OVMR\_tel\_keszlet

Majd a Ctrl + C gombok egyszerre megnyomásával mentjük.

Ezután az alábbi kép szerint kijelöljük a címsort és a Ctrl + V gombok egyszerre megnyomásával bemásoljuk a sorba és nyomunk egy enter gombot.

| Előz <u>m</u> ények <u>K</u> önyv | rjelzők <u>E</u> szközök <u>S</u> úgó |       |                         |     |
|-----------------------------------|---------------------------------------|-------|-------------------------|-----|
|                                   | ww.kapu.hu/                           |       |                         |     |
| 🗋 Bevezetés 🔝 Friss               | ; hírek                               |       |                         |     |
| blapok egy h 🔯 🗍                  | Nebih                                 | · · · |                         |     |
|                                   | Kapu                                  |       | Legyen ez a kezdőlapoml | 201 |

Akkor az alábbi oldal jelenik meg.

|       | n é l<br>Termöföldtö                                       | b i h                    |                                                 | <b>6</b> 30                              | Nemzet                       | i Élelmiszerlánc-bi | ztonsági l   |
|-------|------------------------------------------------------------|--------------------------|-------------------------------------------------|------------------------------------------|------------------------------|---------------------|--------------|
| Î     |                                                            | Főole                    | lal A Hivatalról                                | Szakterületek                            | Nyomtatványok                | Kapcsolatfelvétel   | Elérhető     |
|       | • Akadálymentes változat English                           | Szakterületek > Allatten | yésztési Igazgatóság > Sza                      | kterületek > Vágóállat N                 | finősítés-felügyeleti Osztál | y > OVMR            |              |
|       | Állattenyésztési<br>Igazgatóság                            | program > Sertés OVMI    | t > Teljes telepítőkészlet a<br>tőkészlet a ser | sertés OVMR-hez<br>tés OVMR-he           | 2Z                           |                     | 🤔 Ügy        |
| 11    | Általános információk                                      | 🕑 Új SQL telepí          | ю́ [47450КВ]                                    |                                          |                              | 6                   | Alla         |
| 1     | Szakterületek                                              | NÉBIH sertés             | kliens 2.4-es telje                             | s verzió [4624KB                         | 1                            | C                   | 🗾 álla       |
| - T ( | Szarvasmarha                                               |                          |                                                 | an anna an an an an an an an an an an an | -                            |                     | <b>1</b> 611 |
|       | Sertés, juh, kecske                                        |                          |                                                 |                                          |                              | (                   |              |
| 100   | Baromfi, kisállat                                          |                          |                                                 |                                          |                              |                     | - and        |
|       | Ló                                                         |                          |                                                 |                                          |                              | 1                   | 📕 Álla       |
|       | Tenyésztés Szervezési és<br>Teljesítményvizsgálati Osztály |                          |                                                 |                                          |                              | Q                   | terr         |
| 1000  | Tenyésztési Hatósági Osztály                               |                          |                                                 |                                          |                              | 7                   | -            |
| 100   | Állatgenetikai Erőforrások Osztálya                        |                          |                                                 |                                          |                              | 6                   | Álla 🔶       |

Kijelöljük az "**Új SQL telepítő**" sort és rákattintunk. A következő abalak nyílik le.

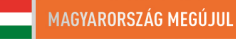

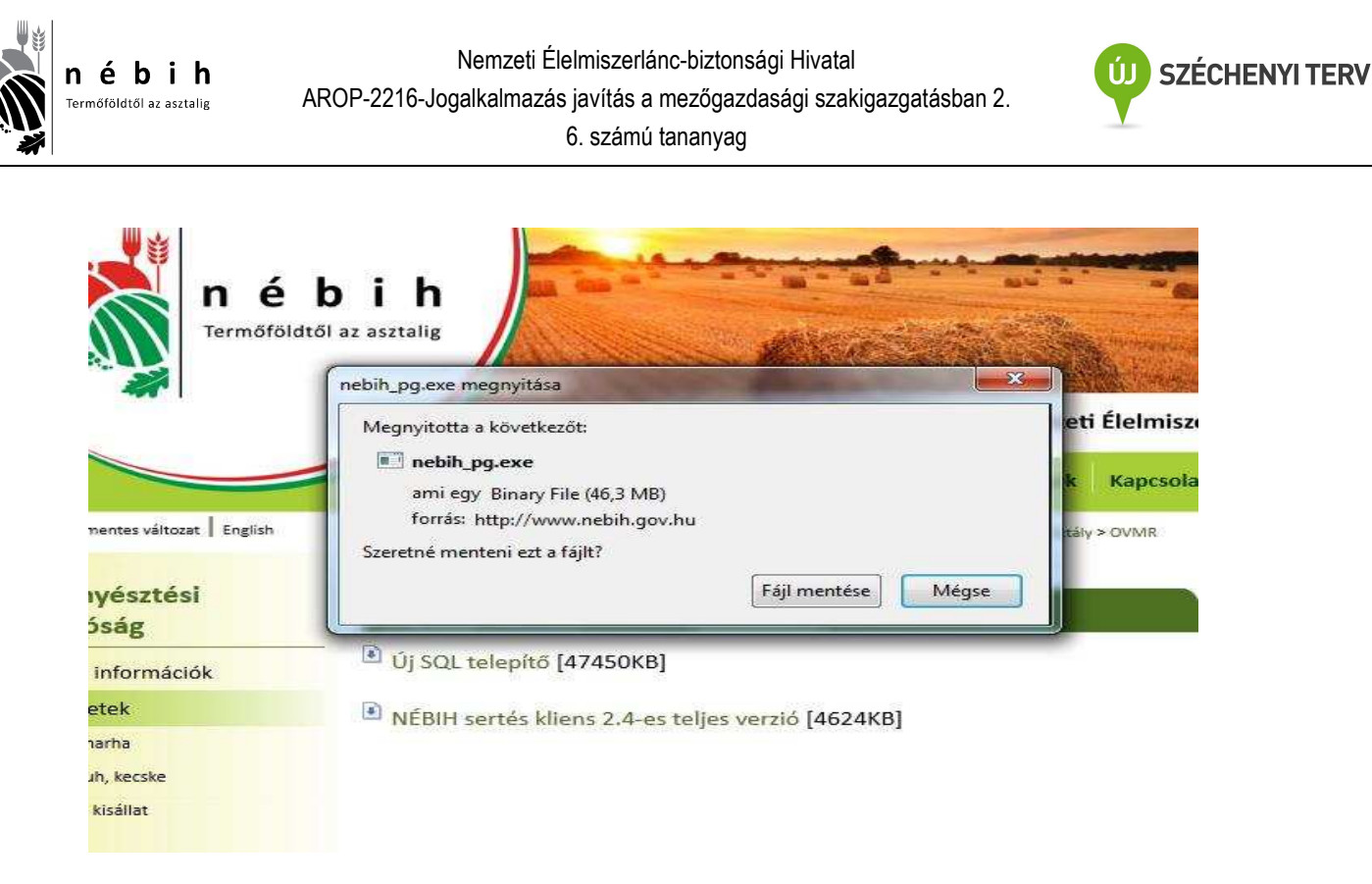

A <u>Fájl mentése</u> gombra kattintunk, majd megkeressük a <u>letöltések</u> mappát, kiválasztjuk a <u>nebih</u> <u>pq.exe</u> sort és az egér bal gombbal rákattintunk.

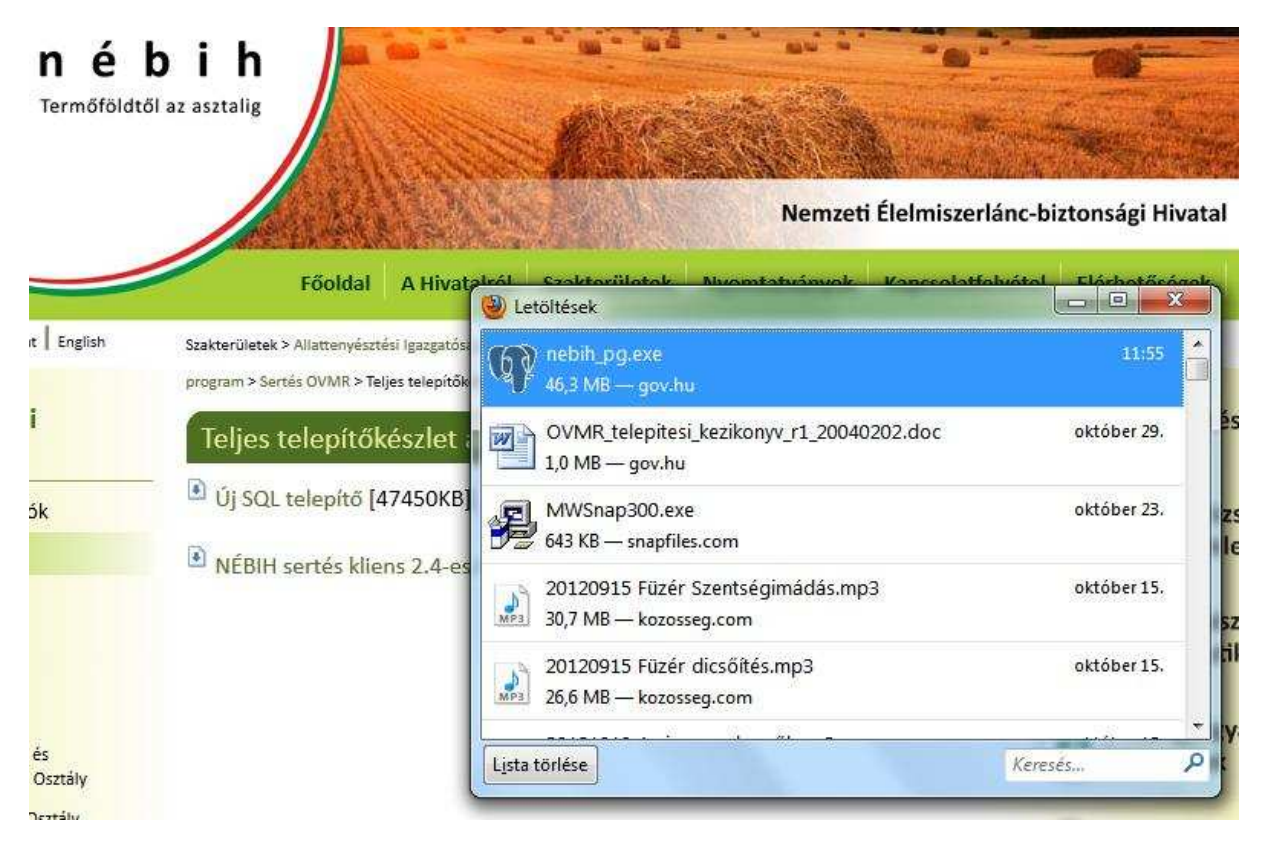

Ezután az alábbi ablakok jelennek meg. **Mindig a megfelelő gomb megnyomásával tovább lépünk**. A legvégén a **<u>FINISH</u> gomb megnyomásával végeztünk**.

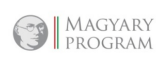

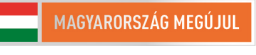

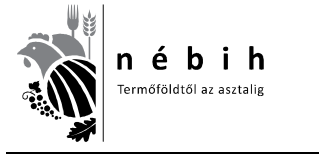

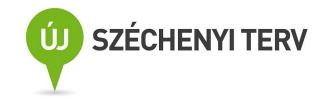

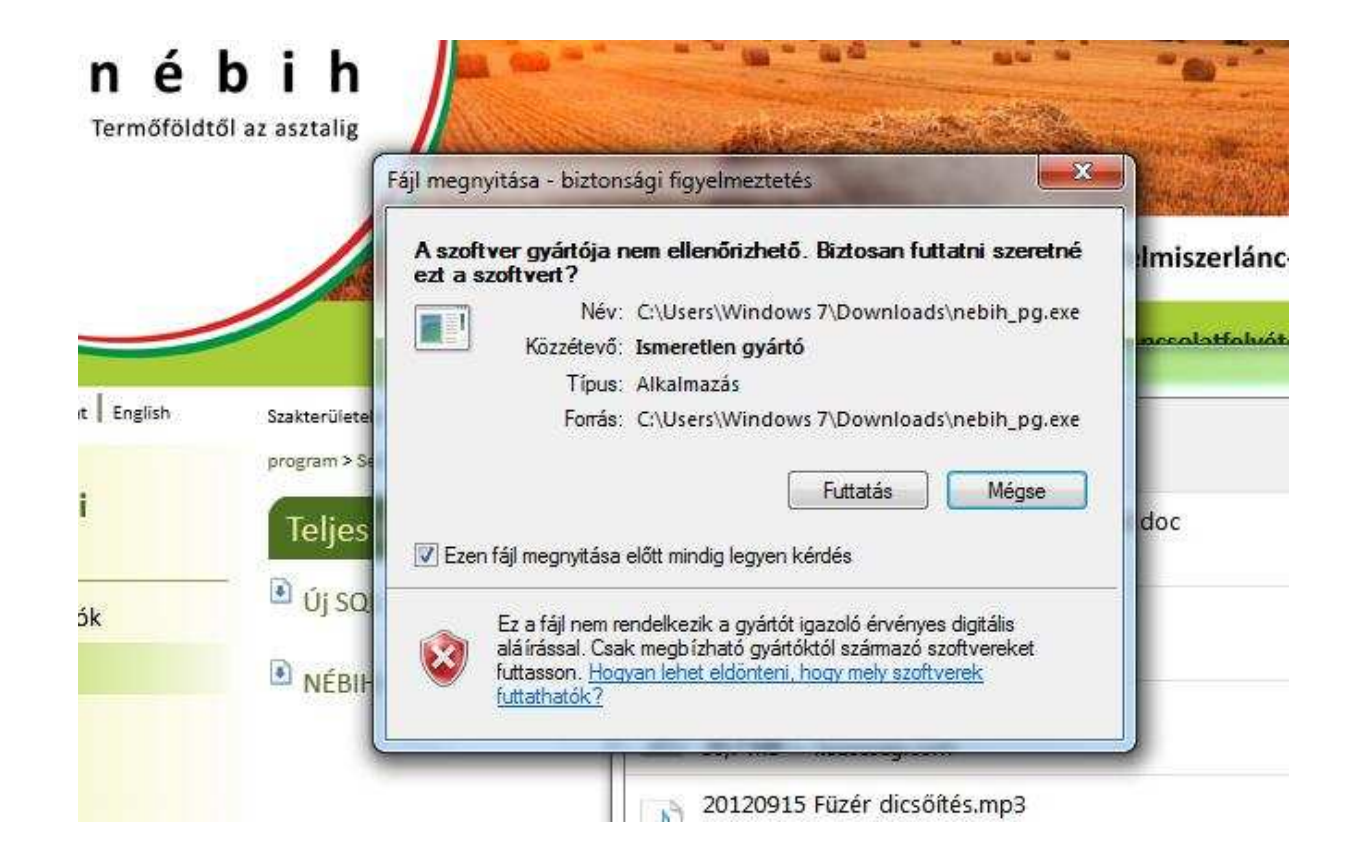

Visszatérünk az internetes NÉBIH oldalra.

|       | Termőföldtő                                                | b i h<br>ől əz asztalig<br>Nemzeti Élelmiszerlánc-biz                                                         | ztonsági l   |
|-------|------------------------------------------------------------|----------------------------------------------------------------------------------------------------|--------------|
| ) r   |                                                            | Főoldal A Hivatalról Szakterületek Nyomtatványok Kapcsolatfelyétel                                            | Elérhető     |
|       | • Akadálymentes változat English                           | Szakterületek > Allattenyésztési Igazgatóság > Szakterületek > Vágóállat Minősítés-felügyeleti Osztály > OVMR |              |
|       | Állattenyésztési<br>Igazgatóság                            | program > Sertés OVMR > Teljes telepítőkészlet a sertés OVMR-hez                                              | 🤔 Ügy        |
| 1. 10 | Általános információk                                      | Új SQL telepítő [47450KB]                                                                                     | Alla         |
|       | Szakterületek                                              | NÉBIH sertés kliens 2.4-es teljes verzió [4624KB]                                                             | 🗗 álla       |
|       | Szarvasmarha                                               |                                                                                                    | <b>1</b> 611 |
|       | Sertés, juh, kecske                                        | (                                                                                                    | Alla dia     |
|       | Baromfi, kisállat                                          |                                                                                                    |              |
|       | Ló                                                         | 1                                                                                                    | Alla         |
|       | Tenyésztés Szervezési és<br>Teljesítményvizsgálati Osztály | Q                                                                                                    | 🕑 terr       |
| 1000  | Tenyésztési Hatósági Osztály                               |                                                                                                    | -            |
| 100   | Állatgenetikai Erőforrások Osztálya                        |                                                                                                    | Alla 🔴       |

Kijelöljük a "NÉBIH sertés kliens 2.4 teljes verzió" sort és rákattintunk. A következő abalak nyílik le.

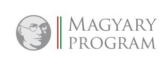

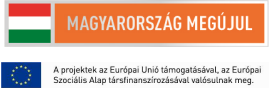

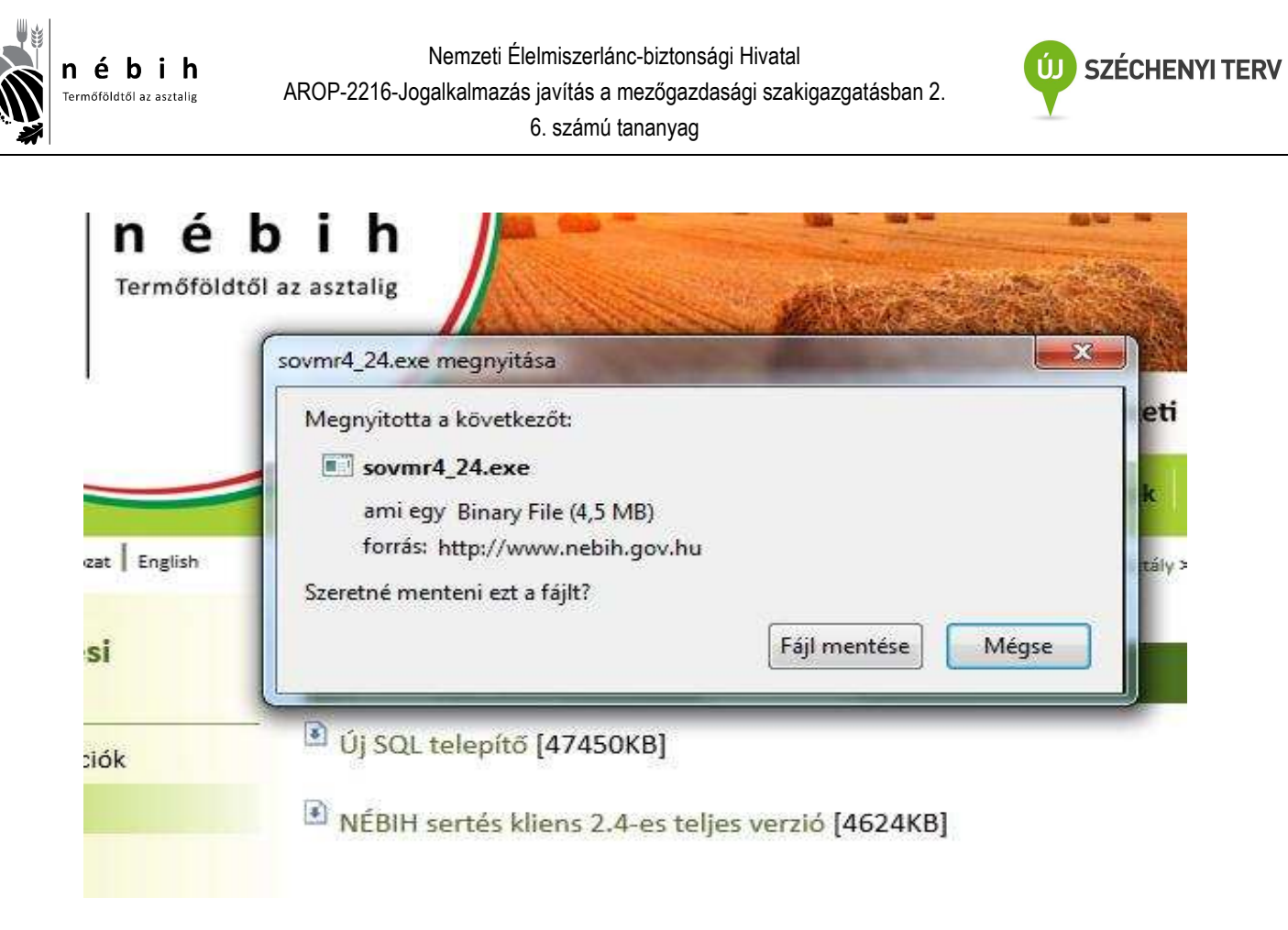

A <u>Fájl mentése</u> gombra kattintunk, majd megkeressük a <u>letöltések</u> mappát, kiválasztjuk az <u>SOVMR4\_24.exe</u> sort és az egér bal gombbal rákattintunk.

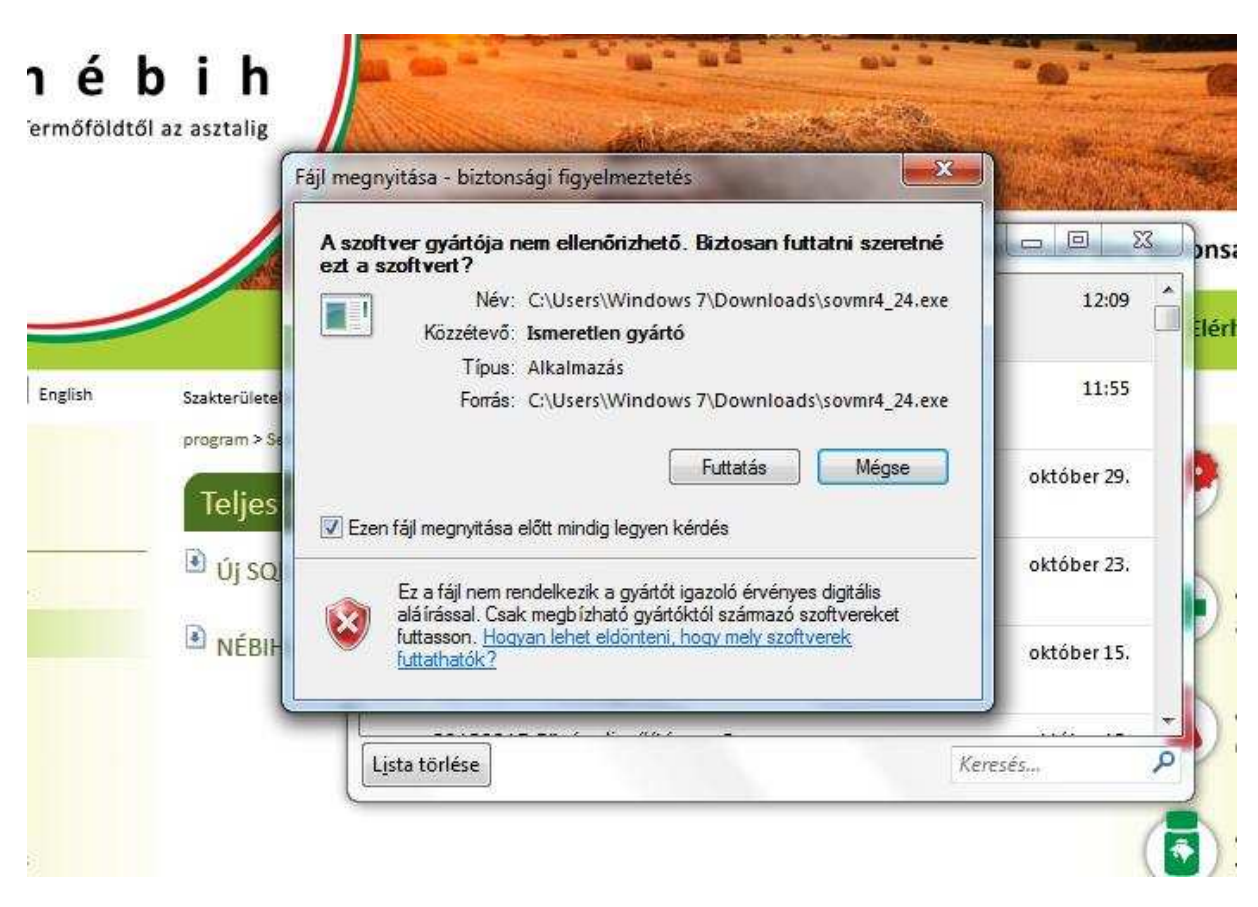

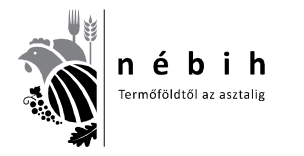

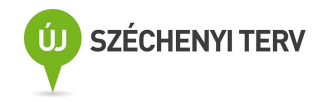

Ezután a következő ablakok jelennek meg. **Mindig a megfelelő gomb megnyomásával tovább lépünk**. A legvégén a **<u>FINISH</u>** gomb megnyomásával végeztünk.

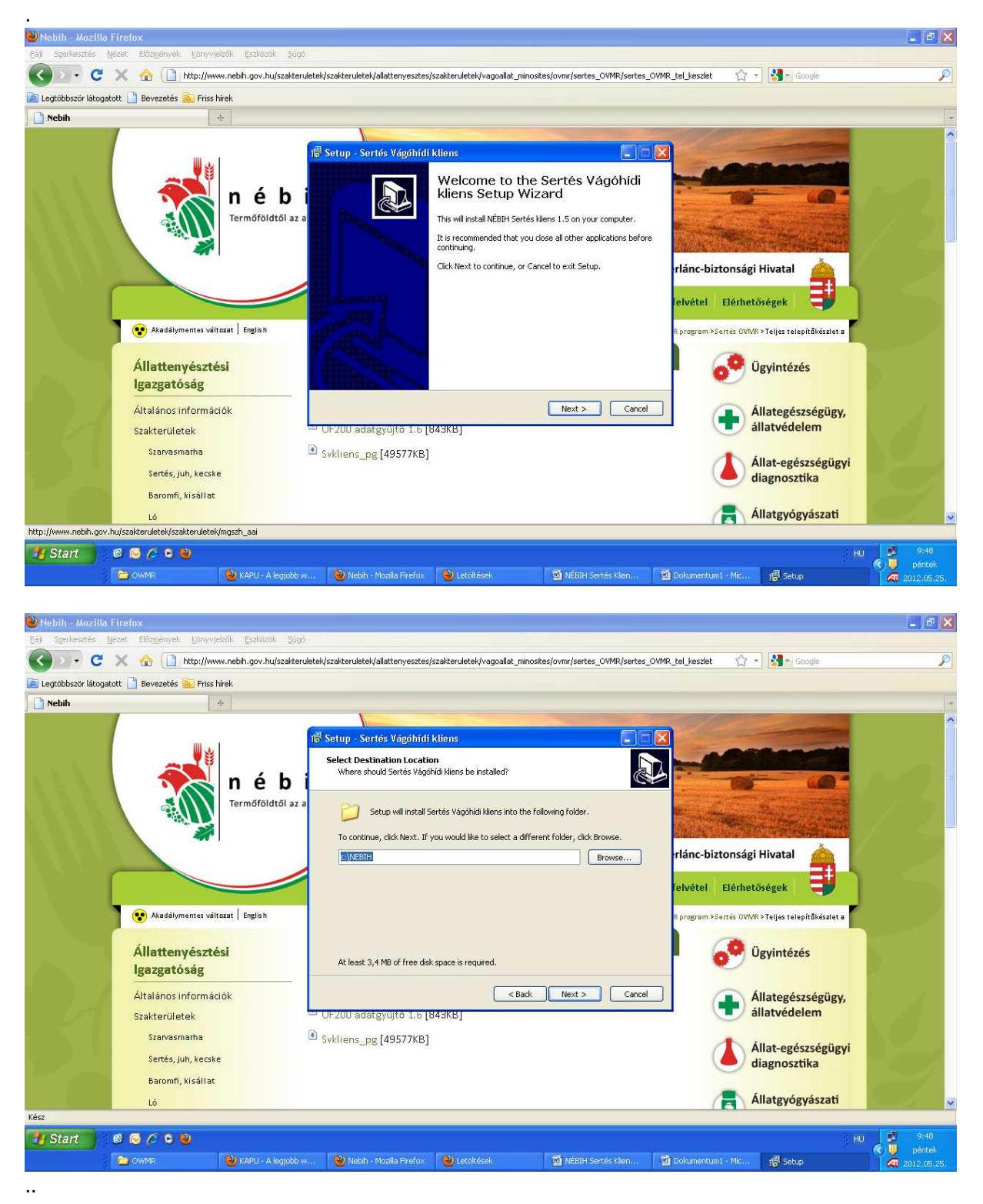

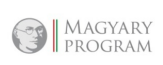

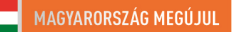

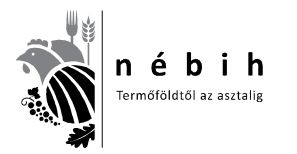

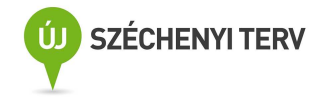

| Kezdőlap Beszúrás Lap elrence<br>kezdőlap Beszúrás Lap elrence<br>kezdőlap Beszúrás Calibri (Szöve<br>Beillesztés Formátummásoló FD A | tezése Hivatkozás Levelezés<br>igtorzs) * 11 * A^ A () ()<br>* abe x, x* Aa * * - A • ■                                                                                                    | Dokumentum1 - Mich<br>Korrektúra Nézet<br>- (Ξ + '〒+' □= # (24) (¶)<br>= = = (3=+)(2++)(2++)(3++)                                                                     | osoft Word<br>AaÁáBbCt AaÁáBbCt AaÁáI<br>1 Normái 1 Nincs tér Címsor : | BI AaÁáBb AaA               | _ ∞ ×<br>A Keresés •<br>tilus-<br>soitás • ↓ Kijelölés • |
|----------------------------------------------------------------------------------------------------|----------------------------------------------------------------------------------------------------|----------------------------------------------------------------------------------------------------|------------------------------------------------------------------------|-----------------------------|----------------------------------------------------------|
| Vágólap 🖓                                                                                                    | Betütipus 🕞                                                                                                    | Bekezdés 🖓                                                                                                    | S                                                                      | itilusok                    | Szerkesztés                                              |
|                                                                                                    | The benefit of the second second seco | rtés Vágdhíði kliens<br>nstall<br>now ready to begin installing Sertés Vágd<br>all to continue with the installation, or cik<br>ny settings.<br>ion location:<br>EBIH | k Back if you want to review or                                        |                             | ē                                                        |
|                                                                                                    | <.                                                                                                    |                                                                                                    | Back Instal Cancel                                                     |                             |                                                          |
|                                                                                                    | Hamistration<br>Economics<br>Samistration<br>Manual Annual<br>Samistration<br>Samistration                                                                                                    | 3 545647_pg (4957769)                                                                                                    | 💧 Allat-egőizségügy<br>diagnoztika<br>(द्व) Allatgyógyászati           |                             | =                                                        |
|                                                                                                    | Start 0 0 / 0 0<br>► come ► t                                                                                                    | an angala - Sana mananan Sanahan                                                                                                    | Distriction (Distriction (Part)                                        |                             | *<br>0.<br>*                                             |
| Oldal: 4, összesen 4 Szavak száma: 1 🧭 n                                                                                              | nagyar                                                                                                    |                                                                                                    |                                                                        | <b>B</b> 4 <b>B</b> 2       | 100% 😑 🕔 💽                                               |
| 🤩 Start 🛛 🕲 💿 🖉 🔍 🕲                                                                                                    | 🕘 KAPU - A legjobb w 🕲 Nebih                                                                                                    | - Mozilla Firefox 🕘 Letöltések                                                                                                    | 🗃 NÉBIH Sertés Klien                                                   | 🗐 Dokumentumi - Mic 🧖 Setup | HU 9:48                                                  |

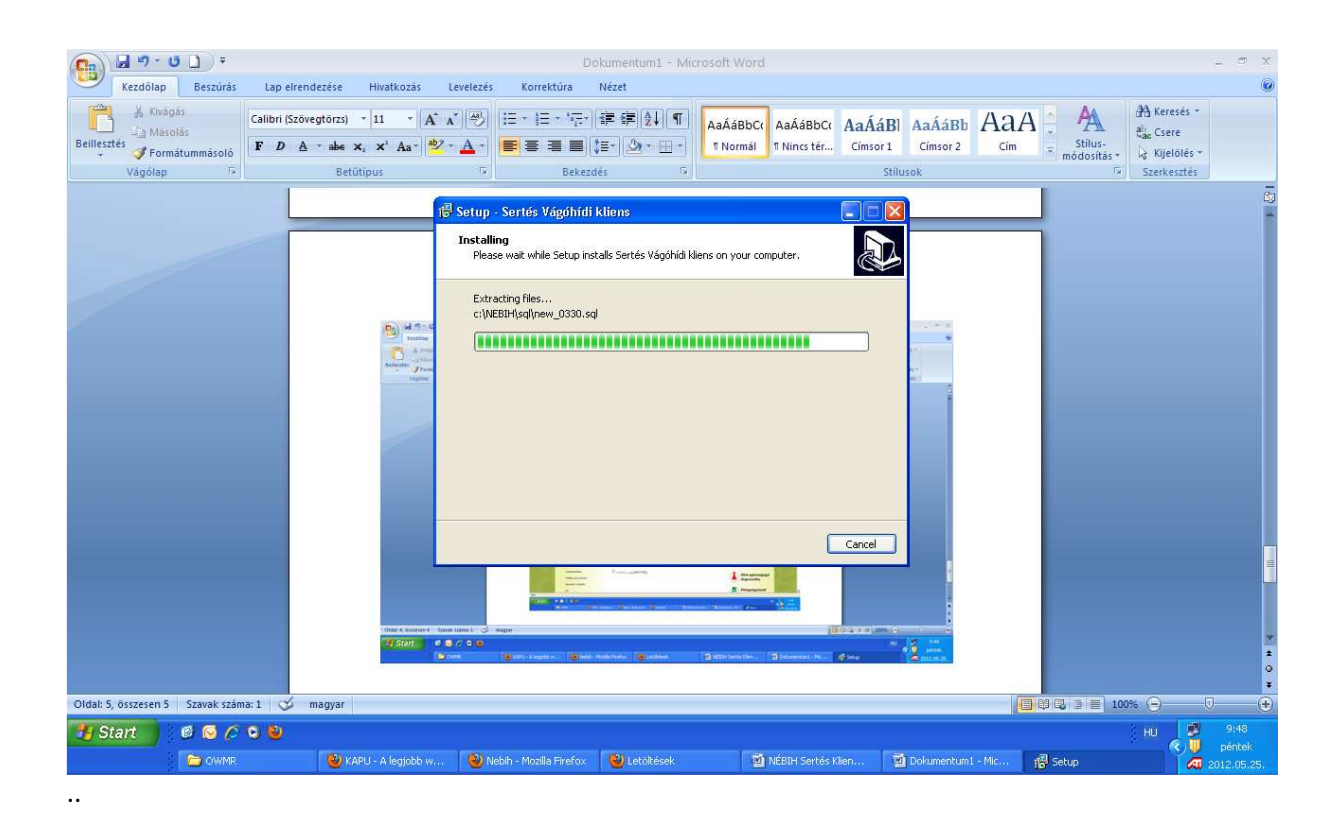

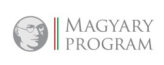

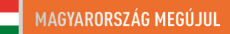

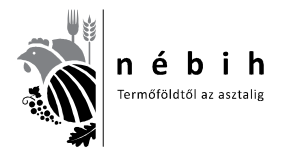

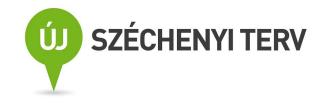

🔒 🖉 · U 🗋 🔻 Kezdőlap Beszúrás Lap elrendezése Hivatkozás Levelezés Korrektúra Nézet 
 Beillesztés
 ✓ Formátummásoló

 F
 D
 ∆

 r
 \*
 · A X 例 E:E:标 律律创 和 AaÁáBbci AaÁáBbci AaÁáBb AaÁáBb AaA A A Keresés ab Csere 😻 - 🛕 - 📕 帯 帯 副 🗊 - 🌆 - 🔛 - 🛛 1 Normál 1 Nincs tér... Címsor 1 Címsor 2 Stílus-módosítás \* ↓ Kijelölés \* Cím Betüti Bekezdés 🕞 Setup - Sertés Vágóhídi kliens Completing the Sertés Vágóhídi kliens Setup Wizard Setup has finished installing Sertés Vágóhídi kliens on your computer. Click Finish to exit Setup. Run Pr\_SQLBetolt.exe Finish • Oldal: 5, összesen 5 Szavak száma: 1 🥸 1009 B 🏭 Start 👘 🙆 🙆 🖉 🔍 🔮 C OWM 🔟 Dokumentum1 - Mic... 🔗 🛐 🖬 🤊 - ೮ 🗋 -Kezdőlap Beszúrás Hivatkozás Levelezés Korrektúra Nézel Lap elrendezése Kivágás A Keresés \* Calibri (Szövegtörzs) \* 11 ・A A 例 E E E F 宇 宇 宇 宇 和 AaÁáBbCi AaÁáBbCi AaÁáBb AaÁáBb AaAáBb AaA - A ✓ A Stilus-módosítás + Szerkesztés 1 Normál 1 Nincs tér... Címsor 1 Címsor 2 Beille sztés 🧳 Formátummásoló Cím Betütin Bekezde 🖡 Adatházis fe Feldolgozandó fájlok SQL new\_0400.sql new\_0403.sql new\_0405.sql new\_0416.sql new\_0420.sql new\_0423.sql new\_0423.sql new\_0423.sql new\_0425.sql new\_0502.sql DROP VIEW at keroszt\* (DROP VIEW at keroszt\* SELECT at vegas vegas; datuma, at hunorat kod. at izalev tato countifit, vegas vegas; datuma, at hunorat kod. at izalev tato countifit, vegas vegas; datuma, at hunorat kod. at izalev tato countifit, vegas vegas; datuma, at hunorat kod. at izalev tato munericit, runnericit, SC had, Challe SECE avgist, vegas: rabon the munericit, runnericit, SC had, SC hund, Challe SECE avgist, vegas: rabon tato ^ a\_1), a\_2), A feldolgozás véget ért. Az üzenetek mentve a(z) c:\NEBIH\sql\ tek.txt állo Üzenetek: c:\NEBIH\sql\new\_ A frissités sikerüit. Rendben c:\NEBIH\sql\new\_0515.sql A frissités sikerült. c:\NEBIH\sql\new\_0516.sql : A frissítés sikerült. ..... Oldal: 6, összesen 6 Szavak száma: 1 magya 0 2 3 100% 🕒 6 🙆 🖉 🔍 🔮 🐮 Start 🔰 C OWM 📳 Pr\_sqb 3 F

Amikor a sikeres telepítés megtörtént a 2 ikon (Adatbázis mentése, Sertés Kliens) megjelenik az asztalon.

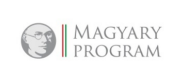

1

<u>ع</u>

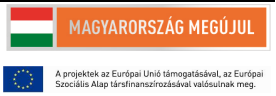

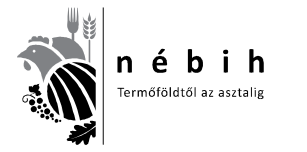

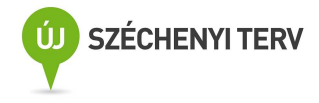

#### Sertés Kliens I. rész – Első lépések, adatfeltöltések

#### Az első 6 oldalt minden újra telepítés után meg kell csinálni!

NÉBIH Sertés Kliens ikonra (malacfej) kattintva megnyílik a lenti tábla.

| 2             |                                                                                       |             |
|---------------|---------------------------------------------------------------------------------------|-------------|
| Lomtár        | Bullzip (PDF)<br>Printer                                                              |             |
| ٧             |                                                                                       |             |
| Mozilla Firef | ox Adatbazis<br>mentése                                                               |             |
|               |                                                                                       |             |
| player        |                                                                                       |             |
| NEBI          | H Sertés Kliens                                                                       |             |
| Belépés       | Felvásárlás Vágás, minősítés Adminisztrátori funkciók Névjegy                         |             |
| E             | Bejelentkezés<br>Programfrissítés<br>Nem lehet kapcsolódni a letöltőközponthoz.<br>OK |             |
| Felhaszr      | náló: admin1 - Adminisztrátor                                                         | Verzió; 1.1 |

Ez jelenik meg, ha nincs frissítés, **OK**-ra kattintva eltűnik és jöhet a belépés.

| Belei | entkezes     | ·       |  |
|-------|--------------|---------|--|
|       | Felhasználó: |         |  |
|       | Jelszó:      |         |  |
|       |              | Belépés |  |

Beírjuk <u>a felhasználónevet</u>: **admin1** 

jelszót: **pw123**,

kattintás a **belépés** gombra.

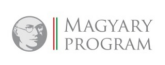

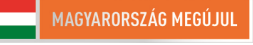

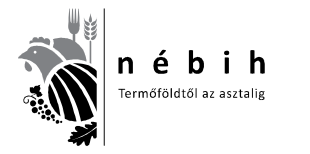

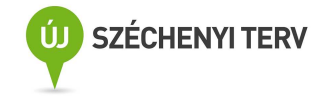

| Beje | lentkezés    |         |    |  |
|------|--------------|---------|----|--|
|      | Felhasználó: | admin1  |    |  |
|      | Jelszó:      | Jecocee | -i |  |
|      |              | Belépés |    |  |
|      |              |         |    |  |

Első esetben csak a **Belépés**, **Adminisztrátori funkciók és a Névjegy** feketedik ki. Az **Adminisztrátori funkciókra** kattintva a következő látható: lenyílik egy ablak,

| 🗑 NÉBIH Sertés Kliens                |                                                                                       |                               |                           |
|--------------------------------------|---------------------------------------------------------------------------------------|-------------------------------|---------------------------|
| Belépés Felvásárlás Vágás, minősítés | Adminisztrátori funkciók                                                              | Névjegy                       |                           |
| Bejelentkezés                        | Rendszerparaméterel<br>Partnerek kezelése<br>Minősítő adatai<br>Felhasználók karbanta | (felvitele<br>artása          | ä <b>≯</b>                |
| Jelszó:                              | Szállítólevelek küldése<br>Szállítólevél adatok hil                                   | : a Központ<br>balista        | i modulba                 |
|                                      | Vágási, minősítési ada<br>Vágási, minősítési ada                                      | itok küldése<br>itok hibalist | e a Központi modulba<br>a |
|                                      | Összes adat mentése                                                                   | Excel-be                      |                           |
|                                      |                                                                                       |                               |                           |
| Felhasználó: admin1 - Adminisztrátor | Vé                                                                                    | erzió: 1.5                    | Ab.; ovmr4                |

ebből kiválasztjuk a minősítő adatai mezőt, és megnyílik a következő táblázat.

| Minősítő szervezet neve                    | Ec-Control Kft.                              |                 |                        |    |
|--------------------------------------------|----------------------------------------------|-----------------|------------------------|----|
| Minősítő szervezet cím<br>Irányítószám:    | e Település: Budapest                        |                 |                        | I) |
| inősítő Szervezet<br>űködési engedélyszáma | 2/2003                                       | 1               |                        |    |
| Minősítő engedélyszám.<br>149              | a Minôsitô szervezet neve<br>Ec-Control Kít. | lr.szám<br>1029 | l elepulés<br>Budapest |    |
|                                            |                                              |                 |                        |    |

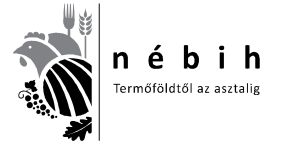

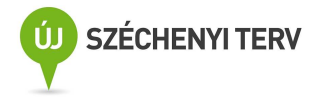

A felső soron az ikonok funkciói lenyílnak, ha az egérrel a nyilat rávisszük.

- + tétel beszúrása új sor képzése adatfelvitelhez
- □ tétel szerkesztés meglévő adatokat módosíthatjuk
- ✓ változások mentése elvégzett munkát elmentjük
- tétel törlése kijelöléseket törli
- X változások elvetése a nem mentett adatokat törli, visszaállítja az eredeti állapotot

A fenti tábla adatait kitöltjük a minta alapján, ha minősítő szervezet tagjai vagyunk.

EUROCONTROLL Kft. 1075 Bp. Holló u. 3-9/A. Min.sz.eng.sz.: 1/2003 Ec-Control Kft. 1029 Bp. Elődvezér utca 55. Min.sz.eng.sz.: 2/2003 CMQ Kft. 8500 Pápa Veszprémi út 38. Min.sz.eng.sz.: 3/2003 A minősítő engedélyszáma a **pecsét szám.** Bejelöljük a **sertés** minősítést.

A <u>lenti tábla</u> adatait kitöltjük a minta alapján, ha **önálló minősítő** vagyok. Ebben az esetben így kell az **engedély számot** beírni.

| Minősítő szervezet                                | adatai                  |                                    |          |               |
|---------------------------------------------------|-------------------------|------------------------------------|----------|---------------|
|                                                   | + B -                   |                                    |          |               |
| Minősítő engedélyszáma                            | ε 149                   | - Minősítés típusa<br>Szarvasmarha | Juh-Kecs | ke 🔲 Sertés 🔽 |
| Minősítő szervezet neve<br>Minősítő szervezet cím | Minősítő János          |                                    |          |               |
| Utca, házszám: Vágó                               | híd utca 55.            | prepules. Jratelep                 |          |               |
| dinösítő Szervezet<br>nűködési engedélyszáma      | VTNM S 20/2012          |                                    |          |               |
| Minősítő engedélyszám                             | Minősítő szervezet neve | 9                                  | lr.szám  | Település     |
| PLT                                               | Minösítő János          |                                    | 2345     | Fatelen       |

A pipára kattintva elmentjük.

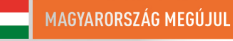

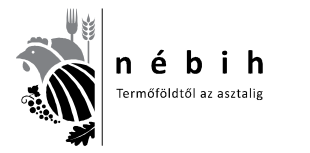

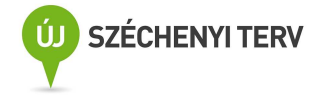

| Minősítő szer                         | vezet adatai           |             |                                                  |                  |
|---------------------------------------|------------------------|-------------|--------------------------------------------------|------------------|
| « <b>( )</b> »»                       |                        |             |                                                  |                  |
| Minősítő engedé                       | ilyszáma: 149          | Mind<br>Sza | ósítés típusa<br>rvasmarha <mark>∏</mark> Juh-Ke | ecske 🗂 Sertés 🔽 |
| Minősítő szervez                      | et neve: Minősítő      | János       |                                                  |                  |
| minosito szerve<br>Irányítószám:      | 2345                   | Település:  | Fatelep                                          |                  |
| Utca, házszám:                        | Vágóhíd utca 55.       |             |                                                  | I.               |
| 1inősítő Szerveze<br>nűködési engedél | t<br>yszáma: VTNM S    | 20/2012     |                                                  |                  |
| Minősítő engedá                       | élyszáma Minősítő szer | vezet neve  | lr.szám                                          | Település        |
| 140                                   | MinSolts I An          | 10          | 22                                               | 45 Estelen       |

A fenti képet látjuk. Az alsó sor kifeketedett, az elején fekete nyíl látható. Újra lenyitjuk a következő ablakot és kiválasztjuk a **Felhasználók karbantartása** sort.

| 🐼 NÉBIH Sertés Kliens                |                                                                                                    |                              |                         |
|--------------------------------------|----------------------------------------------------------------------------------------------------|------------------------------|-------------------------|
| Belépés Felvásárlás Vágás, minősítés | Adminisztrátori funkciók                                                                             | Névjegy                      |                         |
| Bejelentkezés                        | Rendszerparaméterek felvitele<br>Partnerek kezelése<br>Minősítő adatai<br>Felhasználók karbantartása |                              |                         |
| Jelszó:                              | Szállítólevelek küldése<br>Szállítólevél adatok hil                                                  | a Központi<br>Dalista        | modulba                 |
|                                      | Vágási, minősítési ada<br>Vágási, minősítési ada                                                     | tok küldése<br>tok hibalista | a Központi modulba<br>a |
|                                      | Összes adat mentése                                                                                  | Excel-be                     |                         |
|                                      |                                                                                                    |                              |                         |
| Felhasználó: admin1 - Adminisztrátor | Ve                                                                                                   | erzió: 1.5                   | Ab.; ovmr4              |

A lenti táblán bejelöljük az Adminisztrátor, Felvásárló, Sertés Minősítő négyzeteket. Ezután a Minősítő engedélyszáma melletti kulcsra kattintva lenyíló ablakból kiválasztjuk a szükséges sort. A <u>teljes név</u> sorába az adminisztrátor helyére a <u>minősítő nevét kell beírni</u>. Ezután **pipára kattintva** elmentjük. A lenti tábla lesz látható.

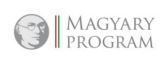

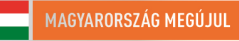

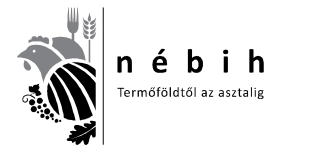

6. számú tananyag

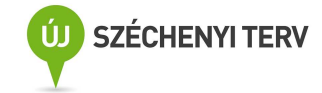

| Felhaszná    | lók kai           | bantartása     | 4          |          |       |                      |          |                    |      |
|--------------|-------------------|----------------|------------|----------|-------|----------------------|----------|--------------------|------|
| « <b>(</b>   | >> C              | 1 🕹 🖻          |            | 8        |       |                      |          |                    |      |
| felh. név:   | adm               | iin1           |            |          |       |                      |          |                    |      |
| eljes név:   | Adm               | ninisztrátor   |            |          |       |                      |          |                    |      |
| Jogosultsági | csoport           |                |            |          |       |                      | Mir      | nősítő engedélyszá | ima  |
| Adminiszt    | rátor 🄽           |                | Felvásárló | <b>V</b> | Serté | is Minősítő 🄽        |          | 149 💌 🥖            | 2    |
| r            | 67 - <b>6</b> - 1 | Tation         |            |          |       | <b>[[</b> ]-1-4-4-44 | [u:_z.oz |                    | fac: |
| Feinasznai   | DINEY             | Administration |            |          |       | Felvasario           |          | Adminisztrator     | 14   |

A táblát bezárva, kilépve a programból újraindításkor a fenti jelszóval mind a három funkció működik, ahogy a lenti ábrán a felső sor kifeketedett.

| 🐻 NÉBIH S    | Sertés Kliens                                                                                                    |  |
|--------------|----------------------------------------------------------------------------------------------------|--|
| Belépés Fel  | ilvásárlás Vágás, minősítés Adminisztrátori funkciók Névjegy<br><b>jelentkezés</b><br>Felhasználó: admin1<br>Jelszó: |  |
| Felhasználó: | admin1 - Adminisztrátor                                                                                              |  |

Ha más is hozzáférhet a program egy részéhez, akkor az új felvitellel, új felhasználó névvel, jelszóval új sort nyitva kitöltjük a táblázatot, de csak az engedélyezett részt pipáljuk. (pl: adminisztrátor)

| 🐻 NÉBIH Sertés Kliens                |                                                                                       |                                                  |
|--------------------------------------|---------------------------------------------------------------------------------------|--------------------------------------------------|
| Belépés Felvásárlás Vágás, minősítés | Adminisztrátori funkciók                                                              | Névjegy                                          |
| Bejelentkezés                        | Rendszerparaméterel<br>Partnerek kezelése<br>Minősítő adatai<br>Felhasználók karbanta | ¢ felvitele<br>▶                                 |
| Jelszó:                              | Szállítólevelek küldése<br>Szállítólevél adatok hil                                   | a Központi modulba<br>balista                    |
|                                      | Vágási, minősítési ada<br>Vágási, minősítési ada                                      | tok küldése a Központi modulba<br>itok hibalista |
|                                      | Összes adat mentése                                                                   | Excel-be                                         |
| Felhasználó: admin1 - Adminisztrátor | Ve                                                                                    | erzió: 1.5 Ab.; ovmr4                            |

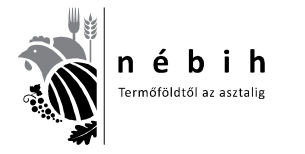

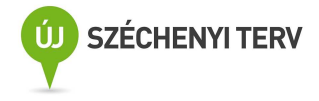

A fenti ábra szerint a lenyíló ablakból kiválasztjuk a Rendszerparaméterek felvitelét.

| Rendszerp       | araméterek felvitele                              |                              |                         |
|-----------------|---------------------------------------------------|------------------------------|-------------------------|
| B 🖌 🗶           |                                                   |                              |                         |
| Vágóhíd neve    | (                                                 | \ \ \ \ \ \ \                | tenyészetkód –          |
| Sertést vág     | ó Kít.                                            | 114                          | 14220                   |
| Vágóhíd címe    |                                                   |                              |                         |
| Irányítószám    | Város                                             |                              |                         |
| 6222            | Nagyváros                                         |                              |                         |
| Utca házszám    |                                                   |                              |                         |
| Vágóhíd uto     | .a.1.                                             |                              |                         |
| 1               | environ en el el el el el el el el el el el el el |                              |                         |
| Sertés Minősítő | ó műszer                                          |                              |                         |
| Típusa          | Nyilvántartási száma                              | Gyári száma                  |                         |
| IM03            | 00/2012IM03                                       | 177                          |                         |
|                 |                                                   |                              |                         |
| Kapcsolat ad    | ətai                                              |                              |                         |
| URL             |                                                   |                              |                         |
| https://app     | server.nebih.gov.hu:84                            | 443/vtWebServices            | /services/Vt            |
| Felhasználó     | Jelszó                                            | Max, küldeni<br>tétel /csom, | 5 Küldés<br>verziószáma |
| o∨mr            |                                                   | 51                           | 0 1                     |
| <b>D</b> () ()  | 2 1 3002 X                                        |                              |                         |
| Programmssit    | es Deaflitasai                                    |                              |                         |
| Frissítés URL   |                                                   |                              |                         |
| https://ovm     | r.nebih.go∨.hu/sertes,                            | /sertes.php                  |                         |
| Letöltés URL    |                                                   |                              |                         |
|                 |                                                   |                              |                         |

Értelemszerűen kitöltjük.

A műszer <u>típus</u>ai: UF300, FOMS70, FOMS71, IM03, OptigradeMCP, OptiSanTP

**Nyilvántartási szám**: az ALI-ban nyilvántartott engedélyszámot szóközök nélkül kell beírni, amit a főfelügyelőktől lehet megkérdezni.

<u>Gyári szám</u>: Amit a műszerkönyvben megadnak, kivétel a FOMS70-71 készülékek, mert ezeknél a SeNyorban megadott pisztolyszámot kell beírni. A pipával elmentjük.

## Ehhez a táblához csak változás esetén szabad hozzányúlni!

## A kapcsolat adatai és attól lejjebbi részhez ne nyúljunk, ha az egyezik a képen levővel. Eltérés esetén Ördög Pétert kell hívni.

Ezzel a kezdeti beállításokon túl vagyunk, csak adatváltozás miatti karbantartás esetén kell vele foglalkozni.

MAGYARY PROGRAM

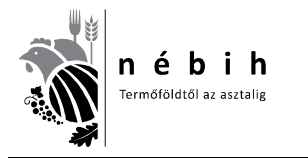

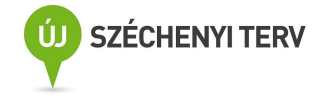

#### Akkor töltsük fel a rendszert!

Sertés Kliens II. rész – Felvásárlás, falkásítás, vágásra adás

#### Felvásárlás

| 🍑 NÉBIH Se   | ertés Kliens                                                            |                                                |  |
|--------------|-------------------------------------------------------------------------|------------------------------------------------|--|
| Belépés Felv | vásárlás Vágás, minősít<br><b>elentkezés</b><br>Felhasználó:<br>Jelszó: | rés Adminisztrátori funkciók Névjegy<br>admin1 |  |
| -            |                                                                         | Belépés                                        |  |
| Felhasználó: | admin1 - Adminisztráto                                                  | r                                              |  |

A felvásárlásra kattintva lenyílik egy ablak, ebből kiválasztjuk a Felvásárlást.

| 🐺 NÉB    | IH Sertés K                           | liens                                                                 |              |            |
|----------|---------------------------------------|-----------------------------------------------------------------------|--------------|------------|
| Belépés  | Felvásárlás                           | Vágás, minősítés Adminisztrátori funk                                 | ciók Névjegy |            |
|          | Felvásárla                            | ás (                                                                  |              |            |
| E        | Beszállíto<br>Falkák vá<br>Falka viss | tt állatok falkába sorolása<br>gásra adása<br>zavonása vágási tervből |              |            |
|          | Karbanta                              | rtás                                                                  |              |            |
|          |                                       | Belépés                                                               |              |            |
|          |                                       |                                                                       |              |            |
| Felhaszr | náló: zsigi1 - Z                      | sigó Tibor                                                            | Verzió: 1.5  | Ab.: ovmr4 |

A Felvásárlásra kattintva megnyílik a Sertés felvásárlás táblázat, ami tartalmazza az eddig felvitt összes szállítólevelet.

A felső soron az ikonok funkciói lenyílnak, ha az egérrel a nyilat rávisszük.

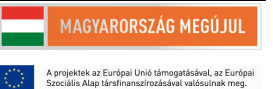

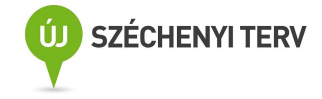

+ tétel beszúrása új sor képzése adatfelvitelhez

nébih

Fermőföldtől az asztalig

- □ tétel szerkesztés meglévő adatokat módosíthatjuk
- ✓ változások mentése elvégzett munkát elmentjük
- tétel törlése kijelöléseket törli
- X változások elvetése a nem mentett adatokat törli, visszaállítja az eredeti állapotot

Amikor folytatjuk a munkát és új szállítólevelet rögzítünk a **+ gombra** kattintva tudjuk megtenni. A **+ gombbal** tudunk új sort nyitni az új szállító feladásához. Ekkor a következőt látjuk. Megnyílik egy panel, amit kitöltve tudjuk a szállítólevél adatait rögzíteni.

| zállítólevél sz. IN | TRA/KÁBO szám                                                    | Kiszáll. dátuma                                                      | Kiszáll. db.  | Beérk. dátuma                  | Beérk. db.                                  | Felv. súly össz. (kg)              | Felv. egys. ár (Ft/                                | Nincs füljelz |
|---------------------|------------------------------------------------------------------|----------------------------------------------------------------------|---------------|--------------------------------|---------------------------------------------|------------------------------------|----------------------------------------------------|---------------|
| 14881789            |                                                                  | 2012.04.02                                                           | 60            | 2012.04.02                     | 60                                          | 6000                               | 420                                                |               |
| 15445696            |                                                                  | 2012.04.02                                                           | 120           | 2012.04.02                     | 119                                         | 11900                              | 400                                                |               |
| 14942026            |                                                                  | 2012.04.03                                                           | 100           | 2012.04.03                     | 100                                         | 10000                              | 400                                                | )             |
|                     |                                                                  |                                                                      |               |                                | 0                                           |                                    |                                                    |               |
|                     | Kiszállí<br>Kiszállí                                             | itás adatai                                                          | Kiszállítás c | Játuma                         | Kiszállított (                              | Jarabszám                          | Azonosítás<br>Nincs füljelző<br>Jelölőkalapács szá | I⊽<br>áma_    |
|                     | Kiszállí<br>Kiszállí<br>Teny, I                                  | tás adatai<br>tó (tartó)<br>vód:<br>di beérkezés                     | Kiszállítás c | Játuma                         | Kiszállított (                              | Jarabszám                          | Azonosítás<br>Nincs füljelző<br>Jelölőkalapács szé | ima_          |
|                     | Kiszállí<br>Kiszállí<br>Teny, I<br>Vágóhí<br>Szállító<br>Teny, I | tás adatai<br>tó (tartó)<br>v Ø<br>kód:<br>di beérkezés<br>s<br>vód: | Kiszállítás o | Játuma<br>IIII<br>IIII Beérke: | Kiszállított (<br><u>ett darabszám</u><br>0 | Jarabszám<br>Felv. súly össz. (kg) | Azonosítás<br>Nincs füljelző<br>Jelölőkalapács szá | kódja         |

Az adatokat kezdjük feltölteni. Az adatok feltöltésekor mindig csak azt írjuk be, ami a szállítólevélen szerepel, se többet, se kevesebbet!!!

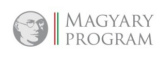

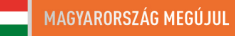

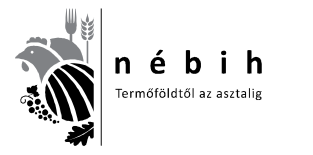

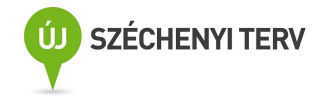

| 🕼 Sertés felvásárla       | is                      |                                                                                                    |          |                   |
|---------------------------|-------------------------|----------------------------------------------------------------------------------------------------|----------|-------------------|
| -Szállítmány :<br>≪ ← → > | adatai                  | ánvi adatok                                                                                                    | <i></i>  |                   |
| Szállítólevél s           | <ul> <li>✓ ¥</li> </ul> |                                                                                                    |          |                   |
|                           | Kiszállítás adatai      |                                                                                                    |          |                   |
| 134197                    |                         | 100 - 100 - 100 - 100 - 100 - 100 - 100 - 100 - 100 - 100 - 100 - 100 - 100 - 100 - 100 - 100 - 100 - 100 - 100 |          | 1.4. 4110         |
| 133923                    | Kiszállító (tartó)      | Kiszállítás dátuma                                                                                              |          | Kiszallitott dara |
| 151474                    | <b></b>                 | 0338                                                                                                    |          |                   |
| 154689                    | Teny, kód:              |                                                                                                    |          |                   |
| 155248                    | We derive a             |                                                                                                    |          |                   |
| 157862                    | vagonidi beerkezes      |                                                                                                    |          |                   |
| 158525                    | Szállító                | Beérkezés dátuma                                                                                                | Beérkeze | ett darabszám Fe  |
| 89729                     | <u>▼</u> ∠              | <u> </u>                                                                                                    |          | 0                 |
| 1/0107                    | Teny. kód:              |                                                                                                    |          |                   |

Kiválasztjuk a kiszállítót. Kékes ablakra kattintással lenyílik a kiszállítók listája. Ha nem szerepel benne, akkor a kék kulcsra kattintva megnyílik a partnerek kezelése ablak, ahol felviszem az új adatokat.

| Szállítmány adatai         Szállítolevél s         Szállítólevél s         Kiszállítás adatai         134197         133923         Kiszállító (tartó)         151474         155248         Vágóhídi beérkezés         155248         Vágóhídi beérkezés         158525         Szállító                                                                                                    | 😵 Sertés felvásári | lás                       |                                                         |                 |
|----------------------------------------------------------------------------------------------------|--------------------|---------------------------|---------------------------------------------------------|-----------------|
| Szállítólevél s       Image: Szállítólevél s       Image: S                                                                                                    | Szállítmány        | adatai                    |                                                         |                 |
| Szállítólevél s       Image: Szállítólevél s       Image: S                                                                                                    | << ← ⇒ >>          | 🖗 Folvásárláci szállítmán | 🐼 Partnerek kezelése                                    |                 |
| Kiszállítás adatai     Partnerkód:     Csoportkód:     Partner típ       134197     Kiszállító (tartó)     Név:     Allattartó       133923     Kiszállító (tartó)     Partner címe     Ország:     Allattartó       151474     Tery. kód:     Megye:     Image: Comparison (tartó)     Allattartó       155248     Vágóhídi beérkezés     In szám:     Település:     Image: Comparison (tartó)       158525     Szállító     Utca, (tartó)     Image: Comparison (tartó)     Image: Comparison (tartó)                                                                                                    | Szállítólevél s    | <ul><li>✓   ¥  </li></ul> |                                                         |                 |
| 134197       133923       Kiszállító (tartó)       Név:       Állattartó         151474       151474       Image: Statistic (tartó)       Partner címe       Ország: Image: Statistic (tartó)       Allattartó         155248       Vágóhídi beérkezés       Image: Image: Statistic (tartó)       Image: Image: Ima                                                                                                    | -                  | Kiszállítás adatai        | Partnerkód: Csoportkód: 🗸 🎤                             | Partner típusa  |
| 133923     Kiszállító (tartó)     Partner címe       151474     Image: Image: Image                                         | 134197             |                           | NZ.                                                     | Allements -     |
| 151474     Image: Constraint of the child of the child of | 133923             | Kiszállító (tartó)        | Nev.                                                    | Allattarto      |
| 154689     Teny. kód:     Utszag:     Image: Constraints     Megye: Constraints     Allattartó tenyészetkő       155248     Vágóhídi beérkezés     In.szám:     Település:     Allattartó tenyészetkő       158525     Szállító     Utszám:     Település:     Allattartó tenyészetkő                                                                                                    | 151474             | - 🎤                       |                                                         |                 |
| 155248     Vágóhídi beérkezés     Inszám:     Település:     Hadratio       157862     Szállító     Utca,     Utca,                                                                                                    | 154689             | Teny. kód:                |                                                         | Állattartá      |
| Vágóhíði beérkezés     Ir.szám:     Település:       157862     Szállító     Utca,                                                                                                    | 155248             |                           | Megye:                                                  | tenyészetkódja: |
| 158525 Szállító Utca,                                                                                                    | 157862             | Vágóhídi beérkezés        | Ir.szám: Település:                                     |                 |
|                                                                                                    | 158525             | Szállító                  | Utca,                                                   |                 |
| 89729 Aktiv                                                                                                    | 89729              | - 🦉                       | házszám: J                                              | Aktív           |
| 148187 Teny Kód                                                                                                    | 148187             | Teny, kód:                |                                                         |                 |
| Gépkocsi rendszáma 0 Partnerkód Cs. kód Országkód Megyekód Partner neve irsz Település                                                                                                    |                    | Gépkocsi rendszáma        | Partnerkód Cs. kód Országkód Megyekód Partner neve irsz | Település       |

Az eddig használt partnerkódokat is használhatjuk. Csak **maximum 4 karakteres** kód adható meg. Értelemszerűen töltjük ki. Van ahol lenyíló listákból választhatunk. Csoportkód megadása nem szükséges.

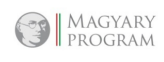

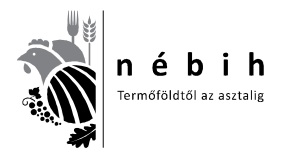

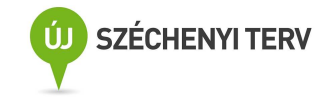

| Perternet konstiller<br>Kellek i ⇔las <b>C</b>   – ∰  }                      | V -×       |                               | 00           |
|------------------------------------------------------------------------------|------------|-------------------------------|--------------|
| Patretkidt 0366<br>Nev 207                                                   | Ciopostión | Potner tipusa<br>Abstrarto SP | Southing 197 |
| Orizing HU - Mag<br>Megre Constanting<br>IT Obstanting<br>Kalani LT Lifvenia |            | Adastastā<br>terņēczelti.čidu | (            |
| Notal<br>Nation<br>N. Matedoria<br>N. Molasdia<br>PL Lengveloratig           |            |                               | e)           |

| inite .   | 10166                                  | 3                                                                                                    | Dependent . | 1 | Patrentipula  |        | - |
|-----------|----------------------------------------|----------------------------------------------------------------------------------------------------|-------------|---|---------------|--------|---|
|           | 24                                     |                                                                                                    |             |   | Atomits 17    | Samo 😥 |   |
| mercine   |                                        |                                                                                                    |             |   | 0.000000000   |        |   |
| alg Hi    | 3 • Magamon                            | oho                                                                                                    |             |   |               |        | _ |
| NOVE      |                                        | 0                                                                                                    |             |   | Herpészeködja | 19     |   |
| unix: 104 | Beken<br>Parad-abele-Zee               |                                                                                                    |             | 1 |               |        |   |
|           | Provide a state of the second state of | the second second second second second second second second second second second second second second second se |             |   |               |        |   |

Ha elrontottuk a beszállító ENAR számát, hibát jelez.

| Partnerek           | kezelése          |             |                   |            |                 | E           |
|---------------------|-------------------|-------------|-------------------|------------|-----------------|-------------|
| << ⇐ ⇒              | »C 40.            |             |                   |            |                 |             |
| Partnerkód:         | 0366              |             | Csoportkód:       | •          | Partner típusa  |             |
| Név:                | xxxyyyyy          |             |                   |            | Állattartó 🔽    | Szállító 🔽  |
| Partner címe        |                   |             |                   |            |                 |             |
| Ország:             | U V Magyaro       | rszág       |                   |            |                 | -           |
| Megye: U            | 3 Bacs-Kis        | kun         |                   |            | Tenyészetkód:   | 4232444     |
| lr.szám:            | 4321 Települé     | s: Nemtudon | n                 | Hiba       |                 |             |
| Utca,<br>házszám: N | efelejcs utca 25  |             |                   | A tenyésze | tkód CDV hibás! | <b>v</b> i  |
| Partnerkód          | Cs. kód Országkód | Megyekód F  | artner neve       | Rendt      | pen             | Utca, há: 🔨 |
| 62                  | SK                | J           | án Michalec-Auto: | -          |                 | Prvej SNR   |

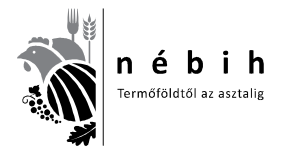

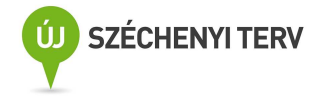

## Ha mindent kitöltöttünk így néz ki. Ekkor a kék pipára kattintva elmentjük!

| stricture                | 0366                     | Caspotkód 🛛 👻 🌽 | Parrel lipusa            | 1        |
|--------------------------|--------------------------|-----------------|--------------------------|----------|
| Ŵ.                       | pey                      | <u> </u>        | Allatato 🐼 🔅             | ianina 😥 |
| latiner cline<br>Incolog | 1.1 • Magaziratig        |                 |                          |          |
| epe 1                    | 3 - BáceKiskun           |                 | Alamató largelizatiódja: | 02444    |
| naler [                  | 4321 Telepides Normadorn |                 |                          |          |
| Ulca.                    | eleijos uron 25          |                 |                          | -        |

Ha a partner csak állattartó és más szállítja a malacait, akkor csak **állattartóként** kell felvenni. Ha a kiszállító (állattartó) saját maga szállít, akkor az **állattartó** és a **szállító** részt is pipálni kell! Ha bérszállító, vagy a vágóhíd saját gépkocsival szállít, akkor csak, mint **szállítót** a listára kell venni. A **+ gombra** kattintva újabb sorok nyithatók újabb partnereknek. A lezárt sorok javítása, nyíllal a megfelelő sorra állva, majd a kis füzetlap ikonra kattintva visszanyílnak és javíthatók az adatok. **Minden esetben a lezárás a nyíllal való mentéssel történik!** 

A 2. ablakra kattintással kiválasztjuk a dátumot, majd a 3.-ba beírjuk a darabszámot.

| 🐨 Sertés felvásárlá | 8                               |                    |                        |
|---------------------|---------------------------------|--------------------|------------------------|
| Szállítmány a       | adatai<br>Felvásárlási szállítu | ,<br>nányi adatok  |                        |
| Szállítólevél s     | <ul> <li>✓   ×  </li> </ul>     |                    |                        |
|                     | Kiszállítás adatai              |                    |                        |
| 134197              |                                 | and annual line    | 121 - 2010 - 0 - 4     |
| 133923              | Kiszállító (tartó)              | Kiszallitas datuma |                        |
| 151474              | - 22                            | ess                |                        |
| 154689              | Teny, kód:                      |                    |                        |
| 155248              | We dere Lore - e                |                    |                        |
| 157862              | vagonidi beerkezes              |                    |                        |
| 158525              | Szállító                        | Beérkezés dátuma B | eérkezett darabszám Fe |
| 89729               | - <u>-</u> <u>-</u>             |                    | 0                      |
| 1/19197             | Teny. kód:                      |                    |                        |

Kalapácsos jelölés esetén a kis ablakot kipipáljuk.

Megjelenik a jelölőkalapács száma.

| Kiszállítás dátuma<br>2012.04.13 <u>iiii</u> | Kiszállított darabszám<br>200 | Nincs fuljelző 🔽<br>Jelölőkalapács száma<br>1140109 |
|----------------------------------------------|-------------------------------|-----------------------------------------------------|
|                                              |                               |                                                     |

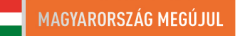

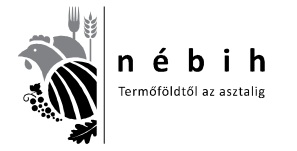

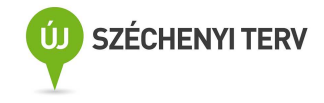

Majd tovább töltjük a táblázatot. A beérkezett darabszámba **az úti hulla is beletartozik** (Ami a kocsiról lejön). 200 Állat szerepel a papíron. 199 érkezett be, mert elszámolták és eggyel kevesebb került a kocsira. A kocsin 2 úti hulla is volt. Ezt mindig a **Felv. kiesőknél** jelölöm.

Ha több érkezik, mint ami a szállítón van, vagy visszaküldik, vagy a legrövidebb időn belül szállítót küldenek a plusz hízókhoz.

| szállítás adatai                  |                            |                                  | Azonosítás                 |
|-----------------------------------|----------------------------|----------------------------------|----------------------------|
| iszállító (tartó)                 | Kiszállítás dátuma         | Kiszállított darabszám           | Nincs füljelző 🔽           |
|                                   | 2012.04.13                 | 200                              | Jelölőkalapács száma       |
| eny. kód: 1140109                 |                            |                                  | 1140109                    |
| 1 🚽 🌽<br>eny. kód: <b>1140109</b> | 2012.04.13                 | 199                              | 400                        |
| Gépkocsi rendszáma                | Gk. pótk. rendszáma Állato | rvosi igazolás száma Szárm. orsz | zág Gyűjtő száll.lev száma |

A felvásárlási súlyt, árat kötelező megadni, <u>bérvágásnál</u> az árra 1 Ft-ot írunk. A többi adat megadása is kötelező a szállítólevélről, hogy az ENAR-ból ne jöjjön hiba visszajelzés. A kitöltést a végén ( fenti kép) mindig a bal felső sarokban levő kék <u>pipára</u> kattintással <u>mentem</u>!

Ezután megjelenik az új adatsor, ahogy az alsó képen látható.

| <b>(♦)</b>       | C 📲 🖬 💻         | 🖉 Füljelz       | ős tételek   | <u>a</u>      |            |                       |                     |                 |
|------------------|-----------------|-----------------|--------------|---------------|------------|-----------------------|---------------------|-----------------|
| zállítólevél sz. | INTRA/KÁBO szám | Kiszáll. dátuma | Kiszáll. db. | Beérk. dátuma | Beérk. db. | Felv. súly össz. (kg) | Felv. egys. ár (Ft/ | Nincs füljelz 🔥 |
| 14881789         |                 | 2012.04.02.     | 60           | 2012.04.02.   | 60         | 6000                  | 420                 |                 |
| 15445696         |                 | 2012.04.02.     | 120          | 2012.04.02.   | 119        | 11900                 | 400                 |                 |
| 14942026         |                 | 2012.04.03.     | 100          | 2012.04.03.   | 100        | 10000                 | 400                 |                 |
| 15445708         | 1               | 2012.04.13.     | 200          | 2012.04.13.   | 199        |                       | 400                 |                 |

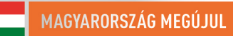

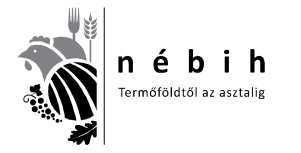

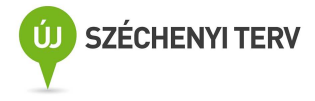

## Krotáliás (füljelzős) jelölés esetén (külföldi mindig ilyen)kis ablakot NEM pipáljuk ki.

| allitmány adata:<br>← → >> C = | 📔 💼 🧳 Füljelzős tételek 🔍                                                                                                    |
|--------------------------------|----------------------------------------------------------------------------------------------------|
| zállítólevél sz. INTRA         | 🕅 🚔 Felvásárlási szállítmányi adatok                                                                                                    |
| 14881789                       |                                                                                                    |
| 15445696                       |                                                                                                    |
| 14942026                       | W. (1942)                                                                                                    |
| 15445708                       | Kiszallitás auatai Azonosítás                                                                                                    |
| 14881798                       | Kiszállító (tartó)     Kiszállítás dátuma     Kiszállított darabszám     Nincs tuljelző       1     20     2012.04.12     20       Teny. kód: 1140109     20     20                     |
|                                | Vágóhídi beérkezés       Szállító     Beérkezés dátuma       1     2012.04.12       Tery. kód: 1140109                                                                                  |
|                                | Gépkocsi rendszáma Gk. półk. rendszáma Állatorvosi igazolás száma Szárm. ország Gyűjtő száll.lev száma HU 💌 Szállítólevél száma Intra./KÁBO szám Felv. kiesők (db.) Vág. típ. Árk. típ. |

Ebben az esetben nem enged **beérkezett darabszámot és Felv. kiesőt** beírni. Elmentés után megjelenik az új sor a listában.

| állítólevél sz. | INTRA/KÁBO szám | Kiszáll. dátuma | Kiszáll. db. | Beérk. dátuma | Beérk. db. | Felv. súly össz. (kg) | Felv. egys. ár (Ft/ | Nincs fülje |
|-----------------|-----------------|-----------------|--------------|---------------|------------|-----------------------|---------------------|-------------|
| 15551746        |                 | 2012.11.07      | 2            | 2012.11.07    | 0          | 300                   | 1                   |             |
| 15662985        |                 | 2012.10.31      | 1            | 2012.10.31    | 1          |                       | 1                   |             |
| 15664037        |                 | 2012.10.31      | 1            | 2012.10.31    | 1          |                       | 1                   |             |
|                 | INTRACZ20120023 | 2012.10.30      | 175          | 2012.10.31    | 175        | 20200                 | 400                 |             |
| 15662994        |                 | 2012.10.30      | 1            | 2012.10.30    | 1          |                       | 1                   |             |
| 15663003        |                 | 2012.10.30      | 1            | 2012.10.30    | 1          |                       | 1                   |             |
| 15664019        |                 | 2012.10.30      | 1            | 2012.10.30    | 1          |                       | 1                   |             |
| 15664028        |                 | 2012.10.30      | 1            | 2012.10.30    | 1          |                       | 1                   |             |
| 15664046        |                 | 2012.10.30      | 1            | 2012.10.30    | 1          |                       | 1                   |             |
| 15664055        |                 | 2012.10.30      | 1            | 2012.10.30    | 1          |                       | 1                   |             |
| 15781608        |                 | 2012.10.30      | 2            | 2012.10.30    | 2          |                       | 1                   |             |
|                 | INTRASK20120014 | 2012.10.26      | 180          | 2012.10.26    | 180        | 20800                 | 400                 |             |
| 15662930        |                 | 2012.10.25      | 1            | 2012.10.25    | 1          |                       | 1                   |             |
| 15662949        |                 | 2012.10.25      | 1            | 2012.10.25    | 1          |                       |                     |             |
| 15662958        |                 | 2012.10.25      | 1            | 2012.10.25    | 1          |                       | 1                   |             |
| 15662967        |                 | 2012.10.25      | 1            | 2012.10.25    | 1          |                       | া                   |             |

Itt sem szerepel a beérkezett darabszám. Ahogy látható a sort kijelölöm és a **Füljelzős tételek** gombra kattintok. A következő jelenik meg.

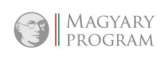

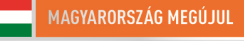

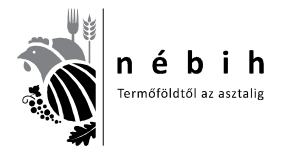

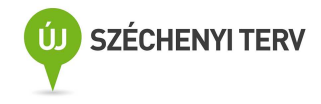

|                  | 👂 Füljelzős tételek 🔰 🤇 | 2        |              |          |
|------------------|-------------------------|----------|--------------|----------|
| liszáll          | 🐺 Füljelzős tételek rög | zítése   |              | ly öss   |
| 2012.1<br>2012.1 | << + >> C               |          |              | <b>×</b> |
| 2012.1           | Sorsz Füljelző          | N érk be | Felv kiesett |          |
| 2012.1<br>2012.1 |                         |          |              |          |
| 2012.1           |                         |          |              |          |
| 2012.1           |                         |          |              |          |
| 2012.1           |                         |          |              |          |
| 2012.1           |                         |          |              |          |
| 2012.1           |                         |          |              |          |
| 2012.1           |                         |          |              |          |

Így kijelölve a sort **a + gombra** kattintok, és új ablak nyílik. Ide írom be a szállítóról a fülszámokat tólig.

|                              | 7                                              |                  |                        |
|------------------------------|------------------------------------------------|------------------|------------------------|
| Füljelző országkódja: Hl     | J V                                            | oportos fúljelző | Г                      |
| Egyéni fülje<br>21212100 – [ | lző<br>21212107                                |                  | Mennyiség (db)         |
| Csoportos füljelző:          |                                                |                  | 8                      |
|                              | Castillation at 1551                           | 51746            | Kiszáll db.: <b>20</b> |
|                              | <ul> <li>U s étlikéten ét : The let</li> </ul> | 51746            | Kiszáll db.: 2         |

Amennyiben csak 1 fülszám van, mind a két oldalra azt írom és így a mennyiségnél az 1 db-ot hozza.

| A 🗶                           |                         |                       |
|-------------------------------|-------------------------|-----------------------|
| Füljelző országkódja: HU      | Csoportos               | fuljelző 🗖            |
| Egyéni füljelz                | 20                      | Mennuiséa (dh)        |
| Csoportos füljelző:           |                         | 1                     |
|                               | Szállítólevél: 15551746 | Kiszáll db.: <b>2</b> |
| l artó tenyészet kód: 4481124 |                         |                       |

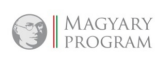

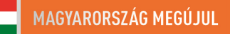

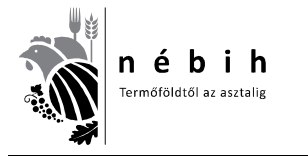

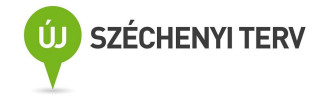

A mennyiségbe átugorva automatikusan számolja a megadott füljelzők számát. Több sorozatnál újabb ablakokat nyitok. A kitöltést pipával mentem.

| Füljelzős tételek rögzítése 🛛 🔀          | Füljelző          | is tételek      | 9          |               |   |
|------------------------------------------|-------------------|-----------------|------------|---------------|---|
| Sorsz. Füljelző N. érk. be Felv. kiesett | 🖡 Fülje           | lzős tételek rö | gzítése    |               |   |
| Sorsz. Füljelző N. érk. be Felv. kiesett | «« ( <del>(</del> | >>> C           |            |               | * |
| Sorsz. Füljelző N. érk. be Felv. kiesett |                   |                 | -12-       |               |   |
|                                          | Sorsz             | . Füljelző      | N. érk. be | Felv. kiesett |   |
|                                          |                   | 111222333       |            |               |   |
|                                          |                   |                 |            |               |   |
|                                          |                   |                 |            |               |   |
|                                          |                   |                 |            |               |   |
|                                          |                   |                 |            |               |   |
|                                          |                   |                 |            |               |   |
|                                          |                   |                 |            |               |   |

Amennyiben több sorozat, vagy több egyedi fülszám van újra a + gombra kattintok és új ablak nyílik.

| Füljelzős tételek rögzítése |                         |                       |
|-----------------------------|-------------------------|-----------------------|
| Füljelző országkódja: HU    | Csoportos 1             | fúljelző 🔽            |
| Egyéni fülje<br>111222444 – | lző<br>111222444        | Mennyiség (db)        |
| Csoportos füljelző:         |                         | 1                     |
| Tadá lanuászat kéd 4401124  | Szállítólevél: 15551746 | Kiszáll db.: <b>2</b> |

Addig folytatom a fülszámok beírását, amíg a teljes szállítmányhoz elkészítettem a megfelelő füljelző számokat. Ezután történik a **füljelzős tétlek rögzítése**.

Itt a példában a szállítmány 2 db füljelzős sertést tartalmaz, különböző fülszámokkal. Alábbi képen látható a füljelzős tételek rögzítéséhez a füljelző lista előállítás végeredménye.

|                  | Füljelző:   | s tételek      | 9          |               |   | 8             |
|------------------|-------------|----------------|------------|---------------|---|---------------|
| Kiszáll          | 🐻 Füljel    | zős tételek rö | gzítése    |               | × | ly össz. (kg) |
| 2012.1<br>2012.1 | «« <b>(</b> | ⇒ » C          |            |               | * | 300           |
| 2012.1           | Sorsz.      | Füljelző       | N. érk. be | Felv. kiesett |   | 20200         |
| 20121            | 1           | 111222333      |            |               |   | 20200         |
| 2012.1           | 2           | 111222444      |            |               |   |               |
| 2012.1           |             |                |            |               |   |               |
| 2012.1           |             |                |            |               |   |               |

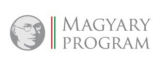

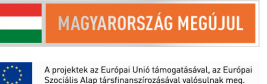

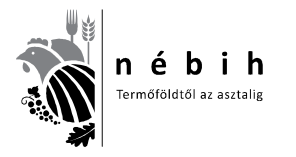

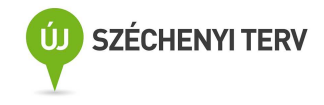

Első oszlop a be nem érkezettek szerepelnek. Itt jelöltem az első fülszámút. Majd a megfelelő fülszámok kiválasztásával a második oszlopban jelölöm az úti hullákat. A megfelelő sorra állva füzetlapra kattintva, majd a négyzetbe kattintva először kikékül, másodjára megjelenik a pipa.

|    | i Fülje                                                                           | lzős tételek röj                                                                                                    | gzítése    |               |          |
|----|-----------------------------------------------------------------------------------|----------------------------------------------------------------------------------------------------|------------|---------------|----------|
| ļ  | ««  <b>«</b>                                                                      | ⇒ »> C                                                                                                    | -          |               | <b>×</b> |
| ĩ  | Sorsz                                                                             | . Füljelző                                                                                                    | N. érk. be | Felv. kiesett | <u> </u> |
| t  |                                                                                   | 55540                                                                                                    | 0 🗹        |               |          |
| Ì  |                                                                                   | 2 55540                                                                                                    | 1 🗖        |               | ÷        |
| ľ  |                                                                                   | 3 55540                                                                                                    | 2 🗖        |               |          |
| ľ  |                                                                                   | 4 55540                                                                                                    | 3 🗖        |               |          |
| Ĩ  | 1                                                                                 | 5 55540                                                                                                    | 4 🗖        |               |          |
| ſ  |                                                                                   | 6 55540                                                                                                    | 5 🗖        |               |          |
|    | 1                                                                                 | 7 55540                                                                                                    | 6 🗖        |               |          |
| 1  | 1                                                                                 | 3 55540                                                                                                    | 7 🗖        |               |          |
| l  |                                                                                   | 3 55540                                                                                                    | 8 🗖        |               |          |
|    | 10                                                                                | 55540                                                                                                    | 9 🗖        |               |          |
| 1  | 1                                                                                 | 1 55541                                                                                                    | 0 🗖        |               |          |
|    | 1:                                                                                | 2 55541                                                                                                    | 1 🗖        |               |          |
| L  | 13                                                                                | 3 55541                                                                                                    | 2 🗖        |               |          |
|    | 1.                                                                                | 4 55541                                                                                                    | 3 🗖        |               |          |
| L  | 19                                                                                | 5 55541                                                                                                    | 4 🗖        |               |          |
| e, | rugaa                                                                             | us tatatak rug                                                                                                    | 2011eble   | Canada Data   |          |
| «  | « <b>~</b>                                                                        |                                                                                                    | - Col.     |               | 001      |
| _  |                                                                                   |                                                                                                    |            |               |          |
|    | Sorsz.                                                                            | Fülielző                                                                                                    | N. érk. be | Felv. kiesett | <u> </u> |
|    | Sorsz.                                                                            | Füljelző<br>555400                                                                                                    | N. érk. be | Felv. kiesett |          |
|    | Sorsz.<br>1<br>2                                                                  | Füljelző<br>555400<br>555401                                                                                                    | N. érk. be | Felv. kiesett |          |
|    | <b>Sorsz.</b><br>1<br>2<br>3                                                      | Füljelző<br>555400<br>555401<br>555402                                                                                                    | N. érk. be | Felv. kiesett |          |
|    | <b>Sorsz.</b><br>1<br>2<br>3<br>4                                                 | Füljelző<br>555400<br>555401<br>555402<br>555403                                                                                                    | N. érk. be | Felv. kiesett |          |
|    | Sorsz.<br>1<br>2<br>3<br>4<br>5                                                   | Füljelző<br>555400<br>555401<br>555402<br>555403<br>555404                                                                                                    | N. érk. be | Felv. kiesett |          |
|    | Sorsz.<br>1<br>2<br>3<br>4<br>5                                                   | Füljelző<br>555400<br>555401<br>555402<br>555403<br>555403<br>555404<br>555405                                                                                 | N. érk. be | Felv. kiesett |          |
|    | Sorsz.<br>1<br>2<br>3<br>4<br>5<br>6                                              | Füljelző<br>555400<br>555401<br>555402<br>555403<br>555403<br>555404<br>555405                                                                                 | N. érk. be | Felv. kiesett |          |
|    | Sorsz.<br>1<br>2<br>3<br>4<br>5<br>6<br>7                                         | Füljelző<br>555400<br>555401<br>555402<br>555403<br>555404<br>555404<br>555405<br>555406                                                                       | N. érk. be | Felv. kiesett |          |
| I  | Sorsz.<br>1<br>2<br>3<br>4<br>5<br>6<br>7<br>8<br>7<br>8                          | Füljelző<br>555400<br>555401<br>555402<br>555403<br>555404<br>555405<br>555406<br>555407                                                                       | N. érk. be | Felv. kiesett |          |
| 1  | Sorsz.<br>1<br>2<br>3<br>4<br>5<br>6<br>7<br>8<br>9                               | Füljelző<br>555400<br>555401<br>555402<br>555403<br>555404<br>555405<br>555406<br>555406<br>555407                                                             | N. érk. be | Felv. kiesett |          |
| I  | Sorsz.<br>1<br>2<br>3<br>4<br>5<br>6<br>7<br>8<br>9<br>9                          | Füljelző<br>555400<br>555401<br>555402<br>555403<br>555404<br>555405<br>555406<br>555406<br>555408<br>555408                                                   | N. érk. be | Felv. kiesett |          |
| I  | Sorsz.<br>1<br>2<br>3<br>4<br>5<br>6<br>7<br>8<br>9<br>10<br>11                   | Füljelző<br>555400<br>555401<br>555402<br>555403<br>555404<br>555405<br>555406<br>555406<br>555408<br>555409<br>555409<br>555410                               | N. érk. be | Felv. kiesett |          |
| 1  | Sorsz.<br>1<br>2<br>3<br>4<br>5<br>6<br>7<br>8<br>8<br>9<br>10<br>11<br>12        | Füljelző<br>555400<br>555401<br>555402<br>555403<br>555404<br>555405<br>555406<br>555408<br>555408<br>555409<br>555409<br>555410                               | N. érk. be | Felv. kiesett |          |
| 1  | Sorsz.<br>1<br>2<br>3<br>4<br>5<br>6<br>7<br>8<br>9<br>10<br>11<br>12<br>13       | Füljelző<br>555400<br>555401<br>555402<br>555403<br>555404<br>555405<br>555406<br>555408<br>555408<br>555409<br>555409<br>555410<br>555410                     | N. érk. be | Felv. kiesett |          |
|    | Sorsz.<br>1<br>2<br>3<br>4<br>5<br>6<br>7<br>8<br>9<br>10<br>11<br>12<br>13<br>14 | Füljelző<br>555400<br>555401<br>555402<br>555403<br>555404<br>555405<br>555406<br>555408<br>555409<br>555409<br>555410<br>555410<br>555411<br>555412<br>555413 | N. érk. be | Felv. kiesett |          |

Amikor a kiesőket bejelöltem a fenti sorban a nagy kék pipára kattintva elmentem. Ekkor már a felső sorban megjelenik a darabszám is.

| Szállítmány a     | datai           |                 |              |               |            |                       |                     |               |
|-------------------|-----------------|-----------------|--------------|---------------|------------|-----------------------|---------------------|---------------|
| «( <b>+ +</b> )»( |                 | 🔗 Füljelz       | ős tételek   | 9             |            |                       |                     |               |
| Szállítólevél sz. | INTRA/KÁBO szám | Kiszáll. dátuma | Kiszáll. db. | Beérk. dátuma | Beérk. db. | Felv. súly össz. (kg) | Felv. egys. ár (Ft/ | Nincs füljelz |
| 15551746          |                 | 2012.11.07      | 2            | 2012.11.07    | 2          | 300                   | 1                   |               |
| 15662985          |                 | 2012.10.31      | 1            | 2012.10.31    | 1          |                       | 1                   |               |
| 15664037          |                 | 2012.10.31      | 1            | 2012.10.31    | া          |                       | 1                   |               |
|                   | INTRACZ20120023 | 2012.10.30      | 175          | 2012.10.31    | 175        | 20200                 | 400                 |               |
| 15662994          |                 | 2012.10.30      | 1            | 2012.10.30    | 1          |                       | 1                   |               |
| 15663003          |                 | 2012.10.30      | 1            | 2012.10.30    | 1          |                       | 1                   |               |
| a Birthinikalain  |                 | 23220.633226    |              | 2222202222    | 1          |                       |                     | 6             |

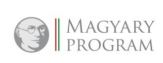

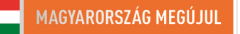

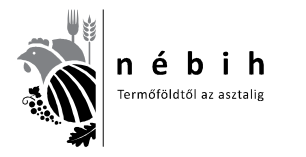

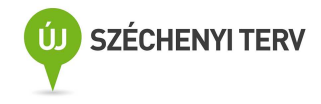

## Külföldi szállítmány esetén.

A külföldi szállítmányt mindig Krotáliás (füljelzős) jelölésűként kell kezelni!

| llítólevél sz. INTRA | VI - Folyánárláni endlitimánuj edetek                                                                                                    |
|----------------------|----------------------------------------------------------------------------------------------------|
| 14881789             |                                                                                                    |
| 15445696             |                                                                                                    |
| 14942026             | 10. 100 A 1 - 2                                                                                                    |
| 15445708             | Kiszallitás adatal Azonosítas                                                                                                    |
| 14881798             | Kiszállító (tartó) Kiszállítás dátuma Kiszállított darabszám Nincs füljelző 🔽                                                              |
|                      | 1 V 2012.04.12 🔛 20 Jeloľókalapács száma                                                                                                   |
|                      | Teny, kód: 1140109                                                                                                    |
|                      |                                                                                                    |
|                      | Vágóhídi beérkezés                                                                                                    |
|                      | Szállító Beérkezés dátumaBeérkezett darabszám Felv. súly össz. (kg)Felv. egys. ár Átv. kódja                                               |
|                      | 1 2012.04.12 🛄 0 2000 500                                                                                                    |
|                      | Tenu kód 1140109                                                                                                    |
|                      | Tony, Kos TTHETOS                                                                                                    |
|                      | Gépkocsi rendszáma Gk. półk. rendszáma Állatorvosi igazolás száma Szám. ország Gyűjtő száll lev száma                                      |
|                      | Gépkocsi rendszáma Gik. półk. rendszáma Állatorvosi igazolás száma Szárm. ország Gyűlió száll.lev száma HU 💌                               |
|                      | Gépkocsi rendszáma <u>Gk. półk. rendszáma</u> <u>Allatorvosi igazolás száma</u> <u>Szám. ország</u> Gyűlitő száll.lev száma<br>HU <u>V</u> |

A táblázatot a <u>Krotáliás (füljelzős) jelölés</u> szerint töltjük ki azzal a különbséggel, hogy itt az ország betűt a megfelelőre változtatjuk. Belga disznó esetén BE. Ha van állatorvosi azt oda beírjuk.

| Kiszállítás adatai                           |                                          |                                  |                                 | Azonosítás                   |
|----------------------------------------------|------------------------------------------|----------------------------------|---------------------------------|------------------------------|
| Kiszállító (tartó)<br>0111 🗾 🧹<br>Teny. kód: | Kiszállítás dátuma<br>2012.04.03         | Kiszállított darabs              | 203                             | Jelolőkalapács száma         |
| Vágóhídi beérkezé:                           | 8                                        |                                  | 2                               |                              |
| Szállító<br>0501 💌 🥒<br>Teny. kód:           | Beérkezés dátuma<br>2012.04.04 <u>fi</u> | Beérkezett darabszám Felv<br>203 | /. súly össz. (kg) Fel<br>22390 | v. egys. ár Átv. kódj<br>390 |
| Gépkocsi rendszáma                           | Gk. półk. rendszáma<br>OL43KZ            | Állatorvosi igazolás száma       | Szárm. ország<br>BE ▼           | Gyűjtő száll. lev száma      |

A szállítólevélszámot is beírjuk az IMPORT SZÁLLÍTÓLEVÉL SZÁMHOZ, az INTRA/KÁBO számhoz a következőképpen **INTRABE20120012707**, vagyis pontokat, vesszőket, nem írunk közé, folyamatosan írjuk!

**Természetesen az országkódot itt is átríjuk a megfelelőre, mint az alsó képen.** Ebben az esetben kijelöljük a csoportos füljelzőt, ahogy alább is látszik, majd beírjuk a füljelző betűit és számait. Ezután megadjuk a listában hozzá tartozó db számot. Pipával mentjük.

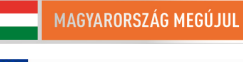

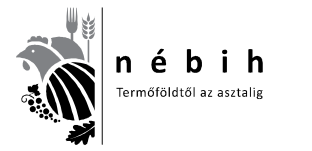

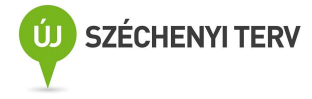

| ✓ Ujelzös tételek rögz  | itese         |                     |                         |
|-------------------------|---------------|---------------------|-------------------------|
| Füljelző országkódja:   | NL            | Csoportos füljelző  | <b>Z</b>                |
| Egyéni<br>-             | füljelző<br>- |                     | Mennyiség (db)          |
| Csoportos füljelző:     | AJAX5         |                     | 150                     |
| Tartó tenyészet kód:    | Szállítólevé  | t                   | Kiszáll db.: <b>200</b> |
| Szállító tenyészet kód: | INTRA/KAI     | 80: INTRANL20129876 | Beérk, db.: 0           |

A következő sorozatot kapjuk. Látható a 150 db fülszám. Mivel 200 db érkezett, még ötvennek fülszámot kell generálni.

| <u>.</u> | r        |            |               |    |
|----------|----------|------------|---------------|----|
| Sorsz.   | Füljelző | N. érk. be | Felv. kiesett | ^  |
| 136      | AJAX5    |            |               |    |
| 137      | AJAX5    |            |               |    |
| 138      | AJAX5    |            |               |    |
| 139      | AJAX5    |            |               |    |
| 140      | AJAX5    |            |               |    |
| 141      | AJAX5    |            |               |    |
| 142      | AJAX5    |            |               |    |
| 143      | AJAX5    |            |               |    |
| 144      | AJAX5    |            |               |    |
| 145      | AJAX5    |            |               |    |
| 146      | AJAX5    |            |               |    |
| 147      | AJAX5    |            |               |    |
| 148      | AJAX5    |            |               |    |
| 149      | AJAX5    |            |               | 19 |
| 150      | A.IAX5   |            |               | -  |

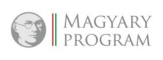

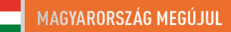

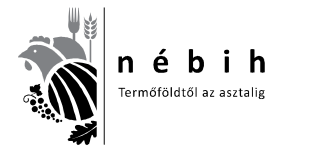

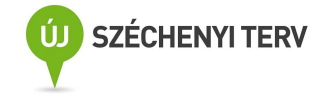

Újra a + gombra kattintva lenyílik a következő ablak.

| TOTAL STREAM STREAM   | Care and    |                    |                |
|-----------------------|-------------|--------------------|----------------|
| ruijeizo orszagkodja. | NL I        | Usoportos fuljelzo | V              |
| Egyér                 | ii füljelző |                    |                |
|                       |             |                    | Mennyiség (db) |
|                       |             |                    | 50             |
|                       |             |                    |                |

**Az országkódot itt is átríjuk, majd** kijelöljük a csoportos füljelzőt, ahogy fentebb is látszik, majd beírjuk a füljelző betűit és számait. Majd megadjuk a listában hozzá tartozó db számot. Pipával mentjük.

|   | 99  | 1011001 | 6 - 1 - 1 - 1 - 1 - 1 - 1 - 1 - 1 - 1 - |   |
|---|-----|---------|-----------------------------------------|---|
| 1 | 94  | KA45CF  |                                         |   |
| 1 | 95  | KA45CF  |                                         |   |
| 1 | 96  | KA45CF  |                                         |   |
| 1 | 97  | KA45CF  |                                         |   |
| 1 | 98  | KA45CF  |                                         |   |
| 1 | 99  | KA45CF  |                                         |   |
| 2 | 200 | KA45CF  |                                         | ~ |

A következő sorozatot kapjuk. Látható a 200 db fülszám. Ekkor a **szállítmány adatai** listában megjelenik a 200 db beérkezés is. Ekkor már alkalmas a **falkásítás** elvégzésére.

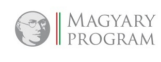

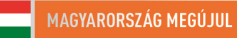

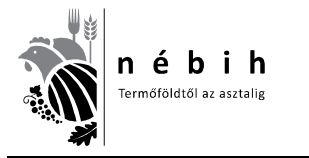

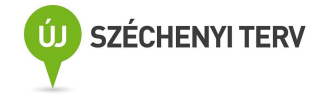

## Falkába sorolás

A felvásárlásra kattintva lenyílik egy ablak, ebből kiválasztjuk a Beszállított állatok falkába sorolását.

| 🐻 NÉB    | IH Sertés K                           | liens                                                                  |                     |            |
|----------|---------------------------------------|------------------------------------------------------------------------|---------------------|------------|
| Belépés  | Felvásárlás                           | Vágás, minősítés Adminisztrátor                                        | ri funkciók Névjegy |            |
|          | Felvásári                             | ás                                                                     |                     |            |
| E        | Beszállíto<br>Falkák vá<br>Falka viss | tt állatok falkába sorolása<br>gásra adása<br>szavonása vágási tervből |                     |            |
|          | Karbanta<br>Ji                        | rtás 🔸                                                                 |                     |            |
|          |                                       | Belépés                                                                |                     |            |
| Felhaszr | náló: zsigi1 - Z                      | siaó Tibor                                                             | Verzió: 1,5         | Ab.: ovmr4 |

A következő ablak nyílik ki.

| Azon. | Szállítólevél | INTRA/KÁBC | D szám 🛛 🛛                           | Kiadott | Kiadható               | ^        |            | 1 🧳 🖇 | 2     |                                                                                                    |
|-------|---------------|------------|--------------------------------------|---------|------------------------|----------|------------|-------|-------|----------------------------------------------------------------------------------------------------|
| 2     | 15445696      |            |                                      | 0       | 118                    |          |            |       |       |                                                                                                    |
| 3     | 14881789      |            |                                      | 0       | 60                     |          |            | Azon. | Falka | Falka darabsz.                                                                                                    |
| 5     | 14942026      |            |                                      | 0       | 100                    | -        |            |       |       |                                                                                                    |
| 10    | 15445708      |            |                                      | .0      | 200                    |          | >          |       |       | and the second second sec |
|       |               |            |                                      |         |                        |          |            |       |       |                                                                                                    |
|       |               |            |                                      |         |                        | ~        | <u> </u>   |       |       |                                                                                                    |
| tó    | Szállíto<br>1 | 5          | Kiszáll. dátur<br><b>2012.04.0</b> 2 | ma<br>2 | Kiszáll.<br><b>120</b> | ➡<br>db. | <b>4</b> - |       |       |                                                                                                    |

A falkába soroláskor ráállunk a megfelelő sorra, majd középen a kék jobbra nyílra kattintva megjelenik a kijelölés és beírhatjuk a megfelelő darabszámot.

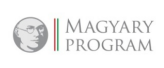

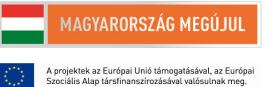

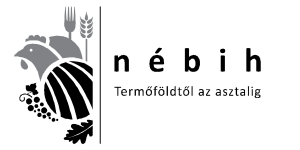

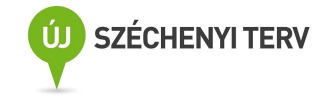

#### 😻 Beszállított állatok falkába sorolása Szállítólevél INTRA/KÁBO szám Kiadott Kiadható Azon. ٨ \* 15445696 2 0 118 3 14881789 0 60 Falka Falka darabsz. Azon. 5 0 14942026 100 50 0 10 15445708 200 -3 4. Tartó Szállító Kiszáll, dátuma Kiszáll, db. 2012.04.02 120 1 1 Tartó teny. k. Száll, teny, k. Beérk, dátuma Beérk, db. 1140109 1140109 2012.04.02 119

A mentési nyílra kattintás után, a tétel megjelenik a jelölt sor kiadott mennyiségénél, és azzal csökken a kiadható mennyiség.

| Azon. | Szállítólevél | INTRA/KÁBO sz      | ám Kiadott                 | Kiadható        | ^        |          | 1     | 2     |                |
|-------|---------------|--------------------|----------------------------|-----------------|----------|----------|-------|-------|----------------|
| 2     | 15445696      |                    | 50                         | 68              |          |          |       |       |                |
| 3     | 14881789      |                    | 0                          | 60              |          |          | Azon. | Falka | Falka darabsz. |
| 5     | 14942026      |                    | 0                          | 100             | 8        | -        |       |       |                |
| 10    | 15445708      |                    | 0                          | 200             |          | >        | 2.    | 8     | 50             |
|       |               |                    |                            |                 |          |          |       |       |                |
|       | ~ 300         | 20 - 20            |                            |                 | >        | <u>.</u> |       |       |                |
| artó  | Szállíti<br>1 | 5 Kis<br><b>20</b> | száll. dátuma<br>112.04.02 | Kiszáll.<br>120 | ➡<br>db. | <u>.</u> |       |       |                |

A mentési nyílra kattintás után, újra ráállunk a megfelelő sorra, majd a jobbra nyílra kattintva megjelenik a kijelölés és beírhatjuk a megfelelő darabszámot.

Amikor a teljes mennyiséget falkásítottuk az eltűnik a listáról, mint ahogy az alsó képen látható.

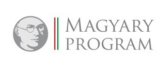

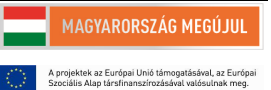

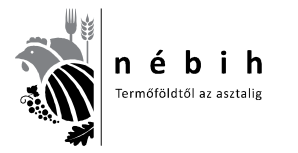

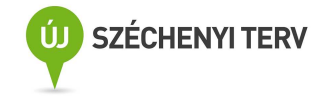

| Azon.                        | Szállítólevél        | INTRA/KÁBO szán            | n Kiadott             | Kiadható       | ^        |            | 1    | ¢     |               |   |
|------------------------------|----------------------|----------------------------|-----------------------|----------------|----------|------------|------|-------|---------------|---|
| 5                            | 14881789<br>14942026 |                            | 0                     | 60<br>100      |          |            | Azon |       | Falka darahez |   |
|                              |                      |                            |                       |                | THE REAL | >          | 2    | Taika | 25            | ^ |
|                              |                      |                            |                       |                |          |            | 2    | 2     | 50            |   |
|                              |                      |                            |                       |                |          |            | 2    | 3     | 20            |   |
|                              |                      |                            |                       |                | ~        | <b>*</b> - | 2    | 4     | 23            |   |
| tó                           | Szállít<br>1         | ó Kiszá<br>2012            | II. dátuma<br>2 04 02 | Kiszáll.<br>60 | db.      |            | -    |       |               |   |
| rtó teny. k.<br><b>40109</b> | Száll.<br>1140       | teny. k. Beérk<br>109 2012 | c. dátuma<br>2.04.02  | Beérk.<br>60   | db.      |            |      |       |               | ~ |

De a falkákat különböző szállítmányokból is válogathatjuk, a maradékot akár néhány nappal később is falkásíthatjuk.

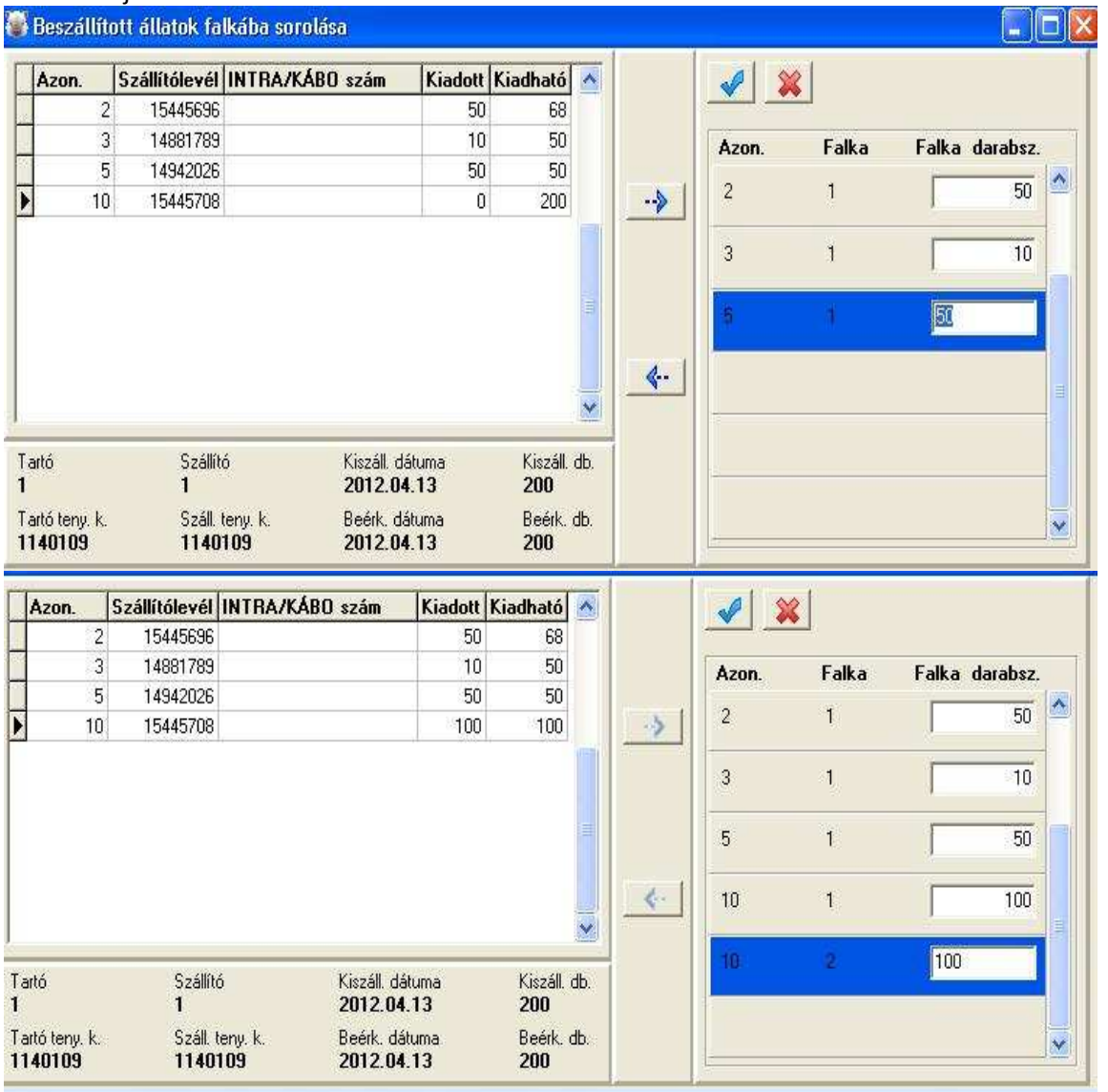

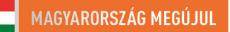

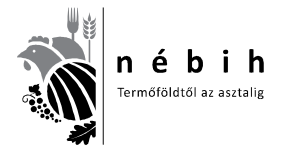

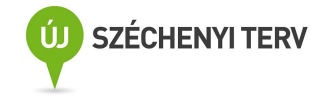

Mint ahogy a következő képen látható, amelyik szállítmány falkásítva lett kikerül a listáról.

| Azor    | 1. | Szállítólevél | INTRA/KÁBO szám | Kiadott | Kiadható | ^             |          | 1        | 2        |          |         |
|---------|----|---------------|-----------------|---------|----------|---------------|----------|----------|----------|----------|---------|
|         | 2  | 15445696      |                 | 50      | 68       |               |          | <u> </u> | <u> </u> |          |         |
| š       | 3  | 14881789      |                 | 10      | 50       |               |          | Azon.    | Falka    | Falka d  | arabsz. |
| <u></u> | 5  | 14942026      |                 | 50      | 50       | AULY.         | >        | 2        | 1        |          | 50      |
|         |    |               |                 |         |          |               |          | 3        | 1        | Γ        | 10      |
|         |    |               |                 |         |          |               |          | 5        | 1        | <u> </u> | 50      |
|         |    |               |                 |         |          |               | <b>«</b> | 10       | 1        |          | 100     |
|         |    |               |                 |         |          |               |          |          |          |          |         |
| rtó     |    | Szállíto      | i Kiszáll. c    | látuma  | Kiszáll. | Selection db. |          | 10       | 2        | 100      |         |

Ha a pipával elmentettük a falkásítást történik a vágásra adás.

#### Vágásra adás

A felvásárlásra kattintva lenyílik egy ablak, ebből kiválasztjuk a Falkák vágásra adását.

| lépés | Felvásárlás                           | Vágás, minősítés Adminisztráto                                         | ri funkciók Névjegy |  |
|-------|---------------------------------------|------------------------------------------------------------------------|---------------------|--|
|       | Felvásárl                             | ás                                                                     |                     |  |
| E     | Beszállíto<br>Falkák vá<br>Falka viss | tt állatok falkába sorolása<br>gásra adása<br>szavonása vágási tervből |                     |  |
|       | Falka visszavor<br>Karbantartás       | rtás 🕨                                                                 |                     |  |
|       | J                                     | elszó:                                                                 |                     |  |
|       |                                       | Belépés                                                                | [                   |  |
|       |                                       |                                                                        |                     |  |
| 1     |                                       |                                                                        |                     |  |
|       |                                       |                                                                        |                     |  |

Kiválasztjuk a listából **a vágásra adást**, rákattintva a következő ablak nyílik meg. Alul mindig az a sor adatai láthatók amelyiken állunk. (Itt az első sor)

Magyary program

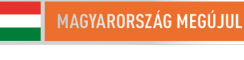

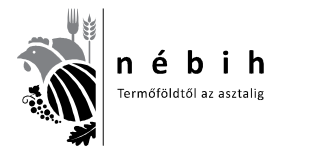

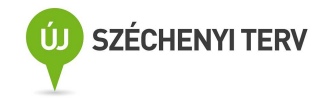

| Vágásr       | a váró falk      | ák                  |                            |       |                  |                          |          |                     |
|--------------|------------------|---------------------|----------------------------|-------|------------------|--------------------------|----------|---------------------|
| z. orsz.     | Füljelzős        | Szállítólevél száma | INTRA/KÁBO szám            | Falka | Falka db.        | Vágás d                  | átuma    |                     |
| HU           | Γ                | 15445696            |                            | 1     | 50               | 100                      |          | 🗸 Vágásra adás      |
| HU           | •                | 14881789            |                            | 1     | 10               |                          |          | 🖋 Vágásra adás      |
| HU           | N                | 14942026            |                            | 1     | 50               | Γ.,                      |          | Vágásra adás        |
| HU           | •                | 15445708            |                            | 1     | 100              | 630                      |          | 🛹 Vágásra adás      |
| HU           |                  | 15445708            |                            | 2     | 100              | 1.1                      | <u>e</u> | Vágásra adás        |
| Tartó<br>1   |                  |                     | Szállító<br>1              |       | Kis<br><b>20</b> | záll. dátuma<br>12.04.02 |          | Kiszáll. db.<br>120 |
| Tartó<br>114 | teny. k.<br>1109 |                     | Száll. teny. k.<br>1140109 |       | Be<br>20         | érk. dátuma<br>12 04 02  |          | Beérk. db.<br>119   |

A táblázatban a vágás dátumát kell kitölteni, a kis kékes mezőre kattintva lenyílik a naptár, onnan válasszuk a dátumot, ahogy a következő képen látható.

| vogese       | a voro iour |                    |                  |       |                                     |                                           |                |
|--------------|-------------|--------------------|------------------|-------|-------------------------------------|-------------------------------------------|----------------|
| 52.002       | Fuljeleda   | Szálltőlevél száma | INTRA/KÄED solm  | Falka | Fakado                              | Vágás dátuma                              |                |
| HU           | ्रष्ट       | 15852544           |                  | 1     |                                     | 2012/04/16                                | Vagarra adie   |
| HU           |             | 13419798           |                  | 1     | 3                                   | -                                         | Vigiers edie   |
|              |             |                    |                  |       | भ र                                 | aprile, 2012 [1][9]<br>Sce. Cs. P. Sco. Y |                |
|              |             |                    |                  |       | 2 2<br>9 10<br>14 17<br>21 24<br>20 |                                           |                |
| Tati<br>0343 |             |                    | Szalitek<br>6043 |       | 2                                   | insil diruma<br>1012.04.15                | Kooli di.<br>3 |
| Tata         | terp k.     |                    | Sold teny k.     |       |                                     | leid, difuma<br>101.2 04 15               | Beak.db        |

| Falkák        | vágásra a        | lása                |                                   |       |           |                                  |            |                            |   |
|---------------|------------------|---------------------|-----------------------------------|-------|-----------|----------------------------------|------------|----------------------------|---|
| Vágásr        | a váró falk      | ák                  |                                   |       |           |                                  |            |                            |   |
| öz. orsz.     | Füljelzős        | Szállítólevél száma | INTRA/KÁBO szám                   | Falka | Falka db. | Vágás dátu                       | ima        |                            |   |
| HU            | Γ                | 15445696            |                                   | 1     | 50        | 2012.04.13                       |            | 🛹 Vágásra adás             | ~ |
| HU            |                  | 14881789            |                                   | 1     | 10        | 2012.04.13                       |            | 🛹 Vágásra adás             |   |
| ΗU            | ঘ                | 14942026            |                                   | 1     | 50        | 2012.04.13                       |            | 🖌 Vágásra adás             |   |
| HU            | 9                | 15445708            |                                   | 1     | 100       |                                  | <u>tat</u> | Vágásra adás               | - |
| HU            | 2                | 15445708            |                                   | 2     | 100       |                                  | <u></u>    | Vágásra adás               | * |
| Tartó<br>1    |                  |                     | Szállító<br>1                     |       | Ki<br>21  | száll. dátuma<br>112.04.03       |            | Kiszáll. db.<br><b>100</b> |   |
| Tartó<br>1140 | teny. k.<br>1109 |                     | Száll. teny. k.<br><b>1140109</b> |       | Be<br>20  | eérk. dátuma<br><b>)12.04.03</b> |            | Beérk. db.<br><b>100</b>   |   |

Ha nem stimmel a vágási sorrend, akkor itt abban a sorrendben kell vágásra adni, vagyis a vágásra adás gombra kell kattintani. Ekkor megjelenik a felugró ablak, amiben tévedés esetén visszavonható a feladat.

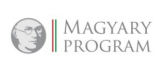

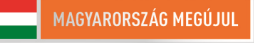

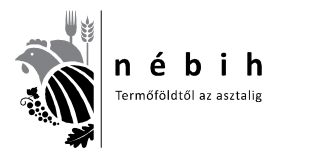

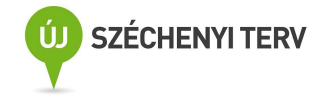

| Vágásr        | a váró falk | ák -                |                  |               |             |                            |          |                          |
|---------------|-------------|---------------------|------------------|---------------|-------------|----------------------------|----------|--------------------------|
| õz. orsz.     | Füljelzős   | Szállítólevél száma | INTRA/KÁBO szám  | Falka         | Falka db.   | Vágás dátu                 | ima      |                          |
| HU            |             | 15852544            |                  | 1             | 4           | 2012.04.16                 |          | Vágásra adás             |
| ни            |             | 13419798            | Kérdés           |               | 1           | 2012.04.16                 | <u> </u> | Vágásra adás             |
|               |             |                     | A kiválasztott   | : falka vágá: | sra adható? |                            |          |                          |
|               |             |                     |                  |               |             |                            |          |                          |
| Tartó<br>0342 | 2           |                     | Szállító<br>0342 |               | Ki<br>2     | száll. dátuma<br>D12.04.16 |          | Kiszáll, db.<br><b>4</b> |
| Tartó         | teny, k.    |                     | Száll. teny. k.  |               | B           | eérk. dátuma               |          | Beérk, db.               |

Vágásra adás után a listából eltűnik, ahogy alul is látható.

| /ágásr   | a váró falk | ák —                |                  |       |                 |                            |    |                          |
|----------|-------------|---------------------|------------------|-------|-----------------|----------------------------|----|--------------------------|
| z. orsz. | Füljelzős   | Szállítólevél száma | INTRA/KÁBO szám  | Falka | Falka db.       | Vágás dátu                 | ma |                          |
| HU       | V           | 13419798            |                  | 1     | 3               | 2012.04.16                 |    | Vágásra adás             |
|          |             |                     |                  |       |                 |                            |    |                          |
|          |             |                     |                  |       |                 |                            |    |                          |
|          |             |                     |                  |       |                 |                            |    |                          |
| Tattó    | ;<br>3      |                     | Szállító<br>0343 |       | Ki<br><b>21</b> | száll. dátuma<br>012.04.15 |    | Kiszáll, db.<br><b>3</b> |
| 0343     | -           |                     | 1999 TO 19       |       | 100             |                            |    |                          |

| 🖥 Falkák  | vágásra ar  | lása                |                 |       |           |              |       |              |
|-----------|-------------|---------------------|-----------------|-------|-----------|--------------|-------|--------------|
| - Vágásr  | a váró falk | ák                  |                 |       |           |              |       |              |
| Sz. orsz. | Füljelzős   | Szállítólevél száma | INTRA/KÁBO szám | Falka | Falka db. | Vágás d      | átuma |              |
|           | V           |                     |                 |       |           | 1.00         |       | Vágásra adás |
|           |             |                     |                 |       |           |              |       |              |
|           |             |                     |                 |       |           |              |       |              |
|           |             |                     |                 |       |           |              |       |              |
|           |             |                     |                 |       |           |              |       |              |
|           |             |                     |                 |       |           |              |       |              |
| Tartó     | 1           |                     | Szállító        |       | Kis       | záll. dátuma |       | Kiszáll. db. |
| Tartó     | i teny. k.  |                     | Száll, teny, k. |       | Ber       | érk, dátuma  |       | Beérk. db.   |

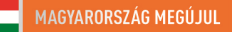

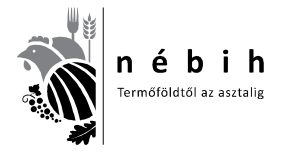

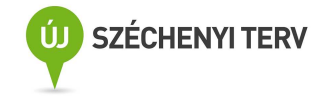

Amíg nem történik meg a **minősítés hitelesítés** a <u>vágás, minősítés – vágási, minősítési adatok</u> <u>betöltése, hitelesítése</u> ablakban, addig javíthatók az adatok.

| 🐻 NÉBI   | H Sertés K                             | liens                                                                |                   |            |
|----------|----------------------------------------|----------------------------------------------------------------------|-------------------|------------|
| Belépés  | Felvásárlás                            | Vágás, minősítés Adminisztrátor                                      | Frankciók Névjegy |            |
|          | Felvásárla                             | is 👔                                                                 |                   |            |
| E        | Beszállítol<br>Falkák vá<br>Falka viss | t állatok falkába sorolása<br>gásra adása<br>zavonása vágási tervből |                   |            |
|          | Karbanta                               | tás 🕨                                                                |                   |            |
|          | J.                                     | Belépés                                                              |                   |            |
| Felhaszn | áló: zsigi1 - Z                        | sigó Tibor                                                           | Verzió: 1.5       | Ab.: ovmr4 |

Kiválasztjuk a "Falka visszavonása vágási tervből" sort , a következő ablak nyílik meg.

| 🚳 NÉBIH Sertés K    | liens               |                      |              |            |  |
|---------------------|---------------------|----------------------|--------------|------------|--|
| Belépés Felvásárlás | Vágás, minősítés A  | idminisztrátori funk | ciók Névjeg  | l.         |  |
| Bejelen             | lkezés              |                      |              |            |  |
|                     | Falka visszavoná:   | sa vágási tervb      | อีไ          |            |  |
| 4                   | vágás dátuma:       |                      |              |            |  |
| B                   | Vág. napi. Szállíte | óley INTRA/KA        | Száll. f.sz. | Falka dara |  |
|                     |                     |                      |              |            |  |
| Felhasználó: zsig   |                     |                      |              |            |  |

#### Kiválasztjuk a megfelelő napot.

| rápi | n dà | lane.            | E           |     |       | - 201     |           |      |          |  | - |
|------|------|------------------|-------------|-----|-------|-----------|-----------|------|----------|--|---|
| H H  | E,   | - Ref<br>Science | 64, D<br>24 | 712 | and a | ( Letter) |           |      |          |  |   |
| 1    | -    | 100              | 0.5         | 77  | -     |           | 5 CON. 1. | ac p | 30.0 6.0 |  |   |
| 12   | 2    | 11               | 1           | 2   | 12    |           | -         | -    |          |  |   |
| 14   | 10   | 10               | 10          | 10  | 20.   | 1         |           |      |          |  |   |
|      | 24   |                  | 20          | 22  | 26    | - 26      |           |      |          |  |   |

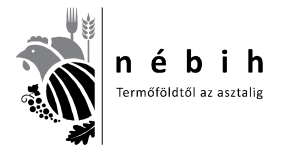

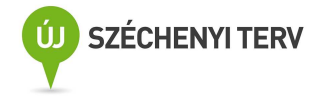

Megjelenik az aznapi falkásítási lista. A következő táblázatból lehet a kiválasztott napon megkezdeni az adtok visszatörlését a **piros –** gombbal.

| A vágás dátuma:    | 2012.04.16   |               |              |                  |
|--------------------|--------------|---------------|--------------|------------------|
| Vág. napi. f       | Szállítóle   | INTRA/KABO sz | Száll. f.sz. | Falka darabsz. 📝 |
| 2                  | 15147406     |               | 1            | 104              |
| 3                  | 15524883     |               | 1            | 150              |
| 4                  | 15468934     |               | 1            | 10               |
| 5                  | 15852544     |               | 1            | 4                |
| 6                  | 13419798     |               | 1            | 3                |
|                    |              |               | 1            | -                |
| használó: admin1 - | Kugler Antal |               | Verzió: 1.5  | Ab.: ovmr4       |

| A vágás dětume: 10010.0.4.10                                                                     |                                                       |                                     |
|--------------------------------------------------------------------------------------------------|-------------------------------------------------------|-------------------------------------|
| Vág. nar     A lista utolsó eler       Image: A lista utolsó eler     Image: A lista utolsó eler | ne fog törlődni. A művelet folytath<br>en <u>N</u> em | ató? absz.<br>104<br>150<br>10<br>4 |
| 6 13419798                                                                                       | 1                                                     | 3                                   |

Így soronként visszatörölve kitöröljük az összeset. Majd a következő táblából visszalépünk a falkásításba.

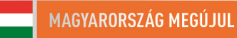

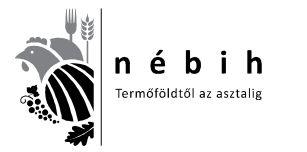

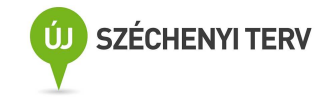

| 🐻 NÉB    | IH Sertés K                            | liens                                                |                     |                     |            |
|----------|----------------------------------------|------------------------------------------------------|---------------------|---------------------|------------|
| Belépés  | Felvásárlás                            | Vágás, minősíté                                      | s Adminisztráto     | ri funkciók Névjegy |            |
|          | Felvásárla                             | ás                                                   | Y.                  |                     |            |
| E        | Beszállítol<br>Falkák vá<br>Falka viss | tt állatok falkába<br>gásra adása<br>zavonása vágási | sorolása<br>tervből |                     |            |
|          | Karbanta                               | rtás                                                 |                     |                     |            |
|          | J                                      | elszó:                                               | Belépés             |                     |            |
| Felhaszr | náló: zsigi1 - Z                       | sigó Tibor                                           |                     | Verzió: 1.5         | Ab.: ovmr4 |

Itt az összes falka megjelenik, jelen példában ez csak két falka.

| 🕼 Beszállí    | tott állatok fa | lkába sorolá | isa          |         |              |          |                          |            | 1           |                  |
|---------------|-----------------|--------------|--------------|---------|--------------|----------|--------------------------|------------|-------------|------------------|
| Azon.         | Szállítólevél   | INTRA/KÁB    | O szám       | Kiadott | Kiadható     |          | <ul> <li>&gt;</li> </ul> | 8          | Falka       | a össz. –<br>db. |
|               |                 |              |              |         |              | ->>      | <b>Azon.</b> 41          | Falka<br>1 | Falka darat | osz.             |
|               |                 |              |              |         |              |          | 42                       | t          |             | 3                |
|               |                 |              |              |         |              | <b>.</b> |                          |            |             |                  |
| Tartó         | Szállít         | ó            | Kiszáll. dát | uma     | Kiszáll, db. |          | -                        |            |             | _                |
| Tartó teny. k | . Száll.        | teny. k.     | Beérk, dáti  | uma     | Beérk, db.   |          |                          |            |             |                  |

Az alsó kék vissza nyílra kattintva visszavonjuk az utolsó falkát .

| Azon.       | Szállítólevél | INTRA/KÁ | BO szám     | Kiadott | Kiadható     |             | 2           | <b>\$</b>  |         | Falka ös:<br>7 d | sz.<br>Ib. |
|-------------|---------------|----------|-------------|---------|--------------|-------------|-------------|------------|---------|------------------|------------|
| 1           |               |          |             |         |              |             | Azon.<br>41 | Falka<br>1 | Falka ( | Jarabsz.<br>4    |            |
|             |               |          |             |         |              |             | 42          | 1          | Ĺ       | 3                |            |
|             |               |          |             |         |              | <b>«</b> -, | -           |            |         |                  |            |
| artó        | Szállíti      | ó        | Kiszáll. dá | ituma   | Kiszáll, db. | VS          |             |            |         |                  |            |
| artó tenu k | Száll I       | enu k    | Beérk dá    | tuma    | Beérk dh     |             |             |            |         |                  |            |

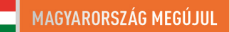

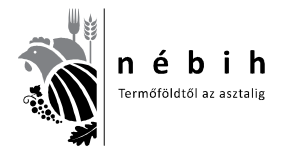

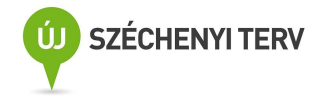

Ez mint alább látható visszakerül az újra falkásítható oldalra. Így végig visszavonva, kezdhetjük elölről.

| Azon. 5     | zállítólevél            | INTRA/KÁBO szám               | Kiadott         | Kiadható                 |          | 1     | ¢     |       | Falka ossz<br>4 dt |
|-------------|-------------------------|-------------------------------|-----------------|--------------------------|----------|-------|-------|-------|--------------------|
| 42          | 13419798                |                               | 0               | <u>  3</u>               |          | Azon. | Falka | Falka | darabsz.           |
|             |                         |                               |                 |                          | >        | 41    | *     | Į.    | 4                  |
|             |                         |                               |                 |                          |          |       |       |       |                    |
|             |                         |                               |                 |                          |          |       |       |       |                    |
|             |                         |                               |                 |                          | <u> </u> | 3     |       |       |                    |
| artó<br>343 | Szállító<br><b>0343</b> | ) Kiszáll.<br><b>2012</b> . ( | dátuma<br>D4.15 | Kiszáll, db.<br><b>3</b> |          | -     |       |       |                    |
|             | C = 40 k                | enu k Beérk                   | dátuma          | Beérk db                 |          |       |       |       |                    |

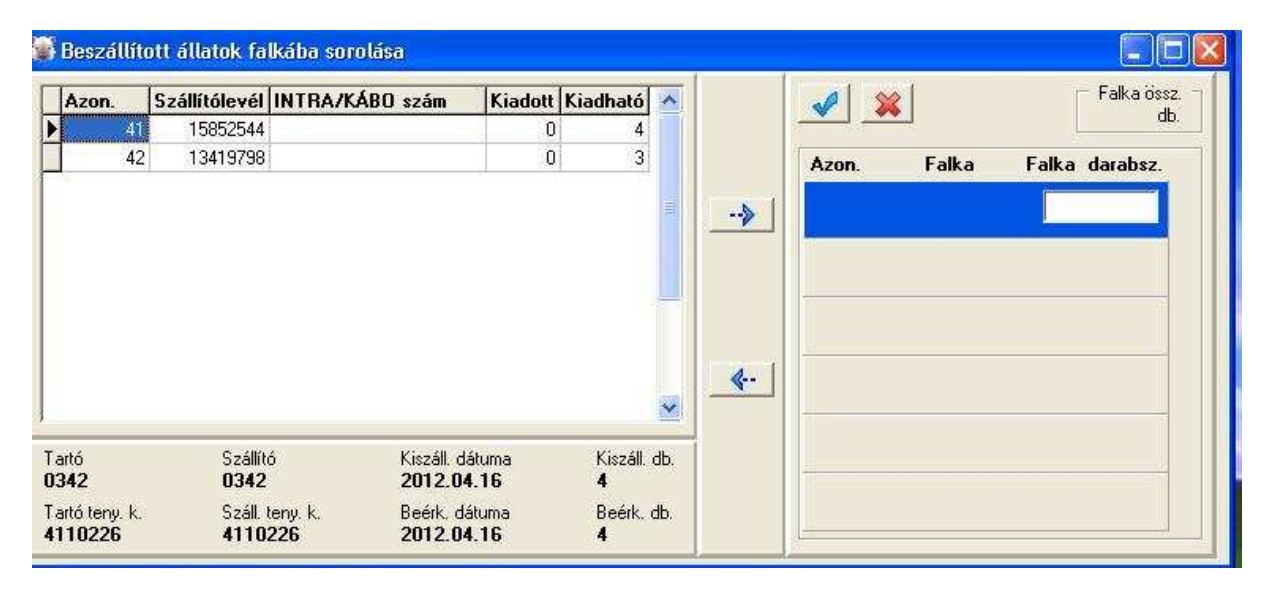

Ha a szállítóban kell javítani, idáig kell visszajönni és csak ezután javítható a szállító. Olyan alapadat ami már lezárt szállítóhoz csatlakozik (pl: beszállító adatai, kódja, szállító adatai, kódja nem javítható, törölhető.) Ebben az esetben a megfelelő adatokkal újként kell feladni.

Ha sikeres volt a vágásra adás, következhet a Vágás, minősítés feladata.

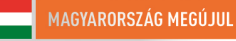

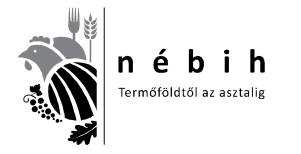

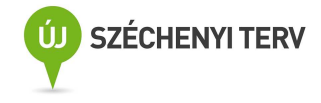

## Sertés Kliens III. rész – Vágás, minősítés, adatküldés a központi modulba

| 🐨 NÉBIH Sertés Kli       | ens                                             |                |
|--------------------------|-------------------------------------------------|----------------|
| Belépés Felvásárlás      | Vágás, minősítés Adminisztrátori funkciók Név   | vjegy          |
|                          | Vágási, minősítési adatok betöltése, hitelesíté | se             |
| Bejelent                 | Listák                                          | •              |
| Ð                        | Összes adat mentése Excel-be                    |                |
| Je                       | lszó:                                           |                |
|                          | Belépés                                         |                |
|                          |                                                 |                |
| Felhasználó: zsigi1 - Zs | gó Tibor Verzió:                                | 1.5 Ab.: ovmr4 |

A Vágás, minősítésre kattintva lenyílik a fenti ablak, válasszuk a Vágási, minősítési adatok betöltését.

|          | l Sertés Kliens                                              |            |
|----------|--------------------------------------------------------------|------------|
| belepes  | reivasanas vagas, minosites Adminisztraton ronkciok. Nevjegy |            |
| В        | ejelentkezés                                                 |            |
| t        | Felhasználó: admin1                                          |            |
| *        | Jelszó:                                                      |            |
| 4        | D-14-4-                                                      |            |
| R        | Delepes                                                      |            |
|          |                                                              |            |
| Figyelem | Verzió: 2.5                                                  | Ab.: ovmr4 |
| Aki      | választott napon nincs betölthető vágási terv!               | 1 1-1      |
|          |                                                              |            |

Lenyílik a fenti ablak, elfogadjuk, majd megnyílik az alsó ablak. Ezt Látjuk.

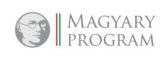

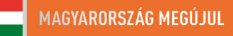

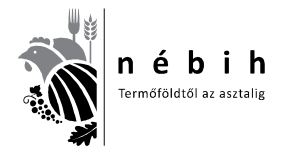

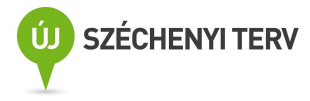

| 💕 Minősítési a          | latok feltöltése            |                                  |                            |                                      |            |                                                 |                      |                                           |                   |      |
|-------------------------|-----------------------------|----------------------------------|----------------------------|--------------------------------------|------------|-------------------------------------------------|----------------------|-------------------------------------------|-------------------|------|
| A vágás dátun           | a: 2012.05.23               | Napi vágás                       | összesen Át<br>db. Kez     | sorszámozás<br>:dő sorszám:          | 1          | Adate                                           | ok beolvasá          | isa 👌 🌐 Min                               | ősítés hitelesíté | se   |
| Vág. soisz.             | Falka Fülj. orsz            | Füljetző                         | Jelölőkalapács             | Vágott melegs.                       | Szalonna 1 | Szalonna 2                                      | Karajizom            | Színhús %                                 | Keresk. oszt.     | Kies |
| Tartó<br>Tartó teny. k. | Szállító<br>Száll. teny. k. | Kiszáll, dátuma<br>Beérk, dátuma | Kiszáll, db.<br>Beérk, db. | Szállítólevél szám<br>INTRA/KABO szá | m          | – Vágáskori kie<br>Vágás sorszár<br>Kiesés oka: | esők rögzítés<br>na: | e<br>▼ Félretolva<br>▼ Vágott<br>melegs.: |                   |      |

A megfelelő dátumot kiválaszthatjuk a kis kékes ablakra kattintva ahol egy naptár jelenik meg.

| A vágás dátu                                             | ** ())12.05.25                                                                                                    | Napi všole                    | di                       | Atomolescela<br>Repúblicovazies     | 10         | 📰 Adatak besilvasina       | d, Neð                         | sitéz hitelesítése |
|----------------------------------------------------------|----------------------------------------------------------------------------------------------------|-------------------------------|--------------------------|-------------------------------------|------------|----------------------------|--------------------------------|--------------------|
| + × 5<br>+ × 5<br>7 + 1<br>14 05 1<br>21 22 2<br>28 29 3 | N         Or         F         Son         #           1         3         4         5         #           10         11         14         15         #           8         17         10         19         30           3         24         10         19         30           3         13         10         19         30 | ajentrā                       | Johitik alay             | dere Wågest mellege                 | Szalovna 1 | Szakonn 2 Emajzam  Szi     | ahdas 2                        | Essenk onzt Ese    |
| 16 G I                                                   |                                                                                                    |                               |                          |                                     |            |                            |                                | 19                 |
| Tatil<br>Tatil leng k                                    | Saille<br>Sail Iwy I.                                                                                                    | Kicali dalara<br>Delek dalara | Kozsiik da<br>Beelek, da | Solihtikevil ozim<br>INTRA/KABO vol | m          | Vägde sonzäme<br>Keuls oka | Felietztva<br>Vágoti<br>nelega | P 10 V             |

Ha van adat, akkor az az ablak bal felébe betöltődik.

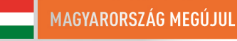

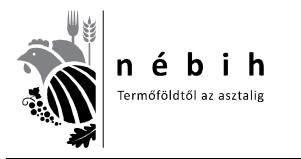

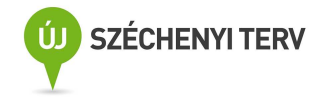

|             | TRA                       |          | the                   |                           | NÉBIH S<br>Belépés Fe      | Sertés Kliens<br>Ivásárlás – Vágás r | ninősítés Admini              | etrátori funkci | ók Néviegy |                      | ×                  |                                    |    |
|-------------|---------------------------|----------|-----------------------|---------------------------|----------------------------|--------------------------------------|-------------------------------|-----------------|------------|----------------------|--------------------|------------------------------------|----|
| and and and |                           |          |                       |                           | Bej                        | jelentkezé                           | \$                            |                 |            |                      |                    |                                    |    |
| 1           | Minősítési                | adatol   | k feltöltése          |                           |                            |                                      |                               |                 |            |                      |                    |                                    | X  |
|             | A vágás dá                | tuma:    | 2012.10.30            |                           | Napi vágás i<br>265        | összesen A<br>i db. Ke               | ltsorszámozás<br>zdő sorszám: | 1 🔘             | Ad         | atok beolvasása      | 🛛 🕉 Minősí         | tés hitelesítés                    | se |
| ſ           | Vág. sorsz                | . Falka  | a Fülj. orsz.         | Füljelző                  |                            | Jelölőkalapács                       | Vágott melegs.                | Szalonna        | Karajizom  | Színhús %            | Keresk. oszt.      | Kiesés oka                         |    |
| T           |                           | 1        | 1                     |                           |                            | 210390                               |                               |                 |            |                      |                    | A contraction can be contracted as |    |
|             |                           | 2        | 1                     |                           |                            | 210390                               |                               |                 |            |                      |                    |                                    |    |
| 1           |                           | 3        | 1                     |                           |                            | 210390                               |                               |                 |            |                      |                    |                                    | 1  |
|             |                           | 4        | 1                     |                           |                            | 210390                               |                               |                 |            |                      |                    |                                    | 1  |
|             | _                         | 5        | 1                     | _                         |                            | 210390                               |                               | 05              |            |                      |                    |                                    | -5 |
|             | _                         | 6        | 1                     |                           |                            | 210390                               |                               |                 |            |                      |                    |                                    |    |
|             | _                         | 7        | 1                     |                           |                            | 210390                               |                               |                 |            |                      |                    |                                    | 1  |
| +           | _                         | 8        | 1                     | _                         |                            | 210390                               |                               |                 |            |                      | -                  |                                    | -  |
|             | - N                       | 9        | 1                     |                           |                            | 210390                               |                               | Q               |            |                      |                    |                                    | -5 |
| -           |                           | 0        | 1                     |                           |                            | 210390                               |                               |                 |            |                      |                    |                                    |    |
|             |                           | 1        | 1                     |                           |                            | 210390                               |                               |                 |            |                      |                    |                                    | _  |
| -           | -                         | 2        | 1                     |                           |                            | 210390                               |                               |                 | -          | -                    | -                  |                                    |    |
| -           |                           | 3        | 1                     |                           |                            | 210390                               |                               | s               |            |                      |                    |                                    | -3 |
| -           |                           | 4        | 1                     |                           |                            | 210390                               |                               |                 |            |                      |                    |                                    | -3 |
| -           | 3                         | 5        | 1                     |                           |                            | 210390                               |                               |                 | -          | -                    |                    |                                    |    |
| -           | -                         | 5        | 1                     |                           |                            | 210330                               |                               |                 |            |                      | -                  |                                    | -2 |
| -           | N 5                       | 7        | 1                     |                           |                            | 210390                               |                               | 0.              |            |                      |                    |                                    |    |
|             | < 10                      |          |                       |                           |                            |                                      |                               |                 |            |                      |                    | 2                                  | ×  |
| Ê           |                           | 1840     |                       |                           |                            |                                      |                               |                 | 🔽 Vágáskoi | i kiesők rögzítése – |                    |                                    | -  |
|             | Tartó<br>23               | Sa<br>31 | zállító<br>D <b>O</b> | Kiszáll.<br><b>2012</b> . | . dátuma<br>. <b>10.29</b> | Kiszáll, db.<br><b>100</b>           | Szállítólevél szá<br>15515861 | m               | Vágás sors | záma: 1 💌            | Félretolva:        |                                    |    |
|             | Tartó teny. k.<br>2103903 | S:       | záll, teny, k,        | Beérk.<br>2012.           | . dátuma<br>. <b>10.29</b> | Beérk, db.<br><b>100</b>             | INTRA/KABO s                  | zám             | Kiesés ok  |                      | Vágott<br>melegs.: | <b>×</b>                           | C  |

Felül kiírja a betöltött darabszámot. (265 db) Ha heti sorszámot alkalmazunk, akkor átírhatjuk a kezdő sorszámot. Ezután az **Adatok beolvasását** választjuk. Ha nem töltöttük fel az adatgyűjtőbe az adatokat, vagy nem stimmel a minősített darabszámmal hibát jelez, nem tud mit beolvasni. Ebben az esetben a hibát kiküszöböljük, és újra indítjuk a beolvasást.

Ha nem végeztük el a Felvásárlói feladatokat, akkor hibaüzenet jelenik meg.

Első alkalommal meg kell keresni a beolvasandó fájlt.

SeNyoRe program használatakor a következő az elérési útvonal.

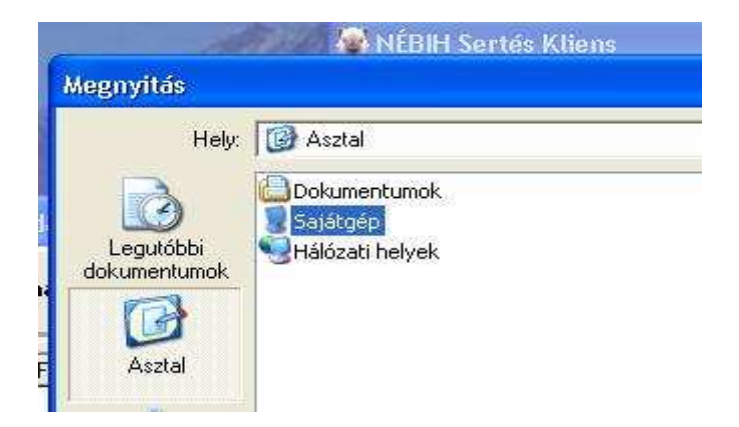

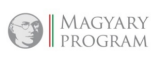

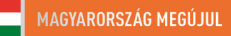

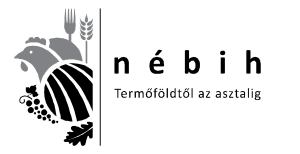

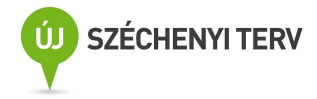

| Hely                                                | 🧕 Sajátgép                                                                                                    | <u> </u> | 🗢 🗈 💣 🎫 |  |
|-----------------------------------------------------|----------------------------------------------------------------------------------------------------|----------|---------|--|
| Legutóbbi<br>dokumentumok<br>Asztal<br>Dokumentumok | 3,5"-es hajlékonylemez (A:)<br>system (C:)<br>DVD-meghajtó (D:)<br>Cserélhető lemez (E:)<br>adat - 'minosito' (M:)<br>Megosztott dokumentumok<br>User dokumentumai |          |         |  |
| Sajátgép                                            |                                                                                                    |          |         |  |

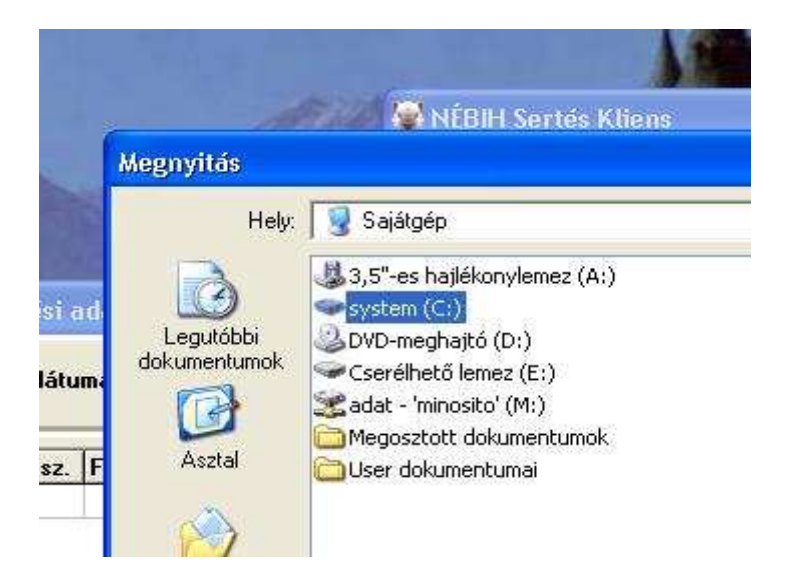

| -            | megnynas                  |                                                                                                    |                     |           |           |
|--------------|---------------------------|----------------------------------------------------------------------------------------------------|---------------------|-----------|-----------|
| si ad        | Hely:                     | system (C:)<br>SeNyoRe2012<br>S8d29793b977508d2b                                                                                         | WinVumi<br>WUTemp   | • 🖬 🍋 🗗 🕈 |           |
| látuma       | Legutóbbi<br>dokumentumok | <ul> <li>350bf6e2cac8aa8ae83322c99dfc</li> <li>Documents and Settings</li> <li>f575cbecc63f715040cf165d5c4f</li> <li>MSOCache</li> </ul> | E ComboFix<br>error |           | ec        |
| <u>sz.</u> F | Dokumentumok              | Im NEBIH<br>Program Files<br>Qoobox<br>Temp<br>Temp<br>UTL                                                                               |                     |           | <u>=</u>  |
|              | Sajátgép                  | C Vumi<br>Mumi_inp<br>Vumidata<br>WINDOWS                                                                                                |                     |           |           |
|              | Hálózati helyek           | Fájlnév:                                                                                                    |                     | -         | Megnyitás |
|              |                           | Fáiltínus: Szöveges állomár                                                                                                    | wok                 |           | Méase     |

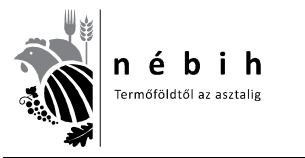

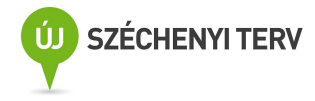

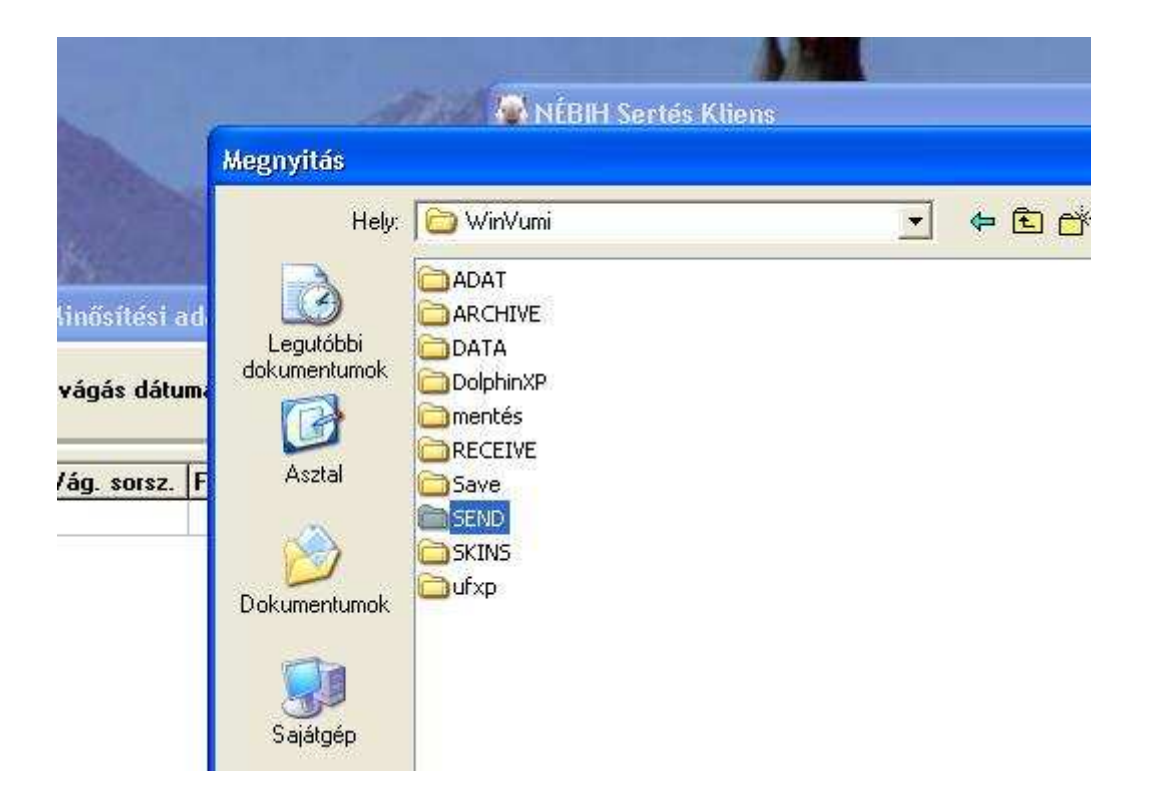

| Megnyitás                                                       |                                                                                                    |                                                                                                    |                            | ? 🔀         |                  |          |
|-----------------------------------------------------------------|----------------------------------------------------------------------------------------------------|----------------------------------------------------------------------------------------------------|----------------------------|-------------|------------------|----------|
| Hely:                                                           | SEND                                                                                                    |                                                                                                    |                            |             |                  |          |
| Legutóbbi<br>dokumentumok<br>Asztal<br>Dokumentumok<br>Sajátgép | <ul> <li>M20120913</li> <li>M20120915</li> <li>M20120917</li> <li>M20120918</li> <li>M20120929</li> <li>M20120922</li> <li>M20120924</li> <li>M20120925</li> <li>M20120926</li> <li>M20120926</li> <li>M20120927</li> <li>M20120929</li> <li>M20120929</li> <li>M20120929</li> <li>M2012001</li> <li>M20121001</li> <li>M20121002</li> <li>M20121003</li> </ul> | <ul> <li>M20121004</li> <li>M20121006</li> <li>M20121008</li> <li>M20121009</li> <li>M20121010</li> <li>M20121011</li> <li>M20121013</li> <li>M20121015</li> <li>M20121015</li> <li>M20121016</li> <li>M20121017</li> <li>M20121018</li> <li>M20121020</li> <li>M20121020</li> <li>M20121022</li> <li>M20121024</li> <li>M20121025</li> </ul> | E M20121029<br>E M20121030 |             | eolvasás<br>is % | sa<br>Ke |
|                                                                 | <u> </u>                                                                                                    | -                                                                                                    |                            | <b>&gt;</b> |                  |          |

MAGYARY PROGRAM

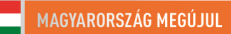

Vánáskori kizsők rönzítász

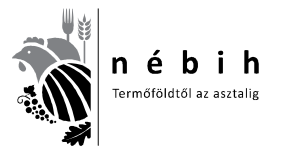

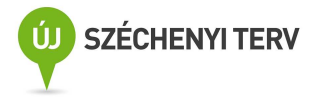

| M20120913                                    |                                                                                                    | M20121004                                                                                                    |                                                                                                    | M2012                                                                                                    | 1029                                                                                                    |                                                                                                    |
|----------------------------------------------|----------------------------------------------------------------------------------------------------|----------------------------------------------------------------------------------------------------|----------------------------------------------------------------------------------------------------|----------------------------------------------------------------------------------------------------|----------------------------------------------------------------------------------------------------|----------------------------------------------------------------------------------------------------|
| 🗐 M20120915                                  |                                                                                                    | M20121006                                                                                                    |                                                                                                    | M2012                                                                                                    | 1030                                                                                                    |                                                                                                    |
| 🗒 M20120917                                  |                                                                                                    | M20121008                                                                                                    |                                                                                                    |                                                                                                    |                                                                                                    |                                                                                                    |
| 🗐 M20120918                                  |                                                                                                    | M20121009                                                                                                    |                                                                                                    |                                                                                                    |                                                                                                    |                                                                                                    |
| 🗐 M20120919                                  |                                                                                                    | M20121010                                                                                                    |                                                                                                    |                                                                                                    |                                                                                                    |                                                                                                    |
| 🗐 M20120920                                  |                                                                                                    | M20121011                                                                                                    |                                                                                                    |                                                                                                    |                                                                                                    |                                                                                                    |
| 🗐 M20120922                                  |                                                                                                    | M20121013                                                                                                    |                                                                                                    |                                                                                                    |                                                                                                    |                                                                                                    |
| 🗐 M20120924                                  |                                                                                                    | M20121015                                                                                                    |                                                                                                    |                                                                                                    |                                                                                                    |                                                                                                    |
| 🗐 M20120925                                  |                                                                                                    | E M20121016                                                                                                    |                                                                                                    |                                                                                                    |                                                                                                    |                                                                                                    |
| 🗐 M20120926                                  |                                                                                                    | M20121017                                                                                                    |                                                                                                    |                                                                                                    |                                                                                                    |                                                                                                    |
| 🗐 M20120927                                  |                                                                                                    | M20121018                                                                                                    |                                                                                                    |                                                                                                    |                                                                                                    |                                                                                                    |
| 🗐 M20120929                                  |                                                                                                    | 🗐 M20121020                                                                                                    |                                                                                                    |                                                                                                    |                                                                                                    |                                                                                                    |
| 🗐 M20121001                                  |                                                                                                    | M20121022                                                                                                    |                                                                                                    |                                                                                                    |                                                                                                    |                                                                                                    |
| 🗐 M20121002                                  |                                                                                                    | M20121024                                                                                                    |                                                                                                    |                                                                                                    |                                                                                                    |                                                                                                    |
| 🗐 M20121003                                  |                                                                                                    | 🗐 M20121025                                                                                                    |                                                                                                    |                                                                                                    |                                                                                                    |                                                                                                    |
| <                                            | 10                                                                                                    |                                                                                                    |                                                                                                    |                                                                                                    |                                                                                                    | )))                                                                                                    |
| TALL AND AND AND AND AND AND AND AND AND AND | <ul> <li>M20120913</li> <li>M20120915</li> <li>M20120917</li> <li>M20120918</li> <li>M20120929</li> <li>M20120922</li> <li>M20120924</li> <li>M20120925</li> <li>M20120925</li> <li>M20120927</li> <li>M20120927</li> <li>M20120927</li> <li>M201201012</li> <li>M20121001</li> <li>M20121001</li> <li>M20121002</li> <li>M20121003</li> </ul> | ■ M20120913         ■ M20120915         ■ M20120917         ■ M20120919         ■ M20120920         ■ M20120922         ■ M20120924         ■ M20120925         ■ M20120926         ■ M20120927         ■ M20120927         ■ M20120927         ■ M20120927         ■ M20120927         ■ M20120927         ■ M20121001         ■ M20121002         ■ M20121002 | M20120913       M20121004         M20120915       M20121006         M20120917       M20121008         M20120918       M20121009         M20120919       M20121010         M20120920       M20121011         M20120922       M20121013         M20120925       M20121016         M20120926       M20121017         M20120927       M20121018         M20120929       M20121018         M20120927       M20121018         M20120927       M20121028         M20120929       M20121028         M20120927       M20121028         M20120928       M20121028         M20120929       M20121028         M20121001       M20121022         M20121002       M20121022         M20121003       M20121025 | M20120913       M20121004         M20120915       M20121006         M20120917       M20121008         M20120918       M20121009         M20120919       M20121010         M20120920       M20121013         M20120922       M20121013         M20120925       M20121015         M20120926       M20121016         M20120927       M20121017         M20120929       M20121018         M20120927       M20121018         M20120929       M20121022         M20121001       M20121022         M20121002       M20121022 | M20120913       M20121004       M2012012         M20120915       M20121006       M20121008         M20120917       M20121008       M20121009         M20120918       M20121009       M20121010         M20120919       M20121010       M2012011         M20120920       M20121013       M20120925         M20120925       M20121016       M20120926         M20120926       M20121017       M20120927         M20120929       M20121018       M20121022         M20120929       M20121022       M20121022         M20120020       M20121022       M20121022         M20121001       M20121022       M20121022         M20121003       M20121025       M20121025 | M20120913       M20121004       M20121029         M20120915       M20121006       M20121030         M20120917       M20121008       M20121030         M20120918       M20121009       M20121019         M20120919       M20121010       M20121011         M20120920       M20121013       M20120925         M20120925       M20121016       M20121016         M20120926       M20121017       M20120927         M20120929       M20121018       M20121022         M20121002       M20121022       M20121022         M20121002       M20121022       M20121022         M20121003       M20121024       M20121024 |

#### 🎆 Minősítési adatok feltöltése

| -       | ág. sorsz.                  | Falka Fülj. orsz | z. Füljelző                 | Jelölőkalapács    | Vágott melegs.     | zalonna | Karajizom Szín  | hús %              | Keresk. oszt.      | Kiesés oka |
|---------|-----------------------------|------------------|-----------------------------|-------------------|--------------------|---------|-----------------|--------------------|--------------------|------------|
| 1       | 249                         | 1                |                             | 211217            | 85,0               | 14      | 78              | 59,1               | E                  |            |
|         | 250                         | 1                |                             | 211217            | 85,0               | 18      | 73              | 55,9               | E                  |            |
| L       | 251                         | 1                |                             | 211217            | 84,2               | 17      | 55              | 56,5               | E                  |            |
| Ļ       | 252                         | 1                |                             | 211217            | 89,0               | 16      | 73              | 57,4               | E                  |            |
| Ļ       | 253                         | 1                |                             | 211217            | 86,0               | 21      | 53              | 53,3               | 0                  |            |
| ŀ       | 254                         |                  |                             | 211217            | 84,0               | 21      | 61              | 53,4               | U                  |            |
| ŀ       | 200                         |                  |                             | 211217            | 0,10               | 13      | 70              | 57.4               | F                  |            |
|         | 257                         | 1                |                             | 211217            | 88.0               | 19      | 62              | 55.0               | E                  |            |
| t       | 258                         | 81               |                             | 211217            | 84,0               | 22      | 72              | 52,7               | U                  |            |
| ľ       | 259                         | 1                | 6                           | 211217            | 85,0               | 20      | 74              | 54,3               | Ŭ                  |            |
|         | 260                         | 1                |                             | 211217            | 89,0               | 29      | 78              | 47,2               | R                  |            |
| ļ_      | 261                         | 1                |                             | 211217            | 85,0               | 29      | 61              | 47,0               | B                  |            |
| 1       | 262                         | 1                |                             | 211217            | 87,0               | 19      | 45              | 54,8               | U                  | _          |
| 1       | 263                         | 1                | -                           | 211217            | 85,0               | 19      | 47              | 54,8               |                    |            |
|         | 264                         |                  |                             | 211217            | 89,0               | 22      | 51              | 52,6               | U                  | -          |
|         | 203                         | a j              |                             | 211217            | 0,00               | 21      | 56              | 33,3               | U                  |            |
|         |                             |                  |                             |                   |                    |         |                 |                    |                    |            |
| ्र      | tá.                         | Szállító         | Kiezáll dátuma              | Kiezáll db        | Szállítólavál szám |         | Vágáskori kieső | k rögzítése        |                    |            |
| 25      | .0                          | 300              | 2012.10.30                  | 100               | 14646072           |         | Vágás sorszáma: | 265 👻              | Félretolva:        |            |
| a<br>21 | tó teny. k.<br><b>12176</b> | Száll, teny, k.  | Beérk, dátuma<br>2012.10.30 | Beérk. db.<br>100 | INTRA/KABO szár    | n       | Kiesés oka:     |                    | Vágott<br>melegs.: | 85,0       |
|         |                             | 67               | 0,60                        | <u>ال</u>         |                    | j       |                 | COLONAL ST         |                    |            |
|         |                             | 58               | 61,3                        | S                 |                    |         |                 | 1000               |                    |            |
|         |                             | 58               | 60,5                        | S                 |                    |         |                 | 1000               |                    |            |
|         |                             | 56               | 60,4                        | S                 |                    |         |                 | 200                |                    |            |
|         |                             | 77               | 49,6                        | B                 |                    |         |                 | 1                  |                    |            |
|         |                             | 65               | 57,4                        | E                 |                    |         |                 | 2.8                |                    |            |
|         |                             | 69               | 58,2                        | E                 |                    |         |                 | 100                |                    |            |
|         |                             |                  |                             |                   |                    |         | 2               |                    |                    |            |
| -       | Vágás                       | skori kieső      | k rögzítése —               |                   |                    |         |                 |                    |                    |            |
|         | Vágás                       | sorszáma:        | 123 -                       | Félretoly         | va: D              | 7       |                 |                    |                    |            |
|         |                             |                  | Terrere T                   | Vágott            |                    |         |                 | Sec. 1             |                    |            |
|         | 1999                        |                  |                             |                   |                    |         |                 | Contraction States |                    |            |

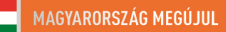

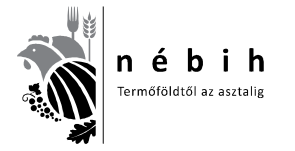

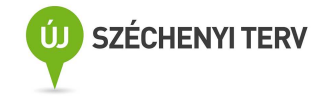

Amennyiben sikeresen betöltöttük az adatokat, a fenti kép szerint a jobb alsó sarokban kiválaszthatjuk az osztályba nem sorolhatók sorszámát, hozzá a megfelelő kiesési okkal (3. kobzás, 2. részkobzott, 1. nem megfelelő előkészítés). Csak a teljes kobzáshoz nem kell hasított súly! Amennyiben az állatorvos vizsgálatig félretolt állat van, ezt jelölhetjük. Pipával mentünk. Amíg félretolt állat van, nem szabad hitelesíteni!

Hitelesítéskor a következő kis felugró ablak nyílik meg.

| Vág. sorsz. | Falka F | ülj. orsz. | Füljelző        | Jelölőkalapács | Vágott melegs.                        | Szalonna 1     | Szalonna 2               | Karajizom      | Színhús % | Keresk. osz | t. Kie |
|-------------|---------|------------|-----------------|----------------|---------------------------------------|----------------|--------------------------|----------------|-----------|-------------|--------|
|             |         |            |                 |                |                                       |                |                          |                |           | ]           |        |
|             |         |            |                 |                |                                       |                |                          |                |           |             |        |
|             |         |            |                 |                |                                       |                |                          |                |           |             |        |
|             |         |            |                 |                |                                       |                |                          |                |           |             |        |
|             |         |            |                 | Sector         |                                       |                | _                        |                |           |             |        |
|             |         |            |                 | Kándás         |                                       |                |                          |                |           |             |        |
|             |         |            |                 | Кегцебл        |                                       |                |                          |                |           |             |        |
|             |         |            |                 | A bital        |                                       | tác nom loboto | Sec.                     |                |           |             |        |
|             |         |            |                 | M HILCH        | esices ucan modosi                    | las nem ieneus | sues:                    |                |           |             |        |
|             |         |            |                 | A hitel        | eités indítható?                      | las nem leneus | ages:                    |                |           |             |        |
|             |         |            |                 | A hitel        | eités indítható?                      | as nem lenecs  | syes:                    |                |           |             |        |
|             |         |            |                 | A hitel        | eités inditható?                      | m              | syes:                    |                |           |             |        |
|             |         |            |                 | A hitel        | eites utan hiddsi<br>eites inditható? | m              | -yesi                    |                |           |             |        |
|             |         |            |                 | A hitel        | ités inditható?                       | m              | 2 <b>9</b> 051           |                |           |             |        |
|             |         |            |                 | A hitel        | Igen                                  | m              | -962)                    |                |           |             |        |
|             |         |            |                 | A hitel        | eités inditható?                      |                | -9621                    |                |           |             |        |
|             |         |            |                 |                | Igen <u>N</u> e                       | m              | -9621                    |                |           |             |        |
|             |         |            |                 |                | Igen <u>N</u> e                       | m              | Jues:                    |                |           |             |        |
|             |         |            |                 |                | extes utal moutor<br>eités inditható? | m              |                          |                |           |             |        |
|             |         |            |                 |                | iden Neder                            | m              | r Vágáskori              | kiesők rögzítt | ése       |             |        |
| <b>W</b>    | Szállít | ó          | Kiszáll dáturna | Kiszáll. db.   | sités indithidúsi<br>ités indithiató? | m szám         | Vágáskori                | kiesők rögzítt | ése       |             |        |
| and<br>Itó  | Szállít | ó          | Kiszáll dátuma  | Kiszáll. db.   | sites utal indusi<br>sites inditható? | m szám         | Vágáskori<br>Vágás sorsz | kiesők rögzítv | ése       |             | \$     |

Amikor a hitelesítés megtörtént, az adminisztrátori funkciókra kattintva lenyílik az ablak.

| NÉBIH Sertés Kliens                                                                   | P                                                                                                    |                                                                                                    |
|---------------------------------------------------------------------------------------|----------------------------------------------------------------------------------------------------|----------------------------------------------------------------------------------------------------|
| Belépés Felvásárlás Vágás, minősítés<br>Bejelentkezés<br>Felhasználó: [<br>Jelszó: [* | Adminisztrátori funkciók<br>Rendszerparaméterel<br>Partnerek kezelése<br>Minősítő adatai<br>Felhasználók karbanta<br>Szállítólevelek küldése<br>Szállítólevelek küldése<br>Szállítólevél adatok hil<br>Vágási, minősítési ada<br>Vágási, minősítési ada | Névjegy<br>< felvitele<br>artása<br>a Központi modulba<br>balista<br>atok küldése a Központi modulba<br>atok hibalista |
| Felhasználó: admin1 - Adminisztrátor                                                  | Összes adat mentése                                                                                                    | Excel-be                                                                                                    |

Válasszuk **a Szállítólevelek küldése a Központi modulba** sort. Rákattintva a következő felugró ablak nyílik meg.

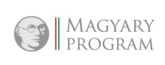

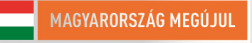

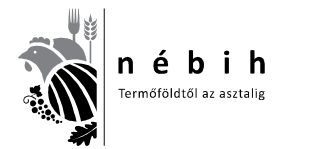

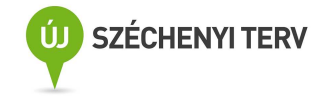

6. számú tananyag

| Bejelent | <b>kezés</b><br>dés<br>A szállítólevelek elküldhetők a | központi modulba? |  |
|----------|--------------------------------------------------------|-------------------|--|
|          | (Igen) Ner                                             | n                 |  |

Csak a hitelesített, még el nem küldött adatokat továbbítja a központi modulba.

| st Jaw | ttasa IIII                          | Janisha a | ahlan    |     |           |               |            |                     |                           |  |
|--------|-------------------------------------|-----------|----------|-----|-----------|---------------|------------|---------------------|---------------------------|--|
| >> 8   | >> X C Tételek küldése a Központi l |           |          |     |           |               |            |                     |                           |  |
| y.kód  | Kiszáll.                            | dátuma    | Kiszáll. | db. | Sz. orsz. | Beérk. dátuma | Beérk, db. | Szállítólevél száma | Import. szállítólevél sz. |  |
|        |                                     |           |          | _   |           |               |            |                     |                           |  |

| Szállí            | tólevelek kiildése |                   |           |
|-------------------|--------------------|-------------------|-----------|
|                   | Kliens             | Központi<br>modul |           |
|                   | Felto              | ltve[0%]          |           |
| illítólevél INTRA |                    |                   | e leírása |
|                   |                    |                   |           |
|                   |                    |                   |           |

Az elküldés után kiválasztjuk a Szállítólevelek hibalistáját az alábbiak szerint.

| Belépés Felvásárlás Vágás, minősítés | Adminisztrátori funkciók Névjegy                                                                                                    |    |  |  |  |
|--------------------------------------|----------------------------------------------------------------------------------------------------|----|--|--|--|
| Bejelentkezés                        | Rendszerparaméterek felvitele<br>Partnerek kezelése<br>Minősítő adatai<br>Felhasználók karbantartása                                                                                                    | 80 |  |  |  |
| Jelszó:                              | Szállítólevelek küldése a Központi modulba<br>Szállítólevél adatok hibalista                                                                                                    |    |  |  |  |
|                                      | )<br>Vágási, minősítési adatok küldése a Központi modulba<br>Vágási, minősítési adatok hibalista                                                                                                    |    |  |  |  |
|                                      | Összes adat mentése Excel-be                                                                                                    |    |  |  |  |
|                                      | Usszes adat mentése Excel-de                                                                                                    |    |  |  |  |
|                                      | Francisco Provincia de Constante de Constante de Constant |    |  |  |  |

MAGYARY PROGRAM

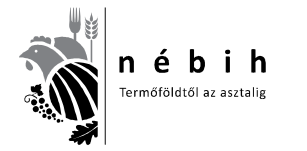

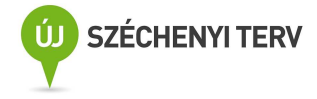

Ha minden rendben van, akkor az alábbi táblázat látható.

|           | levél javí<br>⇒  >>  3 | tása hit<br>c   C | alista a | lap ján  |         |       |       |          |       |       | 🛸 Téte              | lek küldése a Központi   | <b>Hodulba</b> |
|-----------|------------------------|-------------------|----------|----------|---------|-------|-------|----------|-------|-------|---------------------|--------------------------|----------------|
| Kiszáll.  | teny.kód               | Kiszáll.          | dátuma   | Kiszáll. | db. Sz. | orsz. | Beérk | . dátuma | Beérk | . db. | Szállítólevél száma | Import. szállítólevél sz | . INTRA/KÁ     |
|           | 2                      |                   |          |          | 1       |       | 1     |          |       |       |                     | 34 e Y                   |                |
| Sz. Orsz. | Szállítóle             | vél II            | NTRA/K/  | ABO szám | Hiba    | akód  | Hiba  | súlya    |       |       | Hiba szove          | ges leirása              |                |
|           |                        |                   |          |          |         |       |       |          |       |       |                     |                          |                |

Az adatsorokra állva az adott sor hibáit jeleníti meg alul. Csak az S jelű (súlyos) hibákat javasoljuk javítani, F jelűeket (figyelmeztető) nem szükséges.

| « 🔶 =    | ⇒ >> <b>&gt;</b> | CB              | 🛛 🥵 Tételek k | 🗧 Tételek küldése a Központi Modulba |               |              |                         |                           |                 |          |
|----------|------------------|-----------------|---------------|--------------------------------------|---------------|--------------|-------------------------|---------------------------|-----------------|----------|
| Kiszáll. | teny.kód         | Kiszáll. dátuma | Kiszáll. db.  | Sz. orsz.                            | Beérk. dátuma | Beérk. db.   | Szállítólevél száma     | Import. szállítólevél sz. | INTRA/KÁBO szám | Gk       |
|          | 2111311          | 2012.06.26      | 150           | HU                                   | 2012.06.26    | 150          | 15622619                |                           |                 | KV       |
|          | 2161772          | 2012.05.06      | 100           | HU                                   | 2012.05.06    | 100          | 14759635                |                           |                 | FP       |
|          | 0440440          | 2012 05 04      | 100           | Int                                  | 0010.05.04    | 200          | 15200001                |                           |                 | E la     |
|          | 2112149          | 2012.03.04      |               | HU                                   | 2012.05.04    | 100          | 15785331                |                           |                 | <b>F</b> |
|          | 2112149          | 2012.03.04      |               | HU                                   | 2012.05.04    | <u>8 100</u> | 15786331                |                           |                 | FJ       |
| Orsz.    | Szállítóle       | vél   INTRA/KA  | uBD szám      | HU                                   | 2012.05.04    | E 100        | IS786331<br>Hiba szöveg | es leírása                | Iktatószá       | im FJ    |

Ezután jön az adatok küldése.

| Adminisztrátori funkciók<br>Rendszernaraméterek                                             | Névjegy                                                                                                    |                                                                                                    |  |  |
|---------------------------------------------------------------------------------------------|----------------------------------------------------------------------------------------------------|----------------------------------------------------------------------------------------------------|--|--|
| Dauba analy is an address                                                                   | felvitele                                                                                                    |                                                                                                    |  |  |
| Partnerek kezelese<br>Minősítő adatai<br>Felhasználók karbanta                              | artása                                                                                                    |                                                                                                    |  |  |
| Szállítólevelek küldése<br>Szállítólevél adatok hit                                         | a Központ<br>Dalista                                                                                                    | i modulba                                                                                                    |  |  |
| Vágási, minősítési adatok küldése a Központi modulba<br>Vágási, minősítési adatok hibalista |                                                                                                    |                                                                                                    |  |  |
| Összes adat mentése                                                                         | Excel-be                                                                                                    |                                                                                                    |  |  |
|                                                                                             |                                                                                                    |                                                                                                    |  |  |
|                                                                                             | Minősítő adatai<br>Felhasználók karbanta<br>Szállítólevelek küldése<br>Szállítólevél adatok hit<br>Vágási, minősítési ada<br>Vágási, minősítési ada<br>Összes adat mentése | Minősítő adatai<br>Felhasználók karbantartása<br>Szállítólevelek küldése a Központ<br>Szállítólevél adatok hibalista<br>Vágási, minősítési adatok küldése<br>Vágási, minősítési adatok hibalist<br>Összes adat mentése Excel-be |  |  |

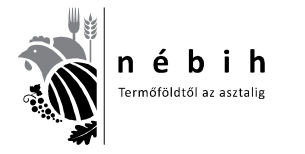

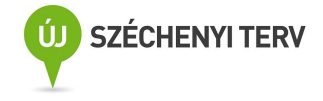

Válasszuk **a Vágási, minősítési adatok küldése a Központi modulba** sort. Rákattintva a következő felugró ablak nyílik meg.

| <b>1</b> | NÉBIH   | l Serté   | s Kliens    |            |                      |               |           |             |                          |
|----------|---------|-----------|-------------|------------|----------------------|---------------|-----------|-------------|--------------------------|
| Belé     | épés l  | Pelvásárl | lás Vágá    | s, minősib | és Admin             | sztrátori fur | ikciók N  | lévjegy     |                          |
|          | в       | ejele     | ntkez       | és         |                      |               |           |             |                          |
|          |         | Kéro      | lés         |            |                      |               |           |             |                          |
|          | - 1.000 | 2         | > A vá      | gási, minő | isítési adat<br>Igen | ok elküldheti | ők a közp | onti modul  | ba?                      |
| Fel      | haszná  | ló: admir | n1 - Admini | sztrátor   |                      |               |           | <u>117.</u> | Verzió: 1.1              |
| >> 2     | XC      |           |             |            |                      |               |           | 🧧 🔁 Téte    | lek küldése a Központi M |
|          |         |           |             |            |                      |               | 14.0      |             | AL                       |

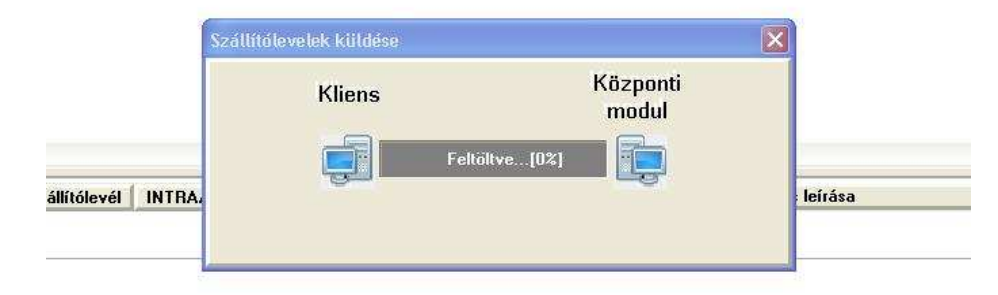

| 2012         |         | and the state of the second second seco |                | 10111000 | AADU \$2. 3 | zarm. orsz.                 | Fulleizo                           | Full. orsz.                    | Jelolokalapacs              | Min. eng. sz.               | Muszer eng |
|--------------|---------|----------------------------------------------------------------------------------------------------|----------------|----------|-------------|-----------------------------|------------------------------------|--------------------------------|-----------------------------|-----------------------------|------------|
| LOIL         | 2.09.27 | 182                                                                                                    | 709365         | 4        |             | HU                          |                                    |                                | 212665                      |                             |            |
| 2012         | 2.09.27 | 183                                                                                                    | 709365         | i4       |             | HU                          |                                    | Ĩ.                             | 212665                      |                             |            |
| 2012         | 2.09.27 | 184                                                                                                    | 709365         | 4        |             | HU                          |                                    |                                | 212665                      |                             |            |
| 2012         | 2.09.27 | 185                                                                                                    | 709365         | 4        |             | HU                          |                                    |                                | 212665                      | -                           |            |
| 2012         | 2.09.27 | 186                                                                                                    | 709365         | 4        |             | HU                          |                                    |                                | 212665                      |                             |            |
| 2012         | 2.09.27 | 187                                                                                                    | 709365         | 4        |             | HU                          |                                    |                                | 212665                      |                             |            |
| 2012         | 2.09.27 | 188                                                                                                    | 709365         | 4        |             | HU                          |                                    |                                | 212665                      |                             |            |
| 2012         | 2.09.27 | 189                                                                                                    | 709365         | 4        |             | HU                          |                                    |                                | 212665                      |                             |            |
| <u>uic</u> ) |         |                                                                                                    |                |          |             |                             |                                    |                                |                             |                             |            |
| h. ter       | ny. kód | Vág. dátu                                                                                                    | ma Vág. sorsz. | Hibakód  | Hiba súlya  | í).                         | 1                                  | Hiba szöveges                  | leírása                     |                             | lktatószám |
| 4241         | 1337    | 2012.09.2                                                                                                    | ?7 184         | 4291     | S           | A(z) Nem m<br>kell tölteni! | ninősítés oka va<br> (Nem minősíté | gy a(z) Kereskede<br>s oka: ?) | ilmi osztály jele közül val | amelyiket ki <sub>301</sub> | 9/3658830  |
| 4241         | 1337    | 2012.09.2                                                                                                    | 27 184         | 4220     | S           | Minősítő bé                 | élyegző száma n                    | negadása kötelezi              | ő!   (Minősítő bélyegző s:  | záma: ?) 301                | 9/3658830  |

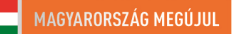

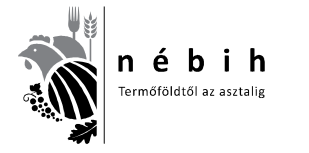

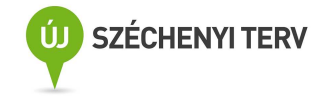

Amennyiben hibaüzenet jelenik meg azt javítani kell, mint a szállítóleveleknél, majd újra küldés a központi modulba.

## Amikor minden rendben van, a napi jelentést és egyéb összesítőket ezután kinyomtathatjuk.

| vagas, minusites | Adminisztratori runkciok Nev                                       | jegy                                                                                                    |                                                                                                    |                                                                                                    |
|------------------|--------------------------------------------------------------------|----------------------------------------------------------------------------------------------------|----------------------------------------------------------------------------------------------------|----------------------------------------------------------------------------------------------------|
| Vágási, minősít  | ési adatok betöltése, hitelesíté:                                  | e                                                                                                    |                                                                                                    |                                                                                                    |
| Listák           |                                                                    | •                                                                                                    | Minősítő napi jelentés készítése                                                                        |                                                                                                    |
| Összes adat m    | entése Excel-be                                                    |                                                                                                    | Tartó vágási adatai ker. osztály<br>Szállító vágási adatai ker. osztá<br>Vágóhíd vágási adatok ker. osz | vonként<br>ályonként<br>tálvonként                                                                                                    |
| Iszó:            | uuuuu                                                              |                                                                                                    |                                                                                                    |                                                                                                    |
| E                | Belépés                                                            |                                                                                                    |                                                                                                    |                                                                                                    |
|                  |                                                                    |                                                                                                    |                                                                                                    |                                                                                                    |
|                  | Vágási, minősit<br>Listák<br>Összes adat m<br>Mosznaro. j<br>Iszó: | Vágási, minősítési adatok betöltése, hitelesítés<br>Listák<br>Összes adat mentése Excel-be<br>Iszó:<br>Belépés | Vágási, minősítési adatok betöltése, hitelesítése Listák Összes adat mentése Excel-be Iszó: Belépés     | Vágási, minősítési adatok betöltése, hitelesítése<br>Listák Minősító napi jelentés készítése<br>Összes adat mentése Excel-be<br>Tartó vágási adatai ker. osztály<br>Szállító vágási adatai ker. osztály<br>Szállító vágási adatok ker. osz<br>Iszó:<br>Belépés |

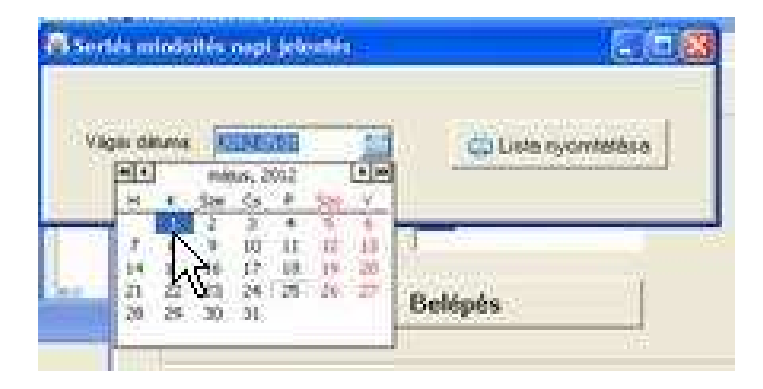

Kiválasztjuk az aktuális dátumot, majd a lista nyomtatására kattintunk. A következő ablak nyílik ki.

| Selected Printer<br>hp LaserJet 1300 PCL 6 |               |     |
|--------------------------------------------|---------------|-----|
| Report Destination                         | 0             | ĸ   |
| Preview                                    | Can           | cel |
| Format: Rave Shapshot F                    | ile (NE 💌 Set | up  |
| Options                                    | Colleto       |     |
|                                            | Dunlay        |     |

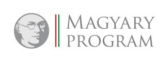

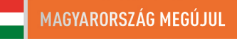

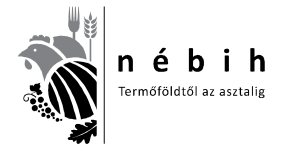

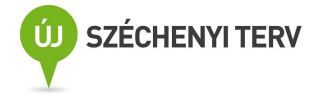

Ha a **Printer** előtt van a kijelölés, a nyomtatóra nyomtat, ha a képen látható **Preview** előtt, akkor csak a monitoron lesz látható a lista.

| 🐻 NÉBIH Sertés Kliens                |                                                                                             |                       |  |  |  |  |
|--------------------------------------|---------------------------------------------------------------------------------------------|-----------------------|--|--|--|--|
| Belépés Felvásárlás Vágás, minősítés | Adminisztrátori funkciók                                                                    | Névjegy               |  |  |  |  |
| Bejelentkezés                        | Rendszerparaméterel<br>Partnerek kezelése<br>Minősítő adatai<br>Felhasználók karbanta       | k felvitele<br>•      |  |  |  |  |
| Jelszó:                              | Szállítólevelek küldése a Központi modulba<br>Szállítólevél adatok hibalista                |                       |  |  |  |  |
|                                      | Vágási, minősítési adatok küldése a Központi modulba<br>Vágási, minősítési adatok hibalista |                       |  |  |  |  |
|                                      | Összes adat mentése Excel-be                                                                |                       |  |  |  |  |
| Felhasználó: admin1 - Adminisztrátor |                                                                                             | erzió: 1.5 Ab.: ovmr4 |  |  |  |  |

Az adatok exel formátumban kinyerhetők árazáshoz, egyéb statisztikákhoz felhasználható.

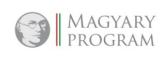

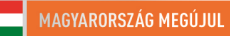

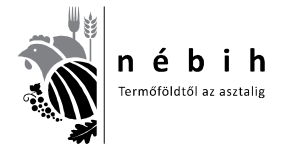

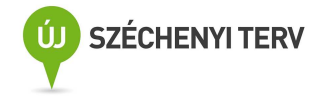

#### KONKLÚZIÓ

A minősítésre kötelezett vágóhidak tulajdonosainak, üzemeltetőinek, ENAR felelőseinek, minősítő szervezeteknek és minősítőiknek, a nem minősítő szervezetben minősítőknek ismernie és alkalmaznia kell az aktuális jogszabályokat, minősítő eszközöket és programokat. Bemutatjuk a jogszabályi változásokat és az új adatszolgáltatási rendszert.

A tananyag ebben nagymértékben segítségére van a jogalkalmazóknak. Ezáltal egy jogkövető magatartás valósul meg a termékpálya szereplői körében. A hatóság részéről pontosabb adatbázist jelent az ellenőrzéseknél.

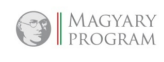

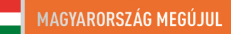

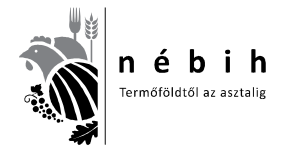

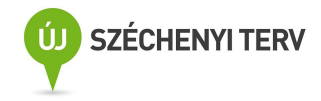

## MELLÉKLETEK

## Jogszabályi keretek összefoglalása

A tananyag és a képzés célja az volt, hogy a 134/2011. (XII. 22.) VM rendelet elfogadásra, illetve a 75/2003. (VII.4.) FVM rendelet módosításra kerülő jogszabályok gyakorlati alkalmazását elősegítő képzések megvalósulhassanak, ezzel elősegítve az érintett jogterületeken az egységes és hatékony jogalkalmazást.

A jogalkotó ezekkel a módosításokkal egyértelművé akart tenni néhány fogalmat.

Az adatbázisok kezelését egy kézbe adta, mivel eddig a sertés minősítési adatbázist a VHT kezelte, és most ez is az MgSzH-hoz vagyis 2012.03.15-től az új nevén a NÉBIH-hez került. Így egy egységes adatbázis került kialakításra minden állatfajra, és egységesen történhet az adatszolgáltatás a minisztérium részére az Európai Bizottsághoz benyújtandó jelentéshez.

Egy lényeges pont is bekerült még, ami kimondja, hogy a minősítésre kötelezett vágóhíd az MgSzH minősítő helyre vonatkozó engedélye nélkül, illetve visszavonó határozata alapján vágási tevékenységet nem végezhet.

Ezeken kívül aktualizálni kellett a névváltozásokat is MgSzH Központról MgSzH-ra.

Meg kell jegyezni, hogy közben 2012.03.15-től újra változott a Hivatal neve Nemzeti Élelmiszerláncbiztonsági Hivatalra (továbbiakban NÉBIH), de ez még a jogszabályban nem lett aktualizálva.

A módosító Rendelet 2. § Az R. 3. § (2) bekezdése helyébe a következő rendelkezés lépett:

"(2) A vágóállatok vágás utáni minősítésével kapcsolatos feladatok ellátásával összefüggő adatokat tartalmazó központi adatbázist az MgSzH működteti. Az MgSzH az illetékes terméktanács számára az adatbázisból előre egyeztetett módon és tartalommal – személyes adatokat nem tartalmazó – adatot szolgáltat."

Ez a módosítás adja a legnagyobb feladatot a teljes termékpálya szereplői részére, mivel egy új elektronikus adatküldő rendszer (NÉBIH Sertés Kliens) került kialakításra a sertések szállítási (ENAR) és minősítési (OVMR) adatainak a központi adatbázisba való juttatására. Egyúttal összekapcsolta a rendszer a minősítési adatokat a szállítási (ENAR) dokumentációval, így ahol kötelező a minősítés ott a vágóhíd rögzíti és küldi elektronikusan a szállítási adatokat a központi adatbázisba.

Itt kell minden termékpálya szereplőnek tisztába lenni kötelezettségével és feladataival. Ehhez szükséges ez az oktatás és tananyag.

Kapcsolódó jogszabályok listája

- 75/2003. (VII.4.) FVM rendelet a vágóállatok vágás utáni minősítéséről és kereskedelmi osztályba sorolásáról <u>http://jogszabalykereso.mhk.hu/cgi bin/njt doc.cgi?docid=74467.584558</u>
- 134/2011. (XII.22.) VM rendelete a vágóállatok vágás utáni minősítéséről szóló 75/2003. (VII.4.) FVM rendelet módosításáról <u>http://jogszabalykereso.mhk.hu/MK11157.pdf</u>
- NÉBIH Vágóállat Minősítés-felügyelet Szabályzata http://www.nebih.gov.hu/szakteruletek/szakteruletek/allattenyesztes/szakteruletek/vagoallat \_minosites/szabalyzat

MAGYARY ROGRAN

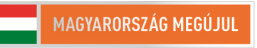

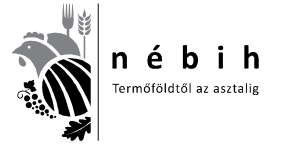

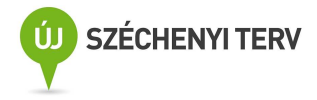

- 136/2011 (XII.21.) VM rendelet a vágósertések vágás utáni minősítéséről és a hasított féltestek kereskedelmi osztályba sorolásáról http://jogszabalykereso.mhk.hu/MK11157.pdf
- A 116/2003. (XI.18) FVM rendelet a sertések jelöléséről valamint Egységes Nyilvántartási és Azonosítási Rendszeréről (továbbiakban Sertés ENAR) http://www.fvm.hu/main.php?folderID=1625&articleID=4382&ctag=articlelist&iid=1
- Útmutató a vágóhidak ENAR felelőse részére a sertés ENAR bizonylatainak használatához http://www.enar.hu/SenarUTvagohid.pdf
- A Tanács 1234/2007/EK rendelete (2007. október 22.) a mezőgazdasági piacok közös szervezésének létrehozásáról, valamint egyes mezőgazdasági termékekre vonatkozó egyedi rendelkezésekről ("az egységes közös piacszervezésről szóló rendelet"), 42. cikk (1) bekezdés
- A Bizottság 1249/2008/EK rendelete (2008. december 10.) a szarvasmarhák, sertések és juhok közösségi minősítési rendszereinek alkalmazására és e termékek árának bejelentésére vonatkozó részletes szabályok megállapításáról

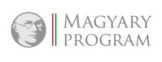

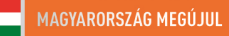

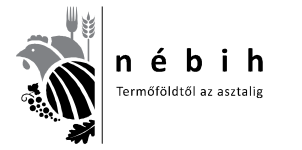

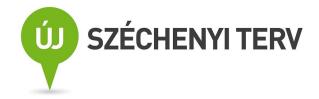

#### Ellenőrző kérdések

- 1. Kinek a feladata a minősítő helyen a számítástechnika és az adattovábbítás biztosítása?
  - a. termelő
  - b. vágóhíd
  - c. minősítő szervezet
  - d. tevékenységét nem minősítő szervezet keretében végző minősítő
- 2. Melyik minősítő műszer nincs engedélyezve?
  - a. IM-03
  - b. FOM-S70
  - c. UF200
  - d. UF300
- 3. Hány fő részből áll a Sertés Kliens program használata?
  - a. 2
  - b. 3
  - c. 4
- 4. Rendezd sorba a következő lépéseket:
  - o Program telepítése
  - o FELVÁSÁRLÁS
  - o VÁGÁSRA ADÁS
  - o Falkába sorolás
  - o Adatok feltöltése
  - o Adatküldés a központi modulba
  - o Falka visszavonása vágási tervből
  - o Vágás, minősítés,
  - Napi jelentés és egyéb összesítők kinyomtatása
- 5. A Sertés Kliens I. rész Első lépések, adatfeltöltések (1. Program telepítése, 2. Adatok feltöltése) kinek a feladata? (több jó válasz)
  - a. Vágóhíd tulajdonos
  - b. Vágóhídi ENAR felelős
  - c. Minősítő szervezet
  - d. Minősítők
- 6. Ezek a minősítő műszerek engedélyezettek? (IM-03, FOM-S70, FOM-S71, UF300, OptigradeMCP, OptiSanTP)
  - a. igaz
  - b. hamis
- 7. Milyen ENAR adtszolgáltatásra kötelezett a 200 db/hét sertést, vagy a 75 db/hét marhát meghaladó vágási engedéllyel rendelkező vágóhíd?
  - a. papír alapú
  - b. elektronikus

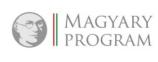

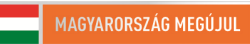

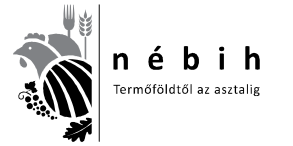

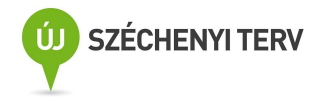

- 8. Sertés Kliens II. rész Felvásárlás, falkásítás, vágásra adás kinek a feladata?
  - a. Vágóhíd tulajdonos
  - b. Vágóhídi ENAR felelős
  - c. Minősítő szervezet
  - d. Minősítők
- 9. Sertés Kliens III. rész Vágás, minősítés, adatküldés a központi modulba, Napi jelentés és egyéb összesítők kinyomtatása kinek a feladata?
  - a. Vágóhíd tulajdonos
  - b. Vágóhídi ENAR felelős
  - c. Minősítő szervezet
  - d. Minősítők
- 10. A minősítő feladata a Felvásárlás, falkásítás, vágásra adás kitöltése?
  - a. igaz
  - b. hamis
- 11. A Vágóhídi ENAR felelős feladata a Vágás, minősítés, adatküldés a központi modulba, Napi jelentés és egyéb összesítők kinyomtatása?
  - a. igaz
  - b. hamis
- 12. Büntethető a vágóhíd tulajdonos, üzemeltető az ENAR adatok be nem küldéséért?
  - a. igaz
  - b. hamis
- 13. A minősítő engedélye visszavonható, ha nem szolgáltat minősítési adatokat?
  - a. igaz
  - b. hamis
- 14. Milyen adatokat küldünk a központi modulba? (több jó válasz)
  - a. Szállítólevelek küldése
  - b. Vágási, minősítési adatok küldése
  - c. Napi jelentés és egyéb összesítők
- 15. Ha a vágóhíd minősítő hely engedélye visszavonásra került, a **75/2003. (VII.4.) FVM rendelet** alapján vágási tevékenységet nem végezhet.
  - a. igaz
  - b. hamis
- 16. Felvásárláskor az állatok milyen jelöléssel vannak ellátva? (több jó válasz)
  - a. Nincs jelölés
  - b. Kalapácsos jelölés
  - c. Vágóhídi krotáliás (füljelzős)
  - d. Fülcsipkés
  - e. Fülcsipkés és Kalapácsos jelölés
  - f. Krotáliás (füljelzős) és Kalapácsos jelölés

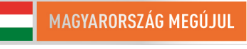

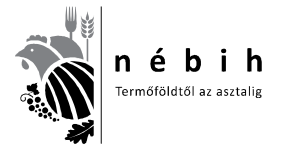

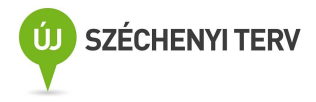

- 17. Külföldi szállítmány jelölése mindig krotáliás (füljelzős) jelölésnek számít.
  - a. igaz
  - b. hamis
- 18. Mi a különbség a magyar és külföldi füljelző között? (több jó válasz)
  - a. Nincs különbség.
  - b. A magyar sertésben mindig krotália van.
  - c. A krotálián számok és betűk is vannak.
  - d. A külföldi sertés a fülben tetoválást is tartalmazhat.
  - e. A tetoválás csak számokból állhat.
- 19. Ha a "**nincs füljelző**" rész a Sertés Kliens programban adatfelvitelkor kipipálásra kerül, mindig automatikusan beíródik a jelölőkalapács szám, ami egyel kevesebb, mint a telepi ENAR szám.
  - a. igaz
  - b. hamis
- 20. Ha a "**nincs füljelző**" részt nem pipálom ki, akkor az adatlap kitöltésénél a következő adatokat nem tudom megadni: (több jó válasz)
  - a. Beérkezett db-ot
  - b. GK rendszámát
  - c. Szállítólevél számát
  - d. INTRA/KÁBÓ számot
  - e. Szállítási kieső db-ot
- 21. Rendezd sorba a vágóhídi ENAR felelős feladatait:
  - o FELVÁSÁRLÁS
  - o VÁGÁSRA ADÁS
  - o Falkába sorolás
  - o Adatok feltöltése
  - Adatküldés a központi modulba
  - o Falka visszavonása vágási tervből
- 22. Rendezd sorba a minősítő feladatait:
  - o Felvásárlás és minősítési adatok összeolvasása
  - o Vágáskori kiesők rögzítése
  - o Az adatok hitelesítése
  - o Adatok feltöltése a minősítő műszerről
  - o Adatküldés a központi modulba
  - o Napi jelentés és egyéb összesítők kinyomtatása
- 23. Az adatok feltöltésekor mindig csak azt írjuk be, ami a szállítólevélen szerepel, még ha látom, hogy hibás az adat, vagy hiányzik a gk. rendszám, amit ismerek, mert a vágóhíd járműve szállított.
  - a. igaz
  - b. hamis
- 24. Ha a kiszállító saját maga szállít, akkor az **állattartó** és a **szállító** részt is pipálni kell, amikor először visszük be a **"Partnerek kezelése"** táblázatba!
  - a. igaz
  - b. hamis

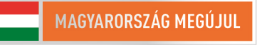

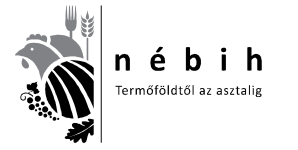

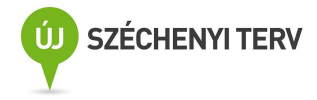

- 25. A "**Partnerek kezelése**" táblázatba **állattartót** a következők szerint kell felvenni: (több jó válasz)
  - a. Nem szükséges, hogy a listában szerepeljen,
  - b. Állattartóként, ha csak állattartó és más szállítja a malacait,
  - c. Bérszállítóként, ha a vágóhíd saját gépkocsijával szállít,
  - d. Állattartó és a szállítóként, ha a kiszállító saját maga szállít,
- 26. Ha bérszállító, vagy a vágóhíd saját gépkocsival szállít, akkor csak, mint szállítót a listára kell venni?
  - a. igaz
  - b. hamis
- 27. Vágóállat: azonosító jelöléssel és azonosításra szolgáló dokumentumokkal ellátott vágósertés, vágómarha, vágójuh és vágókecske a vágóhelyre való útra indításától a vágóhelyen történő leöléséig."
  - a. igaz
  - b. hamis
- 28. Az adatbázisok kezelését egy kézbe adta a 75/2003. (VII.4.) FVM rendelet, ki jelenleg az engedélyezett adatbázis kezelő?
  - a. a VHT,
  - b. az MgSzH,
  - c. a NÉBIH,
- 29. Melyik rendelet szól a vágóállatok vágás utáni minősítéséről és kereskedelmi osztályba sorolásáról?
  - a. 75/2003. (VII.4.) FVM rendelet
  - b. 136/2011. (XII.21.) VM rendelet
  - c. 116/2003. (XI.18) FVM rendelet
- 30. Melyik rendelet módosította, a 75/2003. (VII.4.) FVM rendeletet?
  - a. 136/2011. (XII.21.) VM rendelet
  - b. 116/2003. (XI.18) FVM rendelet
  - c. 134/2011. (XII.22.) VM rendelet
  - d. 135/2011. (XII.23.) VM rendelet

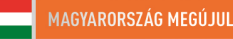